# NETWORKS

## Meridian-Digitaltelefone M3905 Call Center

Benutzerhandbuch

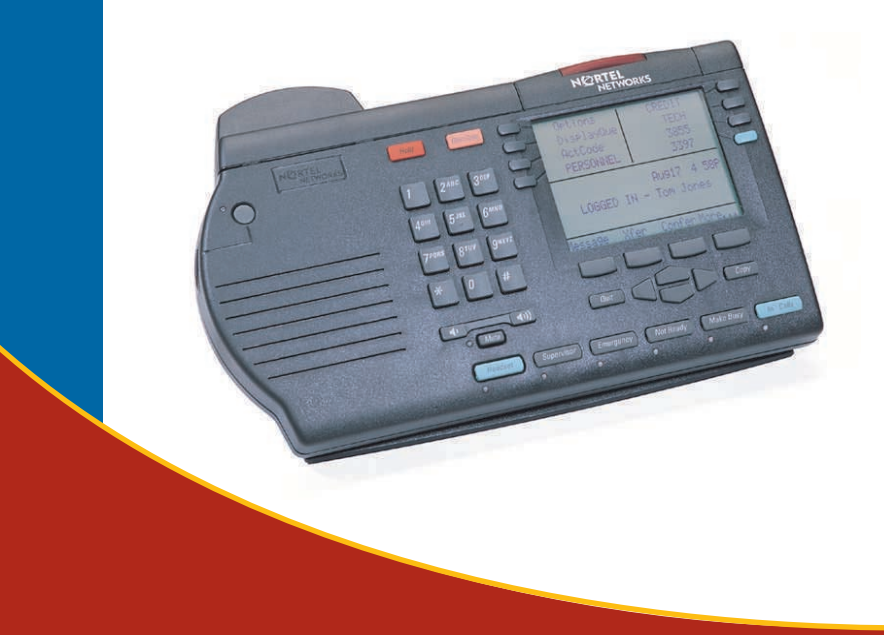

Kommunikationslösungen für Unternehmen Benutzerdokumentation

## Inhalt

| Einführung in das M3905 Call-Center-Telefon                                                                                                    | 1  |
|----------------------------------------------------------------------------------------------------|----|
| M3905 Call-Center-Telefon                                                                                                    |    |
| Die Bedienelemente Ihres Telefons                                                                                                    | 3  |
| Feste und programmierbare Tasten                                                                                                    |    |
| Begriffe, die Sie kennen sollten                                                                                                    | 8  |
| Verzeichnisnummern                                                                                                    | 9  |
| Hauptrufnummer                                                                                                    |    |
| Die Anzeige Ihres Telefons                                                                                                    | 10 |
| M3905 Call Center-Telefon: Anzeige                                                                                                    |    |
| Optionen-Liste                                                                                                    | 11 |
| Auswählen einer Sprache12Ändern einer Funktionstastenbeschriftung12Einstellen des Anzeigekontrasts14Regeln der Lautstärke14Wählen des Rufton-Typs15Auswählen der Anrufprotokoll-Optionen16Verwenden der "Automatischen Leitungsbelegung"16Auswählen der Funktion "Namensanzeige aus Verzeichnis"17Einrichten der Ortskennzahl17Aktivieren der Gesprächszeiterfassung18Auswählen des Datum/Zeit-Formats18Auswahl des Kopfhörer-Typs19Verwenden der Funktion "Belegtsignal an KH-Port"19Aktivieren des Kopfhörer-Ports für externe Rufsignale20Anzeigetest20 |    |

#### Funktionen für Call Center-Bedienplatz/Call Center-Aufsichtsplatz

| Kopfhörer-Schnittstelle                                         | 21 |
|-----------------------------------------------------------------|----|
| Anmeldung des Call Center-Bedienplatzes                         | 22 |
| Anmelden mit Bedienplatz-ID und Multiple Queue Assignment (MQA) | 22 |
| Korrigieren von Fehlern bei der Anmeldeprozedur                 | 24 |
| Standardanmeldung                                               | 24 |
| Abmeldung vom Bedienplatz                                       | 25 |
|                                                                 |    |

21

26

33

## Funktionen des Call Center-Bedienplatzes

| Verwenden des Aktivitätscodes                     |    |
|---------------------------------------------------|----|
| Entgegennahme von Call Center-Anrufen             |    |
| Automatische Zuteilung                            |    |
| Die "Notruftaste"                                 |    |
| Nicht bereit-Taste                                |    |
| Anrufschutz (Make Set Busy) aktivieren            |    |
| Entgegennehmen oder Tätigen von Nicht-ACD-Anrufen |    |
| Kontaktieren Ihres Aufsichtsplatzes               |    |
| Walkaway und Rückkehr nach Walkaway               | 31 |
|                                                   |    |

## Funktionen des Call Center-Aufsichtsplatzes

| Bedienplatz-Tasten                                              |    |
|-----------------------------------------------------------------|----|
| Bedienplatzantwort                                              |    |
| Notrufantwort                                                   |    |
| Bedienplatzruf                                                  | 34 |
| Aufsichtsplatz-Aufschalten und Aufsichtsplatz-Kopfhörer-Stecker |    |
| Aufschalten                                                     |    |
| Abwurf                                                          |    |
| Nacht                                                           |    |
| Ansicht Status Wartefeld                                        | 38 |

#### **Ansicht Status Wartefeld**

| Das Anklopfen-Statussymbol für ACD-Anrufe |    |
|-------------------------------------------|----|
| Wartefeld anzeigen                        |    |
| Anzeigen des Bedienplatzstatus            | 40 |

| Verwenden der Vorwählenfunktion<br>Zielwahl<br>Rückruf<br>Wahlwiederholung der zuletzt gewählten Nummer | 42             |                           |    |
|----------------------------------------------------------------------------------------------------|----------------|---------------------------|----|
|                                                                                                    | 42<br>43<br>44 |                           |    |
|                                                                                                    |                | Verwenden der Kurzwahl    | 44 |
|                                                                                                    |                | Telefonieren mit Kurzwahl | 46 |
| Verwenden der Hotline-Funktion                                                                          | 46             |                           |    |
| Ausführen eines Teamrufs                                                                                | 47             |                           |    |
| Entgegennahme von Anrufen                                                                               |                |                           |    |
| Während des Gesprächs                                                                                   |                |                           |    |
| Anruf auf Halten setzen                                                                                 |                |                           |    |
| Umlegen eines Anrufs                                                                                    | 49             |                           |    |
| Verwenden der Funktion "Zeitgesteuerter Erinnerungsruf"                                                 | 50             |                           |    |
| Verwenden der Funktion "Weiterleitung zur Vermittlung"                                                  | 51             |                           |    |
| Verwenden der Funktion "Verbindung parken"                                                              |                |                           |    |
| Nummer des Anrufers/Gebührenkonto                                                                       |                |                           |    |
| Eingehende Anrufe anzeigen                                                                              |                |                           |    |
| Fangen von belästigenden Anrufen                                                                        |                |                           |    |
| Eingehende Anrufe                                                                                       |                |                           |    |
| Aktivieren der automatischen Anrufannahme                                                               |                |                           |    |
| Rufübernahme aktivieren                                                                                 |                |                           |    |
| Verwenden der Anklopffunktion                                                                           | 57             |                           |    |
| Bei Abwesenheit vom Schreibtisch                                                                        |                |                           |    |
| Umleiten von Anrufen                                                                                    |                |                           |    |
| Umleitung nur von internen Anrufen                                                                      | 60             |                           |    |
| Ferne Rufumleitung                                                                                      | 61             |                           |    |
| č                                                                                                    |                |                           |    |

## Tätigen eines Anrufs

41

**4**1

49

56

59

48

| Einrichten einer Konferenzschaltung                              | 64 |    |
|------------------------------------------------------------------|----|----|
| Verbinden zweier Anrufe                                          | 65 |    |
| Anzeige auswählbarer Konferenzteilnehmer und Verbindungstrennung | 65 |    |
| Konferenzruf                                                     | 67 |    |
| Zusätzliche Anruffunktionen                                      | e  | 69 |

#### Zusätzliche Anruffunktionen

| Verwenden des Summertons                                  | 69 |
|-----------------------------------------------------------|----|
| Anruf-Paging für Durchsagen                               | 69 |
| Gebührenerfassung oder Gebührenzwangserfassung für Anrufe | 70 |
| Erweiterte Aufschaltfunktion                              | 72 |
| Erzwungene Anrufwiederholung                              | 73 |
| Aufschaltfunktion                                         | 74 |
| Mithörsperre aufheben                                     | 75 |
| Personensuchsystem                                        | 75 |
| ,<br>Durchsage                                            | 78 |
| Verwenden der Sprachnachrichten-Funktionen                | 78 |
| Verzeichnisanzeige und -steuerelemente                    | 81 |

## Verzeichnisanzeige und -steuerelemente

| Zugriff auf Ihr Persönliches Verzeichnis und Ihre Anrufer- und<br>Wahlwiederholunaliste | 81<br>82 |    |
|-----------------------------------------------------------------------------------------|----------|----|
| Verzeichnis-Paßwortschutz                                                               |          |    |
| Anrufprotokoll                                                                          |          | 85 |
| Aktivieren und Verwenden der Anruferliste                                               | 85       |    |
| Zugreifen und Verwenden der Wahlwiederholungsliste                                      | 87       |    |
| Persönliches Verzeichnis                                                                |          | 89 |

| Zugreifen auf das Persönliche Verzeichnis                      | 89 |
|----------------------------------------------------------------|----|
| Hinzufügen eines Eintrags zum persönlichen Verzeichnis         | 89 |
| Hinzufügen eines eingehenden Anrufs                            | 91 |
| Hinzufügen eines ausgehenden Anrufs                            | 92 |
| Löschen oder Bearbeiten eines persönlichen Verzeichniseintrags | 93 |
| Löschen Ihres persönlichen Verzeichnisses                      | 94 |

64

| Anrufen mit Hilfe des persönlichen Verzeichnisses            | 95  |
|--------------------------------------------------------------|-----|
| Verwenden der Kartenansicht                                  | 95  |
| Suchen eines Eintrags                                        | 97  |
| Kopieren einer Nummer aus der Wahlwiederholungsliste         | 97  |
| Nachricht an Anrufer                                         | 99  |
| Zentrales Verzeichnis                                        | 103 |
| Zubehör zum M3905 Call Center-Telefon                        | 106 |
| Adapter für analoge Endgeräte (Analog Terminal Adapter, ATA) | 106 |
| Adapter für externe Signalisierung und Aufzeichnung          | 106 |
| Computertelefonie-Integrationsadapter (Computer Telephony    |     |
| Integration Adapter, CTIA)                                   | 106 |
| Hörer                                                        | 106 |
| Kopfhörer                                                    | 106 |
| Personal Directory PC-Dienstprogramm                         | 107 |
| Tastenabdeckung                                              | 107 |
| Zubehörverbindungsmodul (ACM)                                | 107 |
| Zusatztastenmodul mit LCD-Beschriftung                       | 107 |
| Zusatztastenmodul mit Papierbeschriftung                     | 107 |
| Flexible Funktionscodes (FFCs)                               | 108 |
| Index                                                        | 109 |

## Einführung in das M3905 Call-Center-Telefon

Ihr Call-Center-Telefon ermöglicht einen problemlosen Zugriff auf eine Vielzahl von Geschäftsfunktionen.

Ihr Netzwerkadministrator weist den Funktionstasten Funktionen zu und richtet Paßwörter sowie andere erforderliche Codes ein.

Das Meridian 1-System leitet automatisch eingehende Anrufe an antwortende Stellen weiter und ermöglicht es, für wartende Anrufer Musik oder Ansagen abzuspielen.

In diesem Dokument sind Call-Center-Telefon und Telefon zur Automatischen Anrufverteilung (ACD) Synonyme für das M3905 Call-Center-Telefon.

Es ist optionales Zubehör erhältlich, mit dem Sie die Fähigkeiten des M3905 Call-Center-Telefons erweitern können. Weitere Informationen finden Sie unter "Zubehör zum M3905 Call Center-Telefon" auf Seite 106.

#### M3905 Call-Center-Telefon

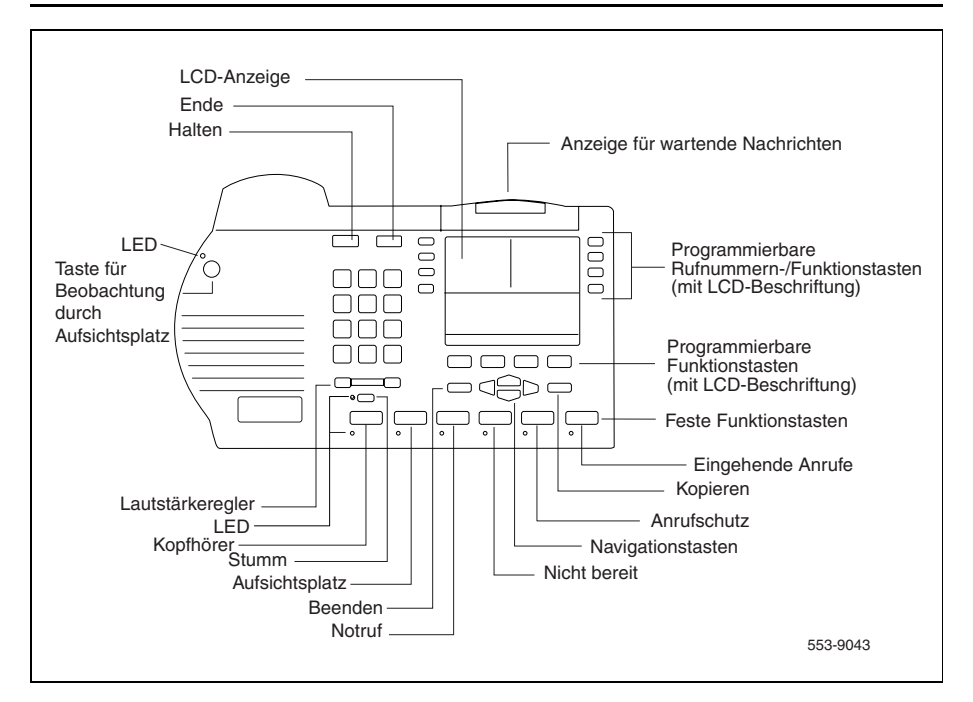

#### M3905 Call-Center-Telefon: Tasten

Das M3905 Call-Center-Telefon verfügt über:

- 8 programmierbare Rufnummern-/Funktionstasten (mit LCD-Beschriftung), die den Zugriff auf acht verschiedene Leitungen (Rufnummern) oder Funktionen erlauben
- 4 kontextabhängige Soft-Tasten mit LCD-Beschriftung
- 6 feste Funktionstasten, die Sie je nach Ihren geschäftlichen Anforderungen konfigurieren können (siehe Hinweis):
  - Kopfhörer (mit LED-Anzeige)\* Bedienplatzruf Aufschalten
  - Eingehende Anrufe\*
  - Aufsichtsplatzruf\*
  - Notruf\*
  - Nicht bereit\*
  - Anrufschutz\*

- Notrufantwort Bedienplatzantwort
- Aktivitätscode
- Wartefeld anzeigen

Hinweis: Die Kopfhörertaste und die Taste Eingehende Anrufe sind obligatorisch. Ihr Netzwerkadministrator kann den übrigen vier Tasten jeweils eine der obengenannten Funktionen zuordnen. Die werkseitigen Standardfunktionen der Tasten sind durch ein Sternchen gekennzeichnet. Bei Bestellung des optionalen Tastenabdeckungskits erhalten Sie Tastenkappen für die übrigen Funktionen. Siehe "Hörer" auf Seite 106.

## Die Bedienelemente Ihres Telefons

#### Feste und programmierbare Tasten

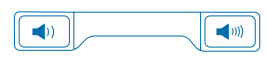

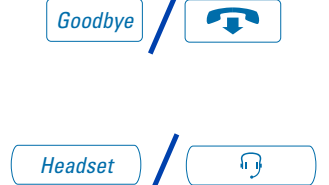

2637

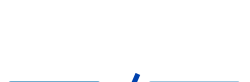

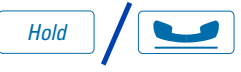

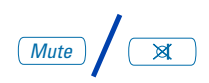

Mit dem Lautstärkeregler wird die Lautstärke von Hörer, Kopfhörer, Lautsprecher, Rufton und Freisprechfunktion geregelt. Zur Erhöhung der Lautstärke drücken Sie auf die rechte Seite des Reglers. Durch das Drücken der linken Seite wird die Lautstärke reduziert.

Sie beenden ein laufendes Gespräch mit Hilfe der Taste **Ende**. Mit der Taste **Ende** lassen sich auch Gespräche im Freisprechmodus beenden.

Mit der **Kopfhörertaste** können Sie zwischen dem optionalen Hörer und dem Kopfhörer hin- und herschalten.

Leuchtet die LCD-Anzeige neben einer programmierbaren Rufnummern-/ Funktionstaste durchgehend, ist die Funktion aktiviert bzw. die Leitung besetzt. Blinkt die LCD-Anzeige, ist die Leitung auf Halten gesetzt bzw. wird die Funktion gerade programmiert.

Drücken Sie die Taste **Halten**, um das laufende Gespräch auf Halten zu setzen. Mit der Rufnummerntaste neben der blinkenden Anzeige kehren Sie zum Anrufer zurück.

Die Taste **Stumm** läßt Sie ein Gespräch mitverfolgen, ohne selbst gehört zu werden. Drücken Sie die Taste **Stumm** erneut, damit das Gespräch wieder in beide Richtungen läuft. Die Taste **Stumm** findet sowohl bei den Kopfhörer- als auch bei den optionalen Hörermikrophonen Anwendung. Die LED-Anzeige für die Taste **Stumm** blinkt, solange die Stumm-Option aktiviert ist.

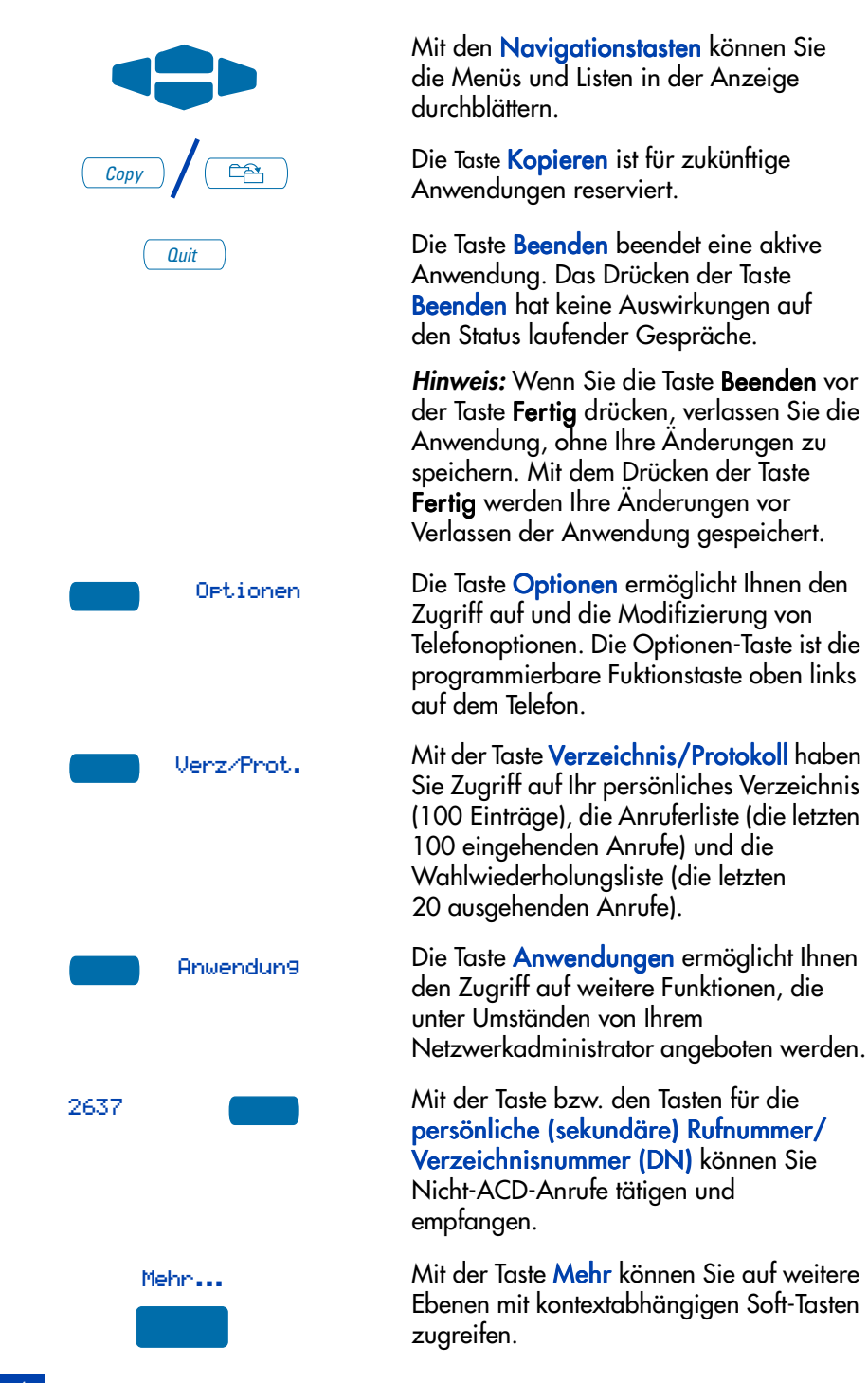

#### Die Bedienelemente Ihres Telefons

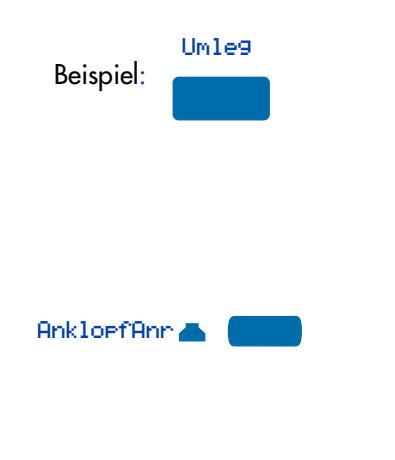

Für verschiedene Funktionen auf dem M3905 Call-Center-Telefon sind kontextabhängige Soft-Tasten eingerichtet. Die Soft-Tasten befinden sich unterhalb der Anzeige. Diese Tasten sind mit einer LCD-Beschriftung versehen, die den verfügbaren Funktionen bzw. den aktivierten Anwendungen entsprechend wechselt.

Programmierbare Rufnummern-/ Funktionstasten befinden sich an den Seiten des oberen Anzeigenbereichs. Einmal konfiguriert, aktivieren diese Tasten bei einmaligem Drücken die gewünschte Funktion. Ein Statussymbol informiert über Anruf- bzw. Funktionsstatus.

## Feste Funktionstasten für automatische Anrufverteilung (ACD)

Die festen Funktionstasten auf Ihrem M3905 Call-Center-Telefon sind werkseitig beschriftet. Die standardmäßigen Funktionstasten sind: Kopfhörer, Aufsichtsplatzruf, Notruf, Nicht bereit, Anrufschutz und Eingehende Anrufe. Die Kopfhörertaste und die Taste **Eingehende Anrufe** können nicht rekonfiguriert werden. Die übrigen vier Tasten können für folgende Funktionen neu konfiguriert werden: Aktivität, Notrufantwort, Bedienplatzantwort, Aufschalten, Wartefeld anzeigen (anklopfende Anrufe) oder Bedienplatzruf.

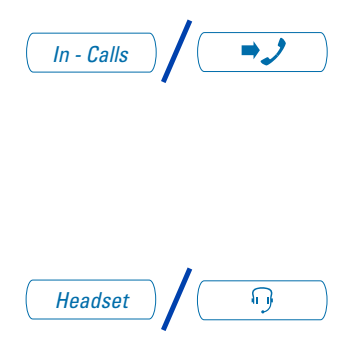

Die Taste **Eingehende Anrufe** ermöglicht einen problemlosen Zugriff auf Ihre Hauptrufnummer oder die ACD-Rufnummer des Bedienplatzes. Drücken Sie die Taste **Eingehende Anrufe**, um eingehende ACD-Anrufe entgegenzunehmen.

Mit der **Kopfhörertaste** können Sie zwischen dem Kopfhörer und dem optionalen Hörer hin- und herschalten. Die Kopfhöreranzeige leuchtet, wenn der Kopfhörer aktiviert ist. *Hinweis 1:* Die elektronischen, physikalischen und akustischen Merkmale der Kopfhörer sind unterschiedlich. Da die Beurteilung der Klangqualität von subjektiven Faktoren abhängt, wird empfohlen, daß Sie den Kopfhörer mit allen drei Einstellungen sowohl bei internen als auch bei externen Anrufen ausprobieren. So können Sie feststellen, welche Einstellung die geeignetste ist. Wie bei allen digitalen Meridian-Telefonen werden Kopfhörer sowohl mit als auch ohne Verstärker unterstützt.

*Hinweis 2:* Verwenden Sie die Einstellung **Kopfhörer mit Verstärker**, wenn Sie einen Kopfhörer mit Verstärker verwenden.

*Hinweis 3:* Der Hörer ist ein optionales Zusatzgerät. Wenn Sie dieses Gerät bestellen, sollten Sie es von Ihrem Netzwerkadministrator installieren lassen.

Die Taste Aufsichtsplatz bietet eine direkte Leitung vom Bedienplatz zum Aufsichtsplatz.

Drücken Sie die Taste **Notruf**, um den Aufsichtsplatz zu einem Anruf hinzuzuschalten, den Sie für einen Notfall halten.

Drücken Sie die Taste **Nicht bereit**, um den Bedienplatz in den Status **Nicht bereit** zu versetzen. Der Status **Nicht bereit** führt dazu, daß der Bedienplatz aus dem ACD-Wartefeld genommen wird, ohne ihn abzumelden. Im Status **Nicht bereit** kann der Bediener Anrufnachbearbeitung für ACD-Gespräche durchführen und aufzeichnen.

Drücken Sie die Taste **Anrufschutz**, um sich vom ACD-Wartefeld und dem Bedienplatz abzumelden.

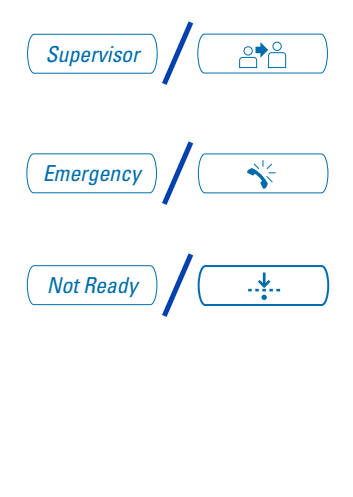

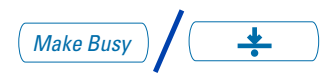

#### Die Bedienelemente Ihres Telefons

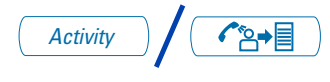

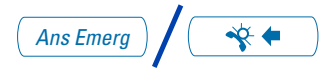

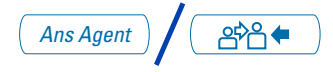

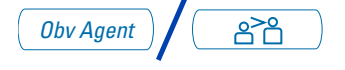

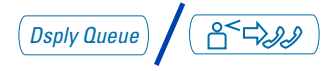

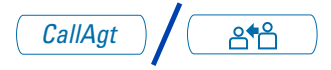

Drücken Sie die **Aktivitätstaste** und geben Sie den entsprechenden Aktivitätscode ein, um die Aktivität, die der Bediener gerade ausführt, aufzuzeichnen.

Die Taste **Notrufantwort** auf dem Aufsichtsplatz-ACD-Telefon entspricht der Taste **Notruf** auf dem Bedienplatz.

Die Taste **Bedienplatzantwort** auf dem Aufsichtsplatz-ACD-Telefon entspricht der Taste **Aufsichtsplatzruf** auf dem Bedienplatz. So ist eine Direktverbindung vom Bedienplatz zum Aufsichtsplatz möglich.

Mit der Taste **Aufschalten** (auf dem Aufsichtsplatz-ACD-Telefon) kann der Aufsichtsplatz die Vorgänge auf den Bedienplatz-Telefonen überwachen.

Mit der Taste Wartefeld anzeigen auf dem Aufsichtsplatz- bzw. Bedienplatz-ACD-Telefon kann sich der Bediener bzw. der Aufsichtsführende Informationen über die Anzahl und die Wartezeiten der Anrufe in der ACD-Warteschlange anzeigen lassen.

Die Taste **Bedienplatzruf** auf dem Aufsichtsplatz-Telefon verbindet den Aufsichtsplatz mit einem Bedienplatz.

Mit der Taste Aufsichtsplatz-Aufschalten kann ein umhergehender Aufsichtsführender einen Kopfhörer an der Seite des Bedienplatz-Telefons anschließen und das Gespräch zwischen Bediener und Anrufer überwachen oder sich in das Gespräch einschalten. Die LED-Anzeige neben dieser Taste leuchtet, wenn der Kopfhöreranschluß verwendet wird.

## Begriffe, die Sie kennen sollten

Abgenommener Hörer – Zeigt an, daß das Telefon in Betrieb ist und ein Anruf getätigt werden kann. Beim M3905 können Sie nur durch Drücken Ihrer jeweiligen Rufnummerntaste "den Hörer abnehmen". Beim M3905 können Sie nicht "den Hörer abheben", indem Sie die Taste **Eingehende Anrufe** oder die Taste für Ihre Haupt-(ACD-)Verzeichnisnummer drücken.

Anrufinformation – Wenn Ihr Telefon klingelt, erscheinen auf der Anzeige Anrufinformationen (CPND). CPND muß in Ihrem System aktiviert sein. Die Anzeige zeigt die Telefonnummer und, sofern verfügbar, den Namen des aktuellen Anrufers an.

**Anzeige-Leuchte** – Eine LCD- oder LED-Anzeige, die den Status einer Funktion durch verschiedene Zustände anzeigt: Blinken (schnell), Blinken (langsam), Leuchten oder "Aus".

**Besonderer Wählton** – Der besondere Wählton besteht aus drei kurzen aufeinanderfolgenden Tönen, gefolgt vom Wählton. Sie hören ihn, wenn Sie auf bestimmte Funktionen Ihres Telefons zugreifen.

**Feste Tasten** – Die Tasten Ihres Telefons mit kontextunabhängiger Permanentbeschriftung.

Flexible Funktionscodes (FFCs) – Mit den Flexiblen Funktionscodes (FFCs) haben Sie Zugang zu Funktionen, denen keine feste Taste oder Soft-Taste zugeordnet ist. Der Flexible Funktionscode findet nur beim Meridian 1-System Anwendung. Um Ihnen den Umgang mit Ihrem Telefon zu erleichtern, können die FFCs für Ihr System auf eine Seite am Ende dieses Handbuchs gedruckt werden.

**Gabelumschalter** – Der Gabelumschalter ist die Taste, die beim Beenden des Gesprächs heruntergedrückt wird, wenn Sie den optionalen Hörer auflegen. Wenn Sie beim M3905 den Hörer abheben, müssen Sie eine Rufnummerntaste drücken, um den Wählton zu erhalten.

**Geteilte Rufnummer** – Eine geteilte Rufnummer ist eine DN (Erweiterung), die zwei oder mehr Telefonen zugeordnet wurde. Diese Funktion wird auch als **Mehrfachrufnummer (MADN)** bezeichnet.

Hauptrufnummer (PDN) – Die Hauptrufnummer ist die wichtigste Nebenstellennummer auf Ihrem Telefon. Zugang erhalten Sie über die Taste Hauptrufnummer (PDN). Auf dem M3905 ist Ihre Hauptrufnummer mit Ihrer ACD-Rufnummer identisch. Die Taste **Eingehende Anrufe** stellt eine direkte Verbindung zur PDN-Taste her.

**Informationsanzeige** – Die Informationsanzeige zeigt Anrufe, Listen, Eingabeaufforderungen und den Status von Anrufen an.

Kontextabhängige Soft-Tasten – Die vier Tasten, die sich direkt unter der Anzeige befinden. Beschriftung und Funktion jeder einzelnen Taste ändert sich entsprechend der verfügbaren Funktionen oder aktivierten Anwendungen. **Mehr...** – Die Taste **Mehr** ermöglicht den Zugriff auf verschiedene Ebenen der programmierbaren Funktionstasten. Bei diesen Tasten handelt es sich um die vier Tasten unter dem unteren Anzeigebereich.

Meridian 1 – Das Meridian 1 ist Ihr Geschäftskommunikationssystem.

**Paging-Rufton** – Der Paging-Rufton ist ein spezieller Ton, der bei Verwendung der Funktion **Personensuchsystem** zu hören ist. Sie hören zwei kurze hoheTöne, gefolgt von einem Wählton.

**Private Leitung** – Ihrem Telefon kann eine private Leitung zugeordnet werden. Über diese Leitung können Sie ohne Vorwahl eine Rufnummer außerhalb des Systems anwählen. Über die private Leitung kann keine interne Erweiterung angewählt werden.

**Rufton** – Der Ton, den Sie hören, wenn es bei einem Anruf, den Sie gerade tätigen, am anderen Ende der Leitung klingelt.

**UnterbrochenerWählton** – Ein unterbrochener Wählton ist ein sich unregelmäßig wiederholender Wählton, den Sie hören, wenn Sie auf bestimmte Funktionen Ihres Telefons zugreifen.

Vermittlungsplatz – Die Vermittlungsstelle in Ihrem Unternehmen.

**Verzeichnisnummer (DN)** – Ein- bis siebenstellige Nummer für ein Telefon, auch als Nebenstellennummer/Erweiterung bekannt.

## Verzeichnisnummern

#### Hauptrufnummer

Die programmierbare Rufnummern-/Funktionstaste unten rechts ist die Taste ACD-Haupt-Rufnummer (DN). Diese Taste hat dieselbe Funktion wie die Taste **Eingehende Anrufe**.

#### Persönliche Verzeichnisnummer

Die persönliche Verzeichnisnummer (DN) ist eine sekundäre DN für das Telefon. Sie können von dieser Rufnummer aus Anrufe tätigen und eingehende Anrufe entgegennehmen. Die persönliche Rufnummer kann so konfiguriert werden, daß sie alle Standardfunktionen einer regulären Nicht-ACD-Telefonleitung aufweist.

*Hinweis:* Ihrem Telefon kann nur eine einzige Hauptrufnummer zugewiesen sein. Es können Ihrem Telefon jedoch mehrere persönliche Rufnummern zugewiesen sein.

## Die Anzeige Ihres Telefons

Dieser Abschnitt bietet eine Übersicht über die Anzeigefunktionen des **M3905**. Die folgende Abbildung zeigt eine Anzeige im Ruhezustand.

#### M3905 Call Center-Telefon: Anzeige

Beim **M3905** informiert der obere Bereich der Anzeige über den Status des Anschlusses und der Funktionen, während der untere Bereich in zwei Zeilen Funktionsinformationen enthält.

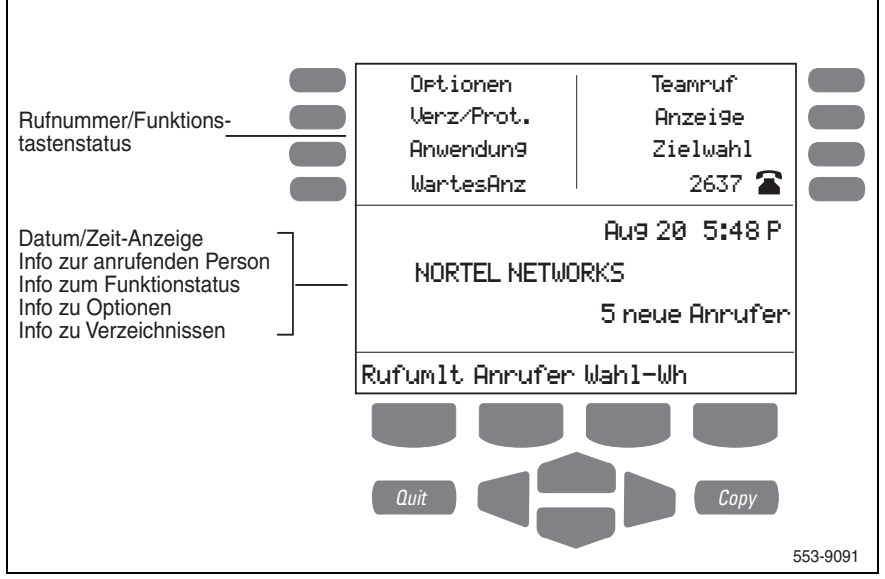

*Hinweis:* Informationen über die Tasten mit Sonderfunktionen auf Ihrem M3905 Call-Center-Telefon finden Sie unter "Die Bedienelemente Ihres Telefons" auf Seite 3.

## **Optionen-Liste**

Mit der **Optionen-Liste** können Sie bestimmte Merkmale Ihres Telefons nach Ihren Wünschen einrichten. Auf der Anzeige erscheinen Eingabeaufforderungen, die Sie Schritt für Schritt durch die Verfahren führen und Sie ständig über den Status der folgenden Einstellungen informieren: Sprache, Funktionstastenbeschriftung, Kontrasteinstellung, Lautstärke-Regelung, Klingelton, Anrufprotokoll-Optionen, Namensanzeige aus dem Verzeichnis, Ortsnetzkennzahl,

Gesprächszeiterfassung, Datum/Zeit-Format, Tastenklick, Kopfhörertyp und Anzeigetest

#### Einstellung einer beliebigen Option ändern:

|   | Optionen |
|---|----------|
| ( |          |
|   | Wählen   |
|   |          |
|   |          |
|   |          |
|   |          |
|   | Ferti9   |
|   |          |
|   | Quit     |
|   | oder     |
|   | Optionen |

- 1. Drücken Sie die Taste Optionen.
- Blättern Sie mit den Navigationstasten in der Optionen-Liste nach oben und unten.
- Drücken Sie die Taste Wählen, wenn die gewünschte Option markiert ist.
- Ändern Sie die Einstellungen f
  ür die Option. Weitere Einzelheiten hierzu finden Sie auf den folgenden Seiten. Auf der Anzeige werden auch Informationen zum Ab
  ändern Ihrer Auswahl angezeigt.
- 5. Drücken Sie die Taste Fertig, um die Änderungen zu speichern.
- Drücken Sie die Taste Beenden oder Optionen, um den Modus zu verlassen.

*Hinweis:* Wenn Sie die Taste **Beenden** oder **Optionen** vor der Taste **Fertig** drücken, verlassen Sie die Optionen-Liste, ohne Ihre Änderungen zu speichern.

## Auswählen einer Sprache

Sie können für die Anzeige verschiedene Sprachen wählen. Nachdem Sie in der Optionen-Liste Sprache... gewählt haben, gehen Sie wie folgt vor:

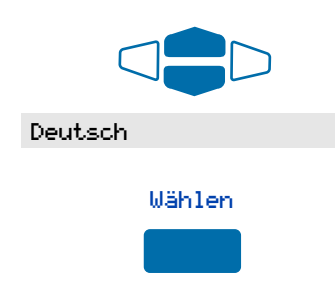

- Verwenden Sie die Navigationstasten, um die gewünschte Sprache (z. B. Deutsch) auszuwählen.
- 2. Drücken Sie die Taste Wählen.

Drücken Sie die Taste **Fertig**, um die Änderungen zu speichern. Drücken Sie die Taste **Beenden** oder **Optionen**, um den Modus zu verlassen.

#### Ändern einer Funktionstastenbeschriftung

Sie können die Benennung der programmierbaren Rufnummern-/Funktionstasten (mit LCD-Beschriftung) ändern. Diese Tasten befinden sich auf beiden Seiten neben dem oberen Bereich der Anzeige.

#### Eine Funktionstastenbeschriftung ändern:

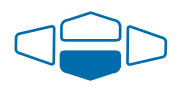

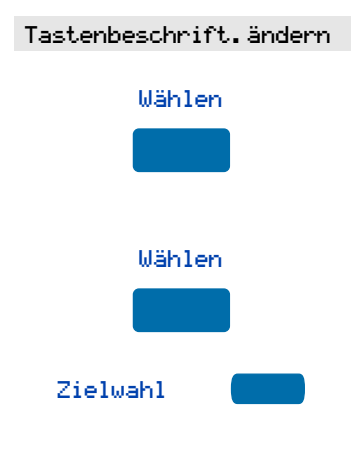

- Drücken Sie die Navigationstaste einmal, um Tastenbeschrift. ändern auszuwählen.
- 2. Drücken Sie die Taste Wählen.

Dies bringt Sie zum **Funktionstasten**-Menü und markiert Tastenbeschrift. ändern.

3. Drücken Sie die Taste Wählen erneut.

Sie werden aufgefordert, die zu ändernde Taste auszuwählen.

 Drücken Sie die programmierbare Rufnummern-/Funktionstaste, deren Tastenbeschriftung Sie ändern wollen (z. B. Zielwahl).

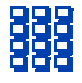

 Drücken Sie die Wähltaste, die mit dem ersten Buchstaben Ihrer neuen Beschriftung versehen ist. Drücken Sie die Taste, bis das gewünschte Zeichen erscheint.

*Hinweis:* Verwenden Sie die Taste Groß/Kl, um die Groß-/Kleinschreibung des Buchstabens nach Wunsch zu ändern. Drücken Sie die nach oben zeigende Navigationstaste, um Sonderzeichen zu aktivieren, die Sie in Ihre Nachricht aufnehmen möchten. Blättern Sie mit den Navigationstasten bis zu dem hinzuzufügenden Zeichen. Drücken Sie die Taste Wählen, um das markierte Zeichen auszuwählen. Drücken Sie die Taste Eingabe, um zur Beschriftung zurückzukehren, ohne ein Sonderzeichen auszuwählen.

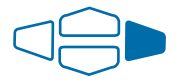

- Drücken Sie die rechte Navigationstaste einmal, um den Cursor zu verschieben (damit Sie den nächsten Buchstaben eingeben können), sobald der gewünschte Buchstabe erscheint.
- Wiederholen Sie die Schritte 5 und 6, bis Sie die gesamte Tastenbeschriftung geändert haben.

Drücken Sie die Taste **Fertig**, um die Änderungen zu speichern. Drücken Sie die Taste **Beenden** oder **Optionen**, um den Modus zu verlassen.

*Hinweis:* Ein ausführliches Beispiel für die Verwendung der Wähltaste zum Eingeben von Text bei Ihrem M3905 Call-Center-Telefon finden Sie unter "Hinzufügen eines Eintrags zum persönlichen Verzeichnis" auf Seite 89.

Tastenbeschriftungen wiederherstellen:

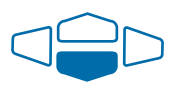

 Wählen Sie im Menü Funktionstasten mit der nach unten zeigenden Navigationstaste die Option Standardtext alle Tasten bzw. die Option Standardtext eine Taste aus.

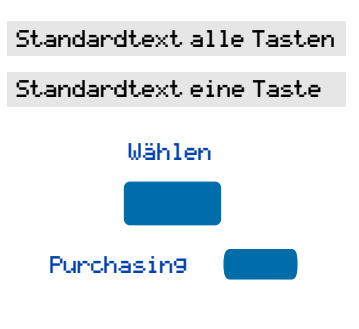

- 2. Drücken Sie die Taste Wählen.
- Wenn Sie eine einzelne Tastenbeschriftung wiederherstellen möchten, drücken Sie die zugehörige programmierbare Rufnummern-/ Funktionstaste mit LCD-Beschriftung (z. B. Purchasing).

Drücken Sie die Taste Fertig, um zur Optionen-Liste zurückzukehren. Drücken Sie die Taste Beenden oder Optionen, um den Modus zu verlassen.

*Hinweis:* Sie können die Beschriftung für Ihre Hauptrufnummer nicht ändern. Drücken Sie die Umschalt-Taste, wenn sich die Beschriftung, die Sie ändern möchten, im Untermenü auf der zweiten Ebene der programmierbaren Rufnummern-/Funktionstasten (mit LCD-Beschriftung) befindet.

#### Einstellen des Anzeigekontrasts

Die Option **Anzeigekontrast** ermöglicht es Ihnen, den Anzeigekontrast Ihres Telefons Ihren Wünschen entsprechend einzustellen. Nachdem Sie in der **Optionen-Liste** Anzeigekontrast gewählt haben, gehen Sie wie folgt vor:

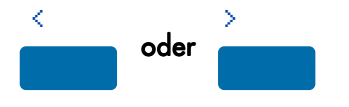

Drücken Sie in der Anzeige Kontrast die Taste <, um den Anzeigekontrast zu verringern, oder drücken Sie >, um den Anzeigekontrast zu erhöhen.

Drücken Sie die Taste **Fertig**, um die Änderungen zu speichern. Drücken Sie die Taste **Beenden** oder **Optionen**, um den Modus zu verlassen.

#### Regeln der Lautstärke

Wählen Sie mit der Option Lautstärke-Regelung eine angenehme Lautstärke für die verschiedenen akustischen Signale aus.

*Hinweis:* Nachdem Sie Lautstärke-Regelung... aus der Optionen-Liste gewählt haben, erscheint eine Liste der für Ihr Telefon möglichen Optionsänderungen. Wir empfehlen Ihnen, diese Einstellungen während eines Telefongesprächs durchzuführen, damit Sie die Unterschiede beurteilen können.

#### Ruftonlautstärke anpassen:

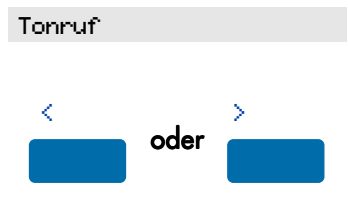

- 1. Wählen Sie **Tonruf** aus dem Menü Lautstärke.
- Drücken Sie die Taste <, um die Ruftonlautstärke zu verringern, oder drücken Sie die Taste >, um die Ruftonlautstärke zu erhöhen.

Drücken Sie die Taste **Fertig**, um die Änderungen zu speichern. Drücken Sie die Taste **Beenden** oder **Optionen**, um den Modus zu verlassen.

Verwenden Sie die oben angegebene Vorgehensweise, um die Lautstärke für folgende Geräte oder Funktionen einzustellen:

 Summer
 Kopfh.-Empfan9slautst.

 Lautsprecher
 Kopfh.-Sendelautstärke

 Hörer-Empfan9slautstärke
 Kopfh.-Rückhörlautst.

 Hinweis: Mit "Kopfhörer-Rückhörlautstärke Ihrer eigenen Stimme bezeichnet, die Sie im Kopfhörer

#### Wählen des Rufton-Typs

Die Option **Tonruf-Typ** erlaubt Ihnen, unter verschiedenen Klingelzeichen Ihres Telefons zu wählen. Nachdem Sie in der **Optionen-Liste** Tonruf-Typ. . . gewählt haben, gehen Sie wie folgt vor:

hören.

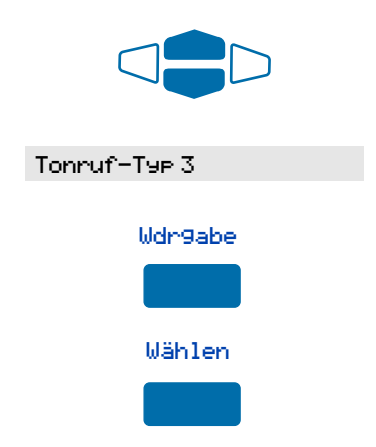

- Verwenden Sie die Navigationstasten zum Durchblättern der Liste mit den Tonruf-Typen.
- 2. Drücken Sie die Taste Wdrgabe, um den Rufton zu hören.
- Drücken Sie die Taste Wählen, um den gewünschten Rufton auszuwählen.

Drücken Sie die Taste **Fertig**, um die Änderungen zu speichern. Drücken Sie die Taste **Beenden** oder **Optionen**, um den Modus zu verlassen.

## Auswählen der Anrufprotokoll-Optionen

Die Einstellung **Anrufprotokoll-Optionen** bietet die folgenden Möglichkeiten: Alle eingehenden Anrufe protokollieren, nur die nicht-beantworteten Anrufe protokollieren oder keine Anrufe protokollieren. Im Anrufprotokoll werden maximal 100 verschiedene Einträge für ankommende Anrufe erfaßt. Nachdem Sie in der **Optionen-Liste** Anrufprotokoll-Optionen gewählt haben, gehen Sie wie folgt vor:

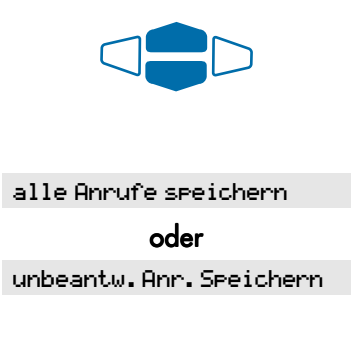

Verwenden Sie im Menü **Protokoll-Optionen** die **Navigationstasten**, um eine der beiden folgenden Optionen zu markieren und auszuwählen:

Alle Anrufe speichern

**oder** Unbeantwortete Anrufe speichern

*Hinweis:* Die Anzeige neuer Anrufe muß auf Ein gesetzt sein, wenn Sie eine Benachrichtigung über die Anruferliste wünschen.

Drücken Sie die Taste **Fertig**, um Ihre neue Einstellung zu speichern. Drücken Sie die Taste **Beenden** oder **Optionen**, um den Modus zu verlassen.

#### Verwenden der "Automatischen Leitungsbelegung"

Mit der Option **Automatische Leitungsbelegung** erhalten Sie durch Drücken auf einen beliebige Wähltaste automatisch einen Wählton. Nachdem Sie in der **Optionen-Liste** autom. Leitungsbelegunggewählt haben, gehen Sie wie folgt vor:

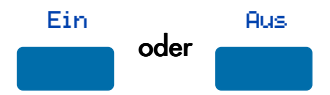

Drücken Sie in der Anzeige Automatische Leitungsbelegung die Taste Ein, um die automatische Leitungsbelegung zu aktivieren, oder drücken Sie die Taste Aus, um die automatische Leitungsbelegung zu deaktivieren. Drücken Sie die Taste **Fertig**, um die Änderungen zu speichern. Drücken Sie die Taste **Beenden** oder **Optionen**, um den Modus zu verlassen.

#### Auswählen der Funktion "Namensanzeige aus Verzeichnis"

Die Option Namensanzeige aus Verz. zeigt Ihnen die Namen Ihrer Telefonpartner in der Form an, wie sie in Ihrem Persönlichen Verzeichnis gespeichert sind, vorausgesetzt die Telefonnummer stimmt mit der in Ihrem Verzeichnis gespeicherten Nummer überein. Diese Option ermöglicht Ihnen, die Anzeige der Namen bei ein- und ausgehenden Anrufen nach Ihren Wünschen zu gestalten. Nachdem Sie in der Optionen-Liste Namensanzeige aus Verz.gewählt haben, gehen Sie wie folgt vor:

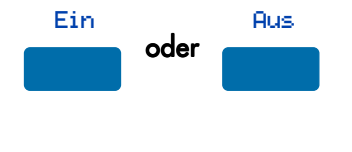

Wählen Sie in der Anzeige Name zuweisen die Taste Ein, um die Funktion Namensanzeige aus Verzeichnis zu aktivieren, oder drücken Sie die Taste Aus, um die Funktion zu deaktivieren.

Drücken Sie die Taste **Fertig**, um die Änderungen zu speichern. Drücken Sie die Taste **Beenden** oder **Optionen**, um den Modus zu verlassen.

#### Einrichten der Ortskennzahl

Wenn die Option **Ortskennzahl einrichten** ausgewählt ist, zeigen die Anruferliste und die Anzeige für die Anruferidentifizierung (CLID) nach der Nummer/Erweiterung die Vorwahl in Klammern an. Dadurch wird die Identifizierung von Ortsgesprächen und internen Anrufen erleichtert. Sie können maximal drei Ortskennzahlen definieren. Nachdem Sie in der **Optionen-Liste** Ortskennzahl einrichten gewählt haben, gehen Sie wie folgt vor:

| 1.Code:408<br>2.Code:<br>3.Code: | Setzen Sie mit Hilfe der Navigations-<br>tasten den Cursor in die erste Zeile,<br>und geben Sie eine Ortskennzahl/<br>Ländervorwahl Ihrer Wahl ein. |
|----------------------------------|----------------------------------------------------------------------------------------------------|
|                                  | <b>Hinweis:</b> Sie können maximal drei<br>Kennzahlen/Vorwahlnummern Ihrer<br>Wahl eingeben.                                                        |

Drücken Sie die Taste **Fertig**, um die Änderungen zu speichern. Drücken Sie die Taste **Beenden** oder **Optionen**, um den Modus zu verlassen.

#### Aktivieren der Gesprächszeiterfassung

Mit der Option **Zeiterfassung aktivieren** wird die Dauer jedes Telefongesprächs gemessen. Nachdem Sie in der **Optionen-Liste** Zeiterfassung aktivieren gewählt haben, gehen Sie wie folgt vor:

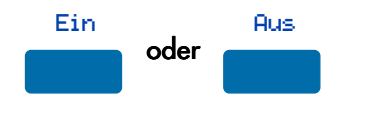

Drücken Sie in der Anzeige Gesprächszeiterfassung die Taste Ein, um die Zeiterfassung zu aktivieren, oder drücken Sie die Taste Aus, um die Zeiterfassung zu deaktivieren.

Drücken Sie die Taste **Fertig**, um die Änderungen zu speichern. Drücken Sie die Taste **Beenden** oder **Optionen**, um den Modus zu verlassen.

#### Auswählen des Datum/Zeit-Formats

Es gibt acht **Datum/Zeit-Formate**. Vier Formate basieren auf der 12-Stunden-Anzeige, vier auf der 24-Stunden-Anzeige. Nachdem Sie in der **Optionen-Liste** Datum-Zeit-Format... gewählt haben, gehen Sie wie folgt vor:

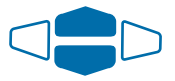

Blättern Sie mit den **Navigations**tasten durch die acht Formate. Die Musterformate erscheinen oben rechts in der Anzeige.

#### Format 3

Drücken Sie die Taste **Fertig**, um das markierte Format auszuwählen. Drücken Sie die Taste **Beenden** oder **Optionen**, um den Modus zu verlassen.

#### Aktivieren des Tastenklicks

Die Option **Tastenklick** löst im Hörer oder Lautsprecher ein klickendes Geräusch aus, wenn eine Telefontaste gedrückt wird. Nachdem Sie in der **Optionen-Liste** Tastenklick gewählt haben, gehen Sie wie folgt vor:

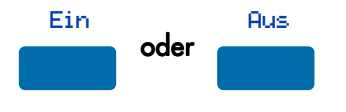

Drücken Sie in der Anzeige Tastenklick die Taste Ein, um den Tastenklick zu aktivieren, oder drücken Sie die Taste Aus, um den Tastenklick zu deaktivieren.

Drücken Sie die Taste **Fertig**, um die Änderungen zu speichern. Drücken Sie die Taste **Beenden** oder **Optionen**, um den Modus zu verlassen.

## Auswahl des Kopfhörer-Typs

Mit der Option **Kopfhörer-Typ** können Sie einen von drei verschiedenen Kopfhörer-Typen auswählen: Typ1, Typ 2 oder **mit Verstärker**. Wählen Sie die Einstellung aus, die für den von Ihnen verwendeten Kopfhörer die besten Ergebnisse bringt. Nachdem Sie in der **Optionen-Liste** Kopfhörer-Typgewählt haben, gehen Sie wie folgt vor:

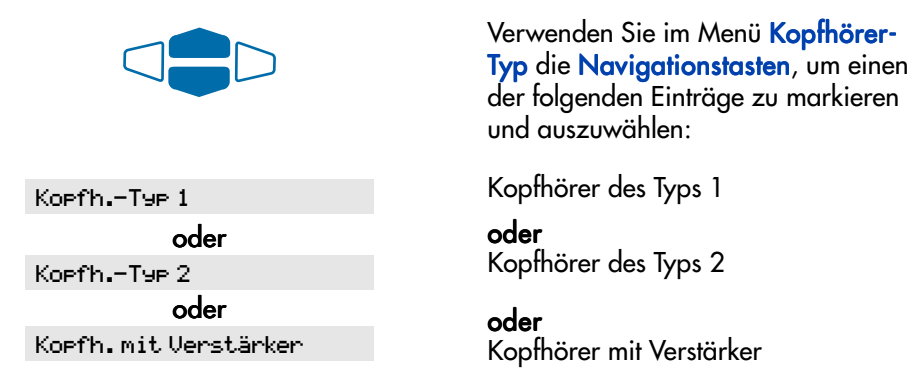

Drücken Sie die Taste **Fertig**, um Ihre neue Einstellung zu speichern. Drücken Sie die Taste **Beenden** oder **Optionen**, um den Modus zu verlassen.

## Verwenden der Funktion "Belegtsignal an KH-Port"

Die Option **Belegtsignal an KH-Port** setzt ein Lampen-Zusatzgerät am Kopfhöreranschluß voraus. Wenn die Option **Belegtsignal an KH-Port** aktiviert ist und der Benutzer ein Gespräch führt, leuchtet die Lampe. Dies zeigt an, daß gerade ein Gespräch geführt wird. Nachdem Sie in der **Optionen-Liste** Be1egtsignal an KH-Port. gewählt haben, gehen Sie wie folgt vor:

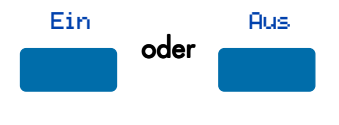

Drücken Sie in der Anzeige Kopfh.-Port die Taste Ein, um die Option Belegtsignal an KH-Port zu aktivieren, oder drücken Sie die Taste Aus, um die Option zu deaktivieren.

Drücken Sie die Taste **Fertig**, um die Änderungen zu speichern. Drücken Sie die Taste **Beenden** oder **Optionen**, um den Modus zu verlassen.

*Hinweis:* Diese Option setzt spezielles Zubehör voraus. Weitere Informationen können Sie bei Ihrem Nortel Networks-Händler erhalten.

#### Aktivieren des Kopfhörer-Ports für externe Rufsignale

Wenn die Option **Rufsignal. an KH-Port** aktiviert ist, wird ein visuelles oder akustisches Alarm- und/oder Aufzeichnungsgerät unterstützt. Dieses Gerät wird am Kopfhörer-Port angeschlossen, der sich auf der Unterseite des Telefons befindet. Nachdem Sie in der **Optionen-Liste** Rufsignal. an KH-Port gewählt haben, gehen Sie wie folgt vor:

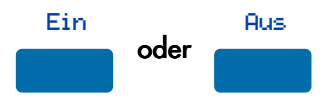

Wählen Sie in der Anzeige für das Externe Rufsignal die Taste Ein, um die Option Rufsignal. an KH-Port zu aktivieren. Oder drücken Sie die Taste Aus, um die Option zu deaktivieren.

Drücken Sie die Taste **Fertig**, um die Änderungen zu speichern. Drücken Sie die Taste **Beenden** oder **Optionen**, um den Modus zu verlassen.

*Hinweis:* Diese Option setzt spezielles Zubehör voraus. Weitere Informationen können Sie bei Ihrem Nortel Networks-Händler erhalten.

#### Anzeigetest

Die Option **Anzeigetest** überprüft die LCD-Anzeige und die Anzeige-Leuchten Ihres Telefons. Darüber hinaus liefert diese Option Informationen zu der Firmware, die gegenwärtig für Ihr M3905 Call Center-Telefon verwendet wird. Nachdem Sie in der **Optionen-Liste** Anzeigetest gewählt haben, gehen Sie wie folgt vor:

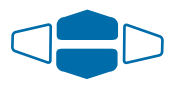

Blättern Sie mit den nach oben und nach unten weisenden **Navigations**tasten durch die Liste, und betrachten Sie die sich ändernden Anzeigen.

Drücken Sie die Taste **Fertig**, um zur **Optionen-Liste** zurückzukehren. Drücken Sie die Taste **Beenden** oder **Optionen**, um den Modus zu verlassen.

## Funktionen für Call Center-Bedienplatz/ Call Center-Aufsichtsplatz

Dieser Abschnitt beschreibt die Funktionen und Vorgehensweisen, die Call Center-Bedienplatz und Call Center-Aufsicht gemeinsam haben.

### Kopfhörer-Schnittstelle

Mit der Taste **Kopfhörer** wird vom Betriebsmodus **Kopfhörer** auf **Hörer** umgeschaltet und umgekehrt. Wenn Sie keinen optionalen Hörer installiert haben, werden alle Anrufe mit Ihrem Kopfhörer verbunden. Kontinuierliches Leuchten der LED-Anzeige zeigt an, daß Sie sich im Modus **Kopfhörer** befinden. Wenn Sie sich im Hörermodus befinden, ist die LED-Anzeige dunkel (leuchtet nicht).

Wenn Sie die Höreroption installiert haben, drücken Sie für den Hörermodus die **Kopfhörer**-Taste. Die LED-Anzeige des Kopfhörers erlischt und alle Anrufe werden an den Hörer geleitet. Zur Entgegennahme von Anrufen heben Sie den Hörer ab und drücken Sie eine "DN"- oder "Eingehende Anrufe"-Taste. Wenn Sie mit dem Hörer einen Anruf tätigen wollen, heben Sie den Hörer ab und drücken Sie eine "DN"-Taste, damit Sie einen Rufton erhalten. Mit der Taste **Kopfhörer** kehren Sie zum Kopfhörer-Modus zurück. Die LED-Anzeige des Kopfhörers leuchtet und alle Anrufe werden an den Kopfhörer geleitet.

*Hinweis:* Hinweise zu empfohlenen Kopfhörertypen für Telefone mit Call Center-Bedienplatz aus der M3905-Produktfamilie finden Sie in der aktuellen Produktbroschüre von Nortel Networks, die Sie bei Ihrem Händler erhalten.

Testen Sie den Kopfhörer zusammen mit dem Telefon, bevor Sie das Telefon zur Entgegennahme von Anrufen verwenden. Für Arbeitsplätze mit hohem Geräuschpegel sind Kopfhörer mit Verstärker besonders geeignet. Wählen Sie in der Optionen-Liste Ihren Kopfhörer und wählen Sie **Typ 1**, **Typ 2** oder **Mit Verstärker** Wenn Sie den Kopfhörer mit Verstärker verwenden, gibt es für die Lautstärkeregelung zwei Möglichkeiten: den Lautstärkeregler am Telefon und die Lautstärkeregelung am Verstärker des Kopfhörers. Der Benutzer sollte zunächst die Telefon-, dann die Kopfhörerlautstärke einstellen. Für eine optimale Kommunikation mit minimaler Verzerrung sollte die Lautstärkeregelung des Kopfhörers lauter eingestellt sein als die des Telefons.

## Anmeldung des Call Center-Bedienplatzes

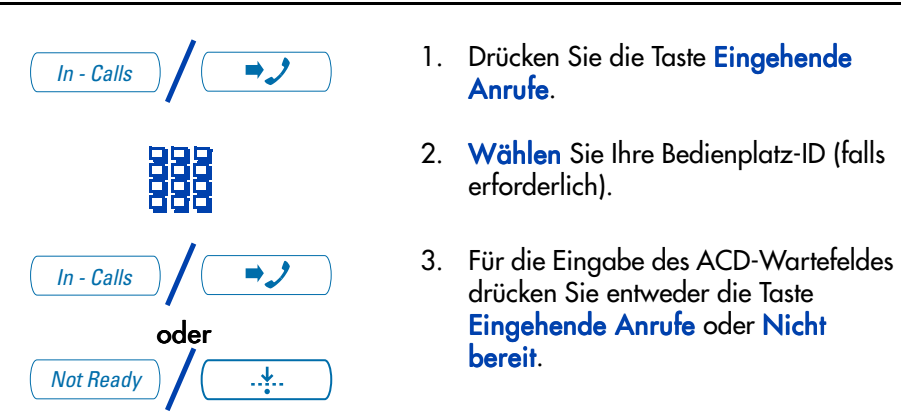

#### Anmelden mit Bedienplatz-ID und Multiple Queue Assignment (MQA)

Der Anmeldeprozeß in MQA erfordert die Eingabe einer vierstelligen Bedienplatz-ID, gefolgt von einer Aufsichtsplatz-ID (falls dies von Ihrem Wartefeld verlangt wird), bis zu fünf ACD-DNs und Prioritätswerten (falls diese verwendet werden) und wird mit # # abgeschlossen.

Geben Sie zur Wahl der Standardpriorität oder Aufsichtsplatz-ID anstatt eines Eintrags zur Priorität oder Aufsichtsplatz-ID # ein. Die eingerichtete Priorität oder der für Ihr System konfigurierter Call Center-Aufsichtsplatz finden Anwendung.

Hinweis: Einem Call Center-Aufsichtsplatz, der sich für die Annahme von ACD-Anrufen anmeldet, ist es nicht möglich eine Aufsichtsplatz-ID zu spezifizieren (selbst wenn dies für Bedienplätze erforderlich ist).

#### Anmeldung:

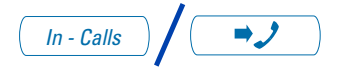

- 1. Drücken Sie die Taste **Eingehende** Anrufe.
- 2. Wählen Sie eine der folgenden Anmeldemöglichkeiten:

Anmeldung ohne Aufsichtsplatz-ID und Priorität:

|  | ٠ |
|--|---|
|  | 9 |
|  | 片 |
|  |   |

Anmeldung mit Aufsichtsplatz-ID und Priorität:

| Ð |   |   |
|---|---|---|
| 뇑 | 片 | 님 |
| ۲ | Ē | Ē |

Anmeldung ohne Aufsichtsplatz-ID und mit Priorität:

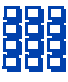

Anmeldung mit Aufsichtsplatz-ID und Priorität:

|   | 1 | 1- |
|---|---|----|
|   | 1 | 1  |
| Ē | 1 | ſ- |
| Ð |   |    |

| In - Calls |      | ⇒,/        |  |
|------------|------|------------|--|
|            | oder |            |  |
| Not Ready  | )/(  | . <u>+</u> |  |

 Wählen
 Sie
 Ihre
 Bedienplatz-ID
 #

 ACD DN 1
 #
 ACD DN 2
 #

 ACD DN 3
 #
 ACD DN 4
 #

 ACD DN 5
 #
 #
 .

WählenSie Ihre Bedienplatz-ID #Supervisor ID #ACD DN 1 #ACD DN 2 #ACD DN 3 #ACD DN 4 #ACD DN 5 ##.

Wählen Sielhre Bedienplatz-ID #ACD DN 1 #Priorität 1 #ACD DN 2 #Priorität 2 #ACD DN 3 #Priorität 3 #ACD DN 4 #Priorität 4 #ACD DN 5 #Priorität 5 #

| Wählen Sie Ihre Bedienplatz-ID | # |
|--------------------------------|---|
| Aufsichtsplatz-ID # ACD DN 1   | # |
| Priorität 1 # ACD DN 2 #       |   |
| Priorität 2 # ACD DN 3 #       |   |
| Priorität 3 # ACD DN 4 #       |   |
| Priorität 4 # ACD DN 5 #       |   |
| Priorität 5 拥 拥 .              |   |

 Für die Eingabe des ACD-Wartefelds drücken Sie entweder die Taste Eingehende Anrufe oder Nicht bereit.

## Korrigieren von Fehlern bei der Anmeldeprozedur

| H | н. | - |
|---|----|---|
| - | -  |   |

Wählen Sie zur Berichtigung des vorangegangenen Eintrags () # . Es ist möglich die Aufsichtsplatz-ID, die ACD-DNs und die Prioritäten erneut einzugeben (siehe unten).

Beispiel: Zur erneuten Eingabe von ACD-DN 1 ohne Priorität (zur Korrektur von ACD-DN 1 drücken Sie # 0 #):

Wählen SieIhre Bedienplatz-ID #Aufsichtsplatz-ID # ACD DN 1 # 0# ACD DN 1 # ACD DN 2 #ACD DN 3 # ACD DN 4 #ACD DN 5 # #.

## Standardanmeldung

Wenn Sie im Normalfall dasselbe Telefon benutzen, ist das Wiederholen des gesamten Anmeldeprozesses am Beginn der Umschaltung nicht erforderlich. Die Standardanmeldung leitet Sie zum gleichen ACD-Wartefeld und zum gleichen Aufsichtsplatz wie bei der vorangegangenen Anmeldung.

#### Standardanmeldung:

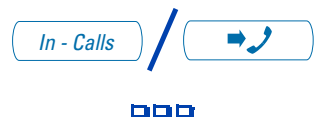

- 1. Drücken Sie die Taste Eingehende Anrufe.
- Wählen Sie die Bedienplatz-ID
   # # # (falls Ihr Wartefeld eine Aufsichtsplatz-ID erfordert) oder
   wählen Sie die Bedienplatz-ID # # (falls keine Aufsichtsplatz-ID erforderlich ist).

*Hinweis:* Werden von einer vorangegangenen Anmeldung mit einer Bedienplatz-ID Wartefelder aufrechterhalten, wird jedes Wartefeld für zwei Sekunden angezeigt. Drücken Sie zum Beenden der Anzeige von Mulitple Queues die Tasten Eingehende Anrufe, Nicht bereit oder Anrufschutz.

#### Abmeldung vom Bedienplatz

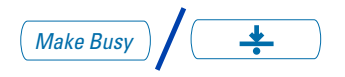

Drücken Sie die Taste **Anrufschutz** und unterbrechen Sie die Verbindung zum Kopfhörer. Die LED-Anzeige blinkt ständig.

*Hinweis 1:* Wird die Taste Anrufschutz erneut gedrückt, erlischt die LED-Anzeige. In diesem Modus nimmt Ihr Telefon Nicht-ACD-Anrufe an, Sie sind jedoch nicht mehr im Wartefeld vorgemerkt.

*Hinweis 2:* Drücken Sie die Taste Anrufschutz während eines ACD-Anrufs, werden Sie nach Beendigung des Gesprächs automatisch abgemeldet.

## Funktionen des Call Center-Bedienplatzes

Dieser Abschnitt beschreibt die Funktionen, die für ACD-Bedienplatz-Positionen verfügbar sind.

#### Verwenden des Aktivitätscodes

Diese Funktion ermöglicht die Aufzeichnung des von Ihnen ausgeführten Aktivitättyps. Bei Meridian 1 verwenden Sie die Taste Aktivität und Aktivitätcodes. Meridian 1 verfolgt Funktionen wie die Nummer spezieller Anruftypen und deren entsprechender Haltezeiten.

#### Erfassung von Aktivtäten:

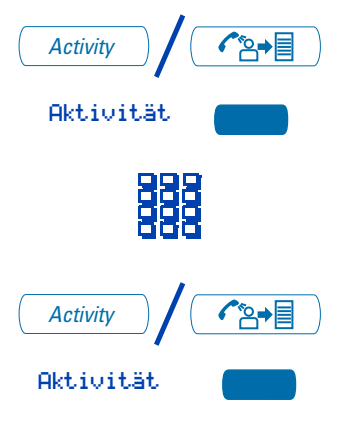

- 1. Drücken Sie die Taste Aktivität.
- Wählen Sie den Aktivitätscode, der der gerade ausgeführten Aktivität entspricht.
- 3. Drücken Sie die Taste Aktivität erneut.

Wenn Sie mehrere Funktionen ausführen, wiederholen Sie diese Schritte.

#### Entgegennahme von Call Center-Anrufen

Die Taste **Eingehende Anrufe** befindet sich an Ihrem M3905 Call Center-Telefon rechts unten. Die Taste **Eingehende Anrufe** ist Ihre wichtigste ACD-Erweiterung (Haupt-DN). Mit Hilfe dieser Taste nehmen Sie den nächsten Anruf im Wartefeld auf der Haupt-DN entgegen. Es werden nur ACD-Anrufe angezeigt. Wenn Sie ein ACD-Gespräch beenden möchten, drücken Sie entweder die **Ende**-Taste oder nochmals die Taste **Eingehende Anrufe**.

Damit Sie ausgehende Anrufe tätigen und Nicht-ACD-Anrufe entgegennehmen können, ist die Konfiguration einer oder mehrerer Nicht-ACD-DNs (**Individueller DNs**) für Ihr M3905-Telefon durch Ihren Netzwerkadministrator erforderlich.

*Hinweis:* Ist die Option Hörer aktiviert und Sie nehmen den Hörer ab, müssen Sie Rufnummerntaste drücken. Andernfalls ist der Hörer nicht funktionsfähig. Indem Sie den Hörer auflegen, beenden Sie das Gespräch.

#### Das Telefon läutet und die Anzeige für "Eingehende Anrufe" blinkt:

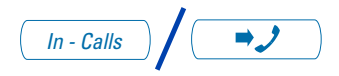

#### Beenden eines ACD-Anrufs:

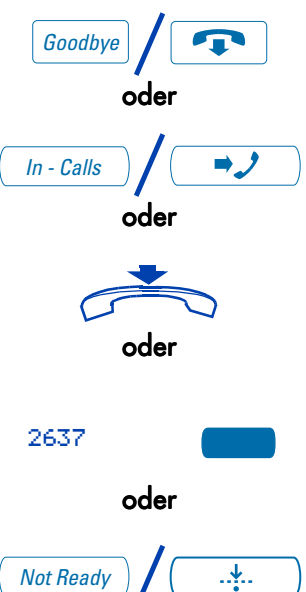

Drücken Sie die Taste **Eingehende Anrufe**. Sie werden mit dem Anrufer verbunden und die Anzeige leuchtet.

Drücken Sie die Taste Ende.

#### oder

Drücken Sie die Taste Eingehende Anrufe.

#### oder

Legen Sie den **Hörer** auf, um das Gespräch zu beenden.

#### oder

Mit der **Rufnummerntaste** (Nicht-ACD) verlassen Sie das Wartefeld.

#### oder

Drücken Sie die **Nicht bereit**-Taste. Sie verlassen zwar das Wartefeld, bleiben jedoch als eine Position des Agenten angemeldet.

#### oder

Warten Sie bis der Anrufer auflegt.

#### Automatische Zuteilung

Die Option Automatische Zuteilung verbindet Sie automatisch mit eingehenden ACD-Anrufen. Das Drücken der Taste Eingehende Anrufe ist daher also nicht erforderlich. Ist die Automatische Zuteilung aktiviert, besteht zwischen den einzelnen eingehenden Anrufen, die von Ihrem Netzwerkadministrator definiert werden, ein Zeitintervall. Ist dieses Zeitintervall abgelaufen, hören Sie durch den Kopfhörer einen Ton und die Automatische Zuteilung verbindet Sie automatisch mit dem neuen Anrufer.

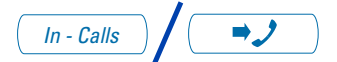

Sie hören einen kurzen Ton. Die Anzeige Eingehende Anrufe leuchtet durchgehend und der ACD-Anruf wird automatisch an Ihre Betriebsplatz-Postition weitergeleitet.

*Hinweis:* Wird bei aktivierter Option Automatische Zuteilung (Automatische Anrufe) die Taste Eingehende Anrufe gedrückt, wird ein laufender ACD-Anruf unterbrochen.

## Die "Notruftaste"

#### Auftreten einer Notfallsituation:

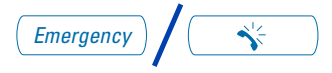

Drücken Sie die **Notruftaste**. Während Ihr Aufsichtsplatz angerufen wird, blinkt die Anzeige. Der Aufsichtsplatz nimmt einen Anruf entgegen, die LED-Anzeige leuchtet durchgehend und Sie haben eine Dreierkonferenz eingerichtet.

*Hinweis:* In der Anzeige werden Informationen zu dem Anruf angezeigt. Bevor Sie die Notfalltaste drücken, notieren Sie sich diese Informationen, um künftig darauf zurückgreifen zu können.

#### Nicht bereit-Taste

Verwenden Sie zur Anrufnachbearbeitung die Nicht bereit-Taste.

#### Anrufnachbearbeitung nachholen:

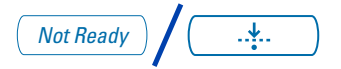

Drücken Sie die Nicht bereit-Taste. Damit verlassen Sie das Wartefeld.

#### Wiederaufnahme von ACD-Anrufen:

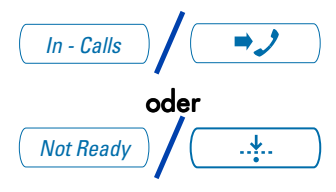

Für die Eingabe des ACD-Wartefelds drücken Sie entweder die Taste Eingehende Anrufe oder Nicht bereit.

*Hinweis:* Mit der Taste **Eingehende Anrufe** wird die Verbindung während eines ACD-Anrufs unterbrochen.

#### Anrufschutz (Make Set Busy) aktivieren

Mit der Funktion **Make Set Busy** ist Ihr Telefon für alle Anrufer besetzt. **Anrufschutz (Make Set Busy) aktivieren:** 

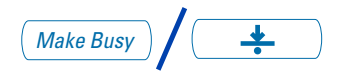

#### Anrufschutz (Make Set Busy) deaktivieren:

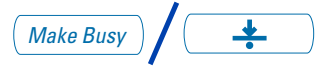

Drücken Sie die Taste **Make Busy**, oder heben Sie den Hörer ab und geben den FFC zur Aktivierung des Anrufschutzes (Make Set Busy) ein.

Drücken Sie die Taste **Anrufschutz** ein zweites Mal, oder heben Sie den Hörer ab und geben Sie den FFC zur Deaktivierung des Anrufschutzes (Make Set Busy) ein.

#### Entgegennehmen oder Tätigen von Nicht-ACD-Anrufen

Eine **Persönliche Rufnummer** ermöglicht das Tätigen ausgehender und den Erhalt eingehender Nicht-ACD-Anrufe. Führen Sie gerade kein Gespräch, wenn die LCD-Anzeige blinkt, drücken Sie die entsprechende **Rufnummern**-Taste und nehmen den Anruf entgegen.

#### Nicht-ACD-Anruf tätigen:

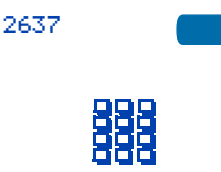

Nicht-ACD-Anruf entgegennehmen:

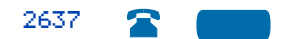

- 1. Drücken Sie eine Rufnummern-Taste.
- Wählen Sie die von Ihnen gewünschte Nummer.

Drücken Sie die **DN**-Taste neben der blinkenden Anzeige. Sie sind mit einem Nicht-ACD-Anrufer verbunden.
### Kontaktieren Ihres Aufsichtsplatzes

Aufsichtsplatz bei läutendem Telefon und blinkender Aufsichtplatz-Anzeige antworten:

Supervisor 2**\***°

Drücken Sie die Taste Aufsichtsplatz.

Während eines Gesprächs hören Sie einen Summton und die Aufsichtsplatz-Anzeige blinkt:

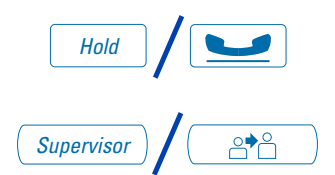

#### Ihren Aufsichtsplatz anrufen:

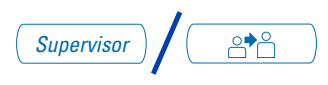

#### Zum ACD-Anrufer zurückkehren:

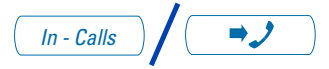

#### Ihren Aufsichtsplatz während eines laufenden Anrufs zu einer Konferenz einladen:

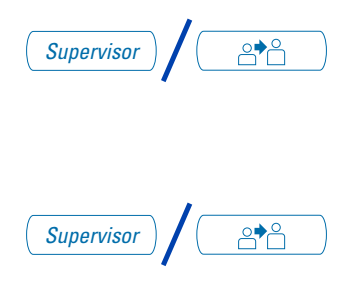

- 1. Drücken Sie die Taste Halten.
- 2. Drücken Sie die Taste Aufsichtsplatz.

Drücken Sie die Taste **Aufsichtsplatz**. Wenn Sie gerade einen Anruf tätigen, wird das laufende Gespräch automatisch auf **Halten** gesetzt.

Drücken Sie die Taste Eingehende Anrufe.

- Drücken Sie die Taste Aufsichtsplatz. Der Anrufer wird auf Halten gesetzt und Sie können mit Ihrem Aufsichtsplatz ein internes Gespräch führen.
- Für eine Dreierkonferenz mit dem Aufsichtsplatz und dem Anrufer drücken Sie die Aufsichtsplatz-Taste ein zweites Mal.

#### Ein laufendes Gespräch an den Aufsichtsplatz umlegen:

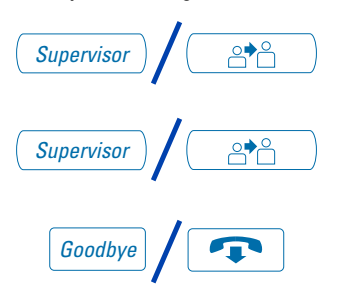

- 1. Drücken Sie die Taste Aufsichtsplatz.
- Drücken Sie die Taste Aufsichtsplatz, wenn der Aufsichtsplatz antwortet.
- Drücken Sie die Taste Ende, um die Verbindung zu unterbrechen. Der Anrufer wurde mit dem Aufsichtsplatz verbunden.

### Walkaway und Rückkehr nach Walkaway

Nutzen Sie diese Funktion, wenn Sie Ihren Schreibtisch während eines ACD-Anrufs, Nicht-ACD-Anrufs oder während dem **Nicht bereit**-Status verlassen müssen.

# Die Funktion "Walkaway" verwenden:

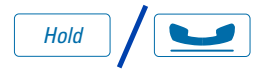

- Drücken Sie die Taste Halten. Die LCD-Anzeige neben der Erweiterung Eingehende Anrufe blinkt.
- 2. Unterbrechen Sie die Verbindung zum Kopfhörer, bevor Sie gehen.

*Hinweis:* Einige Kopfhörer verfügen über eine vorläufige Unterbrechungsfunktion. Anstatt den Kopfhörer zu trennen, können Sie daher die Verbindung kurz unterbrechen.

Ausführung der "Walkaway"-Funktion im "Nicht bereit"-Modus ("Nicht bereit"-LED- oder -LCD-Anzeige ist an, in der Anzeige wird "Nicht bereit" angezeigt):

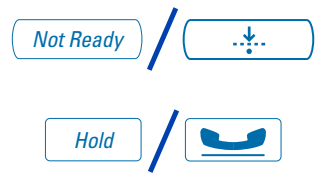

- 1. Drücken Sie die Nicht bereit-Taste.
- 2. Drücken Sie die Taste Halten.
- 3. Trennen Sie den Kopfhörer.

#### Rückkehr nach "Walkaway":

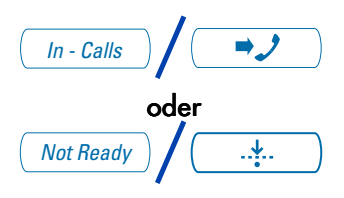

- 1. Verbinden Sie den Kopfhörer.
- 2. Drücken Sie die **Taste** neben der blinkenden Anzeige.

*Hinweis 1:* Unterbricht ein Anrufer die Verbindung, bevor Sie von **Walkaway** zurückkehren, blinkt die **Nicht bereit**-Anzeige. Nach der Rückkehr von **Walkaway** befinden Sie sich im Nicht bereit-Modus.

*Hinweis 2:* Auch bei Verwendung des optionalen Hörers müssen Sie zur Aktivierung des **Walkaway**-Modus den **Kopfhörer** trennen. Ein Hörer mit einer kurzen Unterbrechungsfunktion ist nicht erhältlich.

# Funktionen des Call Center-Aufsichtsplatzes

Zusätzlich zu den in diesem Kaptitel beschriebenen Funktionen ist eine Zuordnung jeder beliebigen Funktion (außer Aufsichtsplatz), die in den **Funktionen für den Agenten** aufgeführt ist, für das Telefon des Aufsichtsplatzes durch Ihren Netzwerkadministrator möglich.

### **Bedienplatz-Tasten**

Mit Hilfe der Bedienplatz-Tasten verbinden, beobachten oder kontrollieren Sie den Status jeder Agentenposition. Jede **Bedienplatz**-Taste ist mit einer besonderen Bedienplatzposition verbunden und kann zusammen mit den Tasten "Bedienplatzruf" oder **Aufschalten** verwendet werden. Die folgende Tabelle zeigt die Bedeutung der LCD-Anzeige in Verbindung mit einer **Agenten-Taste**.

| Anzeige           | Bedienplatzstatus                             |
|-------------------|-----------------------------------------------|
| Aus               | In dieser Position ist kein Agent angemeldet. |
| Ein               | Führt ACD-Gespräch.                           |
| Langsames Blinken | Warten auf einen ACD-Anruf.                   |
| Schnelles Blinken | Führt Nicht-ACD-Anruf.                        |

### Bedienplatzantwort

#### Ihr Telefon läutet und die Anzeige für "Bedienplatzantwort" blinkt:

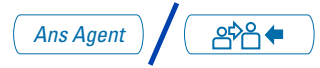

Drücken Sie die Taste **Answer Agent**. Ihre Position wechselt in den **Nicht bereit**-Status und Sie werden mit dem Bedienplatz verbunden.

#### Verbindung zum Bedienplatz unterbrechen:

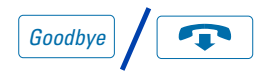

Drücken Sie die Taste Ende.

### Notrufantwort

Ihr Telefon summt und die Anzeige für "Notrufantwort" blinkt:

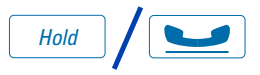

 Drücken Sie die Halten-Taste wenn Sie zum laufenden Gespräch zurückkehren wollen.

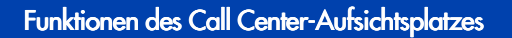

2

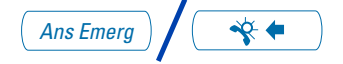

# Die Verbindung zum Notruf trennen:

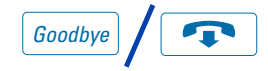

# werden mit Ihrem Gesprächspartner verbunden.

Drücken Sie die Taste Notrufantwort.

Ihre Position wechselt in den **Nicht bereit**-Status und die **Notrufantwort**-Anzeige leuchtet durchgehend. Sie

Drücken Sie die Taste Ende.

# Bedienplatzruf

Bedienplatz anrufen:

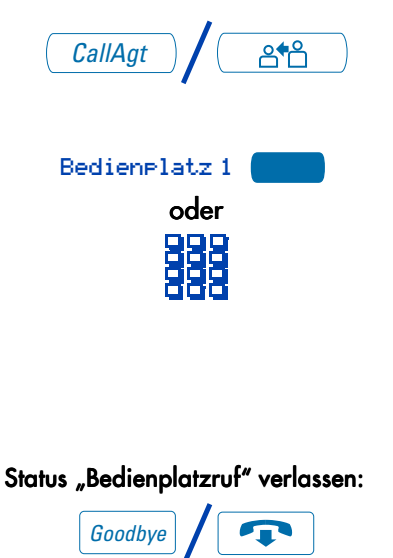

 Beim Drücken der Bedienplatzruf-Taste wechselt Ihre Position in den "Nicht bereit"-Status.

 Drücken Sie die dem Bedienplatz zugeordnete Taste Bedienplatz oder wählen Sie die Positions-ID des Bedienplatzes.

*Hinweis:* Für ein Gespräch mit einem weiteren Bedienplatz wiederholen Sie Schritt eins und zwei oder drücken Sie die Taste **Bedienplatz** für den nächsten Bedienplatz.

Drücken Sie die Taste Ende.

# Aufsichtsplatz-Aufschalten und Aufsichtsplatz-Kopfhörer-Stecker

Die Taste **Aufsichtsplatz-Aufschalten** befindet sich am M3905 ACD-Telefon in der oberen linken Ecke. Ihr ist eine LED-Anzeige zugeordnet.

Einem Aufsichtsplatz ist es möglich, einem am ACD-Terminal bereits laufenden Gespräch zuzuhören. Hierzu verbindet er am Telefon eines Bedienplatzes seinen Kopfhörer mit dem Stecker, der neben der Taste **Aufsichtsplatz-Aufschalten** angeordnet ist. Die weiter erloschene LED zeigt an, daß der Aufsichtsplatz das Gepräch mithören kann, während das Mikrofon für seinen Kopfhörer auf stumm geschaltet ist.

#### Funktion "Aufsichtsplatz-Aufschalten":

Aufsichtsplatz verbindet Kopfhörer mit dem Telefon des Agenten.

Verwenden der Funktion "Aufsichtsplatz-Aufschalten" für ein Gespräch mit zwei Teilnehmern:

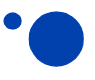

Drücken Sie, während der Kopfhörer angeschlossen ist, die **Aufsichtsplatz-Aufschalten**-Taste. Die LED-Anzeige leuchtet durchgängig und der Aufsichtsplatz kann am Gespräch teilnehmen.

# Den Kopfhörer des Aufsichtsplatzes stummschalten:

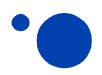

Drücken Sie die Aufsichtsplatz-Aufschalten-Taste ein zweites Mal, und schalten Sie den Aufsichtsplatzkopfhörer auf stumm. Die LED-Anzeige erlischt.

### Aufschalten

Aufschalten:

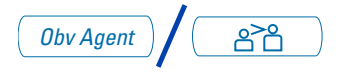

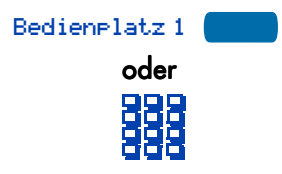

- Drücken Sie die Taste Aufschalten. Ihre Position wechselt in den Status Nicht bereit.
- Drücken Sie die Taste Bedienplatz oder wählen Sie die Positions-ID des Bedienplatzes. Sie hören das Gespräch zwischen Bedienplatz und Anrufer.

*Hinweis:* Zur Aufschaltung auf einen anderen Bedienplatz wiederholen Sie Schritt zwei.

#### Mit einem aufgeschaltetem Bedienplatz sprechen:

#### Aufschaltmodus verlassen:

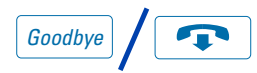

 Drücken Sie während der Aufschaltung des Bedienplatzes die Taste Bedienplatzruf. Nun haben Sie eine Konferenz mit dem Bedienplatz und dem Anrufer aufgebaut.

Drücken Sie die Taste Ende.

*Hinweis:* Ein Bedienplatz kann nicht aufgeschaltet werden, wenn der Anruf des Bedienplatzes auf Halten gesetzt ist oder keine Anrufe vorhanden sind.

Anrufe wechseln in den Nacht-Modus.

## Abwurf

Wenn die Zahl der Anrufe oder die Wartezeit im Wartefeld die gesetzte Marke übertreffen, leitet die Funktion **Abwurf** Anrufe an ein vordefiniertes Zielwartefeld um.

Diese Funktion wird vom Aufsichtsplatz aktiviert, wenn die Wartezeit im Wartefeld dessen gesetzte Frist überschreitet.

#### "Abwurf" aktivieren:

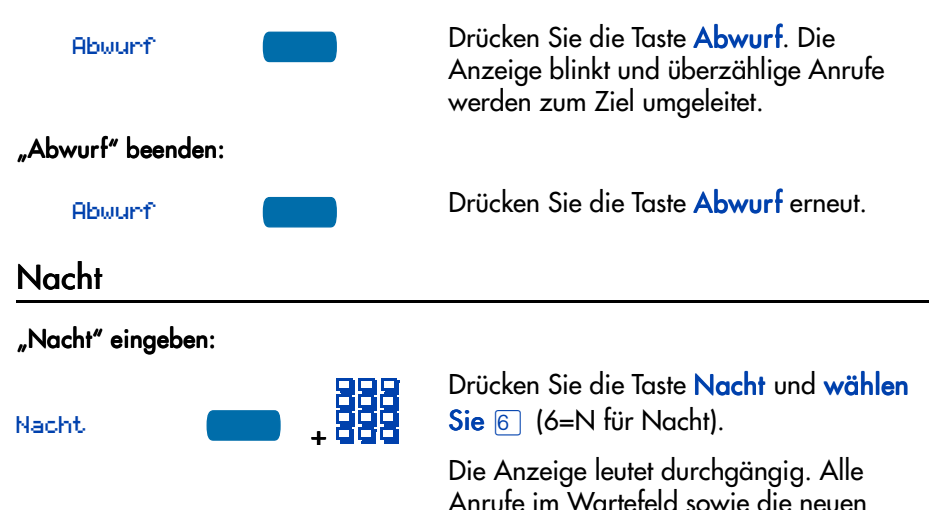

Übergang zu "Nacht":

"Nacht" beenden:

Nacht.

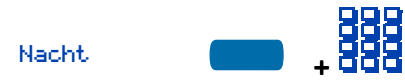

+ 999

Drücken Sie die Taste Nacht und wählen Sie 8 (8=T für Übergang).

Die Anzeige blinkt. Anrufe im Wartefeld bleiben im Wartefeld und neue Anrufe wechseln in den **Nacht**-Modus.

Drücken Sie die Taste **Nacht** und **wählen** Sie 3 (3=D für Tag).

Die Anzeige blinkt. Es befinden sich neue Anrufe im Wartefeld.

# Ansicht Status Wartefeld

### Das Anklopfen-Statussymbol für ACD-Anrufe

Die LCD-Anzeige neben dem Anklopfen-Statussymbol zeigt Ihnen die Zahl der Anrufe an, die sich im ACD-Wartefeld befinden. In der folgenden Tabelle sehen Sie die vier möglichen LCD-Anzeigen für das Anklopfen-Statussymbol.

| Anzeige              | Status Wartefeld | Bedeutung                                                                                                    |
|----------------------|------------------|----------------------------------------------------------------------------------------------------|
| Aus                  | Anzeige          | Es befinden sich wenige oder keine<br>Anrufe im Wartefeld.                                                    |
| Ein                  | Normal           | Zulässige Anrufzahl im Wartefeld                                                                              |
| Langsames<br>Blinken | Besetzt          | Anrufstau im Wartefeld. Anrufe, die<br>an dieses Wartefeld weitergeleitet<br>werden, werden nicht angenommen. |
| Schnelles<br>Blinken | Uberlastet       | Zu viele Anrufe im Wartefeld. Neue<br>Anrufe werden an ein anderes<br>Wartefeld weitergeleitet.               |

*Hinweis:* Ist Ihr Telefon für die Funktion **Wartefeld anzeigen** konfiguriert, dient die LED/LCD-Anzeige neben der Funktionstaste als Anklopfen-Statussymbol.

### Wartefeld anzeigen

Mit der Funktion **Wartefeld anzeigen** erhalten Sie Zugriff auf den Anrufstatus im ACD-Wartefeld. Die angezeigten Informationen sind: die Zahl der sich im Wartefeld befindenden Anrufe, die Zahl der für das Wartefeld besetzten Bedienplatzpositionen, die Wartezeit des ältesten Anrufs im Wartefeld und die Zahl der in das Wartefeld weitergeleiteten Anrufe.

Informationen über Ihr ACD-Wartefeld:

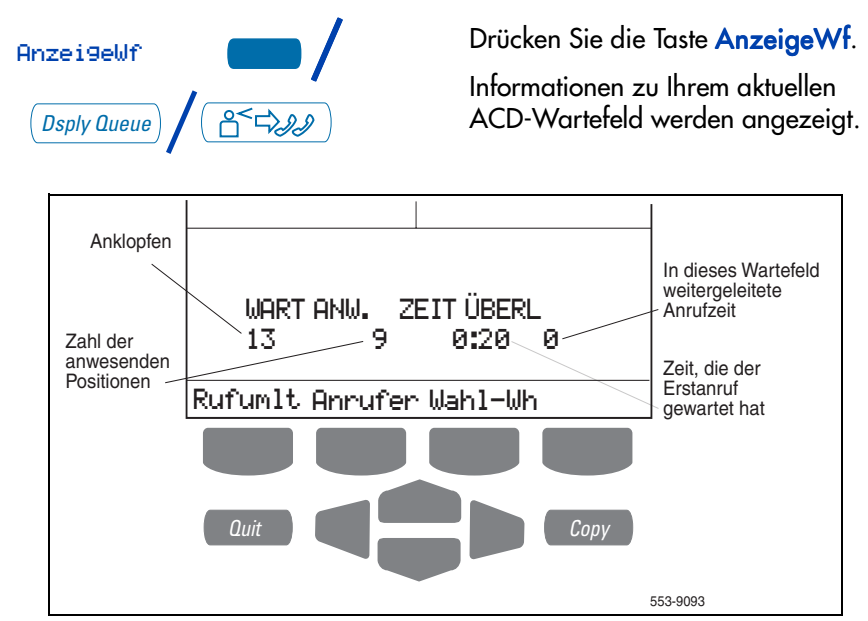

*Hinweis 1:* Mit MQA blättert die Anzeige in einem Intervall von zwei Sekunden durch die verschiedenen Wartefelder. Die Wartefelder werden in derselben Reihenfolge angezeigt, wie sie bei der Anmeldung eingegeben wurden.

*Hinweis 2:* Die Taste **Wartefeld anzeigen** kann auf Ihrem M3905 Call Center-Telefon als feste Funktionstaste oder als programmierbare Rufnummern (DN)/ Funktionstaste konfiguriert werden.

### Anzeigen des Bedienplatzstatus

Die Funktion **Bedienplatz anzeigen** liefert den ACD-Aufsichtsplätzen eine Zusammenfassung des aktuellen Status aller Bedienplatzpositionen, für die Sie über eine entsprechende Taste verfügen.

Bediene1Anz

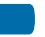

Drücken Sie die Taste **BedienplAnz**. Sie erhalten eine Zusammenfassung des aktuellen Status aller Bedienplatzpositionen, denen eine Taste am Telefon des Aufsichtsplatzes zugewiesen ist.

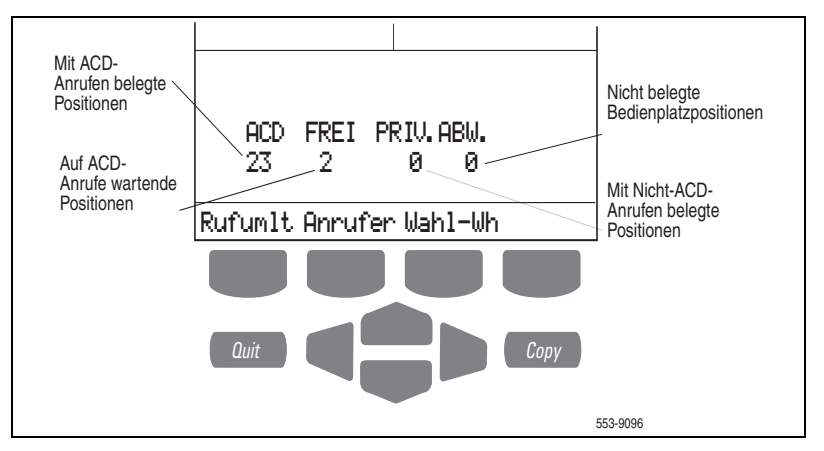

*Hinweis 1:* Bedienplatzpositionen, die sich im Status **Nicht bereit** befinden, werden, der durch Ihren Systemadministrator vorgenommenen Spezifikation entsprechend, bei ACD- oder Nicht-ACD-Anrufen als besetzt gezählt.

#### Hinweis 2: Die Anzeige für die Zusammenfassung von Bedienplatz-

**informationen** wird für 12 Sekunden, oder bis eine andere Funktionstaste gedrückt wird, angezeigt.

# Funktionen für Nicht-ACD-Anrufe

Dieser Abschnitt beschreibt bei der Gesprächsabwicklung von Nicht-ACD-Anrufen übliche Funktionen. Ihr Netzwerkadministrator weist den programmierbaren Funktionstasten die entsprechenden Funktionen zu. Immer wenn dieses Handbuch einen Vorgang beschreibt, für den spezielle Codes erforderlich sind, müssen Sie Ihren Netzwerkadministrator bitten, sie Ihnen zukommen zu lassen.

Zugriff auf eine Funktion erhalten Sie mit einer **Funktionstaste** oder durch die Eingabe eines Flexiblen Funktionscodes (FFC). Ihr Netzwerkadministrator stellt Ihnen die Flexiblen Funktionscodes für Ihr jeweiliges System zur Verfügung.

*Hinweis:* Um eine der in diesem Abschnitt beschriebenen Funktionen nutzen zu können, muß Ihre Systemsoftware die Funktion unterstützen, und die Funktion muß auf Ihrem Telefon eingerichtet sein. Besprechen Sie die Einzelheiten mit Ihrem Netzwerkadministrator.

# Tätigen eines Anrufs

Dieser Abschnitt beschreibt Funktionen, die Sie nutzen können, wenn Sie einen Anruf tätigen. Es gibt verschiedene Möglichkeiten, mit Ihrem Call Center-Telefon M3905 einen Anruf zu tätigen. Verwenden Sie zum Tätigen eines Anrufs mit Ihrem Telefon die in diesem Abschnitt beschriebenen Funktionen:

#### Einen Anruf tätigen:

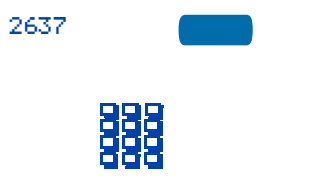

- 1. Drücken Sie eine **Rufnummerntaste** (DN).
- 2. Wählen Sie die gewünschte Nummer.

*Hinweis:* Führen Sie unter Ihrer **Persönlichen Rufnummer (DN)** ein Gespräch, und Ihr Telefon befindet sich weder im **Nicht bereit**- noch im **Anrufschutz**-Status, wird Ihr Anruf beim Eingang des ACD-Anrufs automatisch auf Halten gesetzt, und Sie können den eingehenden ACD-Anruf entgegennehmen. Führen Sie jedoch ein ACD-Gespräch und unter Ihrer **Persönlichen Rufnummer (DN)** geht ein Anruf ein, kann der ACD-Anruf nicht auf **Halten** gesetzt werden, um den Anruf unter der **Persönlichen Leitung (DN)** entgegenzunehmen.

### Verwenden der Vorwählenfunktion

Die **Vorwählenfunktion** ermöglicht Ihnen, eine bis zu 31stellige Nummer einzugeben, zu überprüfen und gegebenenfalls zu korrigieren, bevor sie gewählt wird.

#### Verwenden der Vorwählenfunktion:

| 888  |  | 1. Wählen Sie die gewünschte Nummer.                                                                                                    |
|------|--|----------------------------------------------------------------------------------------------------|
|      |  | <i>Hinweis 1:</i> Vergessen Sie nicht, die<br>erforderlichen Vorwahlnummern<br>einzugeben.                                                  |
|      |  | <i>Hinweis 2:</i> Drücken Sie die Taste <b>Pause</b> ,<br>um eine 1,5 Sekunden dauernde Pause in<br>die Nummernfolge einzufügen.            |
| 2637 |  | <ol> <li>Drücken Sie eine Rufnummerntaste,<br/>um den Wählton zu erhalten.</li> </ol>                                                       |
|      |  | Die angezeigte Nummer wird<br>automatisch gewählt.                                                                                          |
|      |  | <i>Hinweis:</i> Sie können die Vorwählen-<br>funktion nicht verwenden, wenn die<br>Funktion Automatische Leitungsbelegung<br>aktiviert ist. |

### Zielwahl

Die Funktion**Zielwahl** ermöglicht es, einer Funktionstaste eine bestimmte Telefonnummer zuzuweisen. Beim Drücken der Zielwahltaste wird die Nummer automatisch gewählt.

#### Zielwahlfunktion:

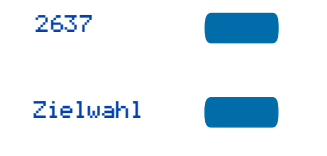

- Drücken Sie eine Rufnummerntaste (DN).
- Drücken Sie die zugeordnete Taste Zielwahl.

Die Nummer wird automatisch gewählt.

#### Zielwahlnummer anzeigen:

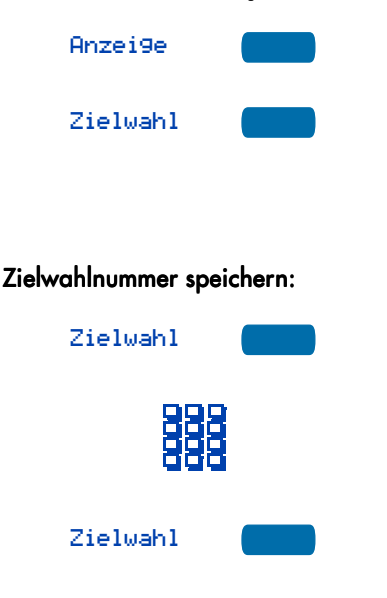

- 1. Drücken Sie die Taste Anzeige.
- Drücken Sie die konfigurierte Zielwahl-Taste.

Die Nummer wird in der Anzeige angezeigt.

- 1. Drücken Sie die Taste Zielwahl, ohne den Hörer abzunehmen.
- Wählen Sie die Nummer, die unter der Zielwahltaste gespeichert werden soll.
- Drücken Sie die Taste Zielwahl erneut. Die Nummer wird unter der Taste gespeichert.

*Hinweis:* Um die Tastenbeschriftung "Zielwahl" zu ändern, wählen Sie Tastenbeschrift. ändern aus der **Optionen**-Liste aus. Weitere Anweisungen hierzu finden Sie unter "Ändern einer Funktionstastenbeschriftung" auf Seite 12.

## Rückruf

Verwenden Sie die Funktion **Rückruf**, wenn Sie eine Nummer wählen und ein Besetztzeichen empfangen oder niemand abhebt. Durch die Rückruffunktion erhalten Sie ein Signal, wenn die gewünschte Person wieder erreichbar ist bzw. Ihr Telefon benutzt hat. Die Funktion benachrichtigt Sie, sobald Sie den Teilnehmer wieder anrufen können. Die Rückruffunktion wählt die Nummer automatisch erneut.

#### Rückruf verwenden:

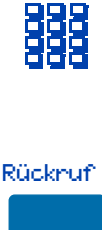

- Sie wählen eine Nummer und hören ein Besetztzeichen bzw. die betreffende Person nimmt den Anruf nicht entgegen.
- 2. Drücken Sie die Taste Rückruf.

Auf der Anzeige erscheint die Meldung Rückruf aktiv. Teilnehmer bei Benachrichtigung mittels Rückruf erneut anrufen:

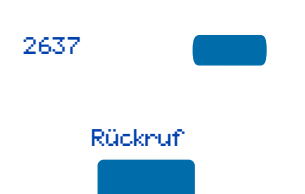

Wenn die gewünschte Nummer erreichbar ist, oder die betreffende Person ihr Telefon wieder verwendet hat, hören Sie den Rückrufton.

- Drücken Sie eine Rufnummerntaste (DN).
- 2. Drücken Sie die Taste Rückruf.

Abbrechen der Rückruffunktion vor der Benachrichtigung:

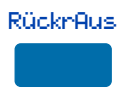

Drücken Sie die Taste **Rückruf** abbrechen.

Auf der Anzeige erscheint die Meldung Rückruf ab9ebrochen.

## Wahlwiederholung der zuletzt gewählten Nummer

Mit **Wahlwiederholung** können Sie automatisch die zuletzt gewählte Nummer erneut wählen. Diese Funktion muß von Ihrem Netzwerkadministrator aktiviert werden.

Wahlwiederholung bei Hörerbetrieb:

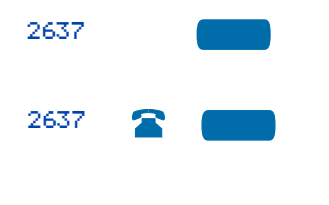

- Drücken Sie eine Rufnummerntaste (DN).
- Drücken Sie die Rufnummerntaste (DN) erneut.

Die zuletzt gewählte Nummer wird automatisch erneut gewählt.

# Verwenden der Kurzwahl

Mit der Funktion **Kurzwahl** können Sie häufig verwendete Telefonnummern mit einem ein-, zwei- oder dreistelligen Zifferncode automatisch wählen. Wenden Sie sich an Ihren Netzwerkadministrator, um die Kapazität Ihrer Kurzwahlliste zu erfragen.

Auf einem als Kurzwahl-Kontroller eingerichteten Telefon kann die Kurzwahlliste programmiert oder bearbeitet werden. Diese Funktion muß von Ihrem

Netzwerkadministrator aktiviert werden.

Kurzwahl-Codes speichern oder ändern:

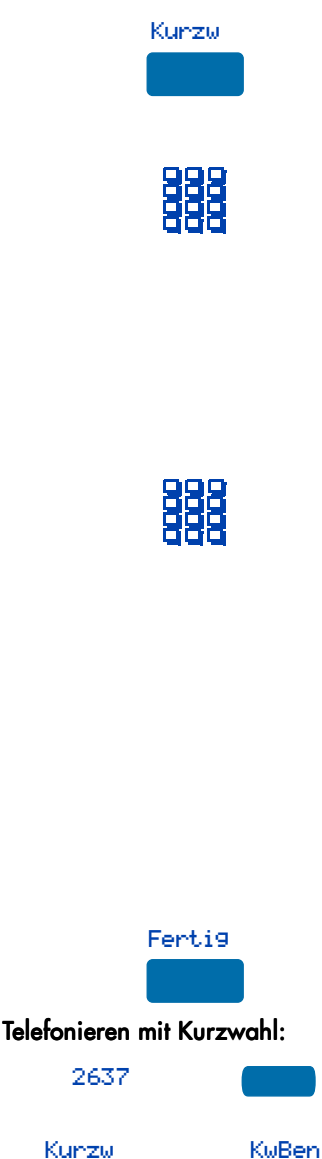

oder

1. Drücken Sie die Taste Kurzwahl-Kontroller.

Auf der Anzeige erscheint die Meldung Code eingeben, dann Nr.

 Wählen Sie einen ein-, zwei- oder dreistelligen Code. Verwenden Sie Taste Löschen, wenn Sie einen Fehler gemacht haben. Verwenden Sie die Taste Abbrechen, um den Dialog ohne Speichern einer Nummer zu verlassen.

*Hinweis:* Wenn die erforderliche Anzahl an Ziffern eingegeben wurde, wird dahinter automatisch ein Strich eingefügt.

 Wählen Sie die entsprechende Telefonnummer. Verwenden Sie Taste Löschen, wenn Sie einen Fehler gemacht haben. Verwenden Sie die Taste Abbrechen, um den Dialog ohne Speichern einer Nummer zu verlassen.

*Hinweis 1:* Wählen Sie den Zugangscode (falls erforderlich) und die interne, externe oder Fernwahlnummer.

*Hinweis 2:* Drücken Sie die Taste **Pause**, um eine 1,5 Sekunden dauernde Pause in die Nummernfolge einzufügen.

- 4. Drücken Sie die Taste Fertig, um den Code und die Nummer zu speichern.
- 1. Drücken Sie eine **Rufnummerntaste** (DN).
- Drücken Sie die Taste Kurzwahl-Kontroller oder die Taste Kurzwahlbenutzer.

Auf der Anzeige erscheint die Meldung Code eingeben.

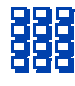

3. Wählen Sie den der Telefonnummer zugeordneten Kurzwahl-Code.

> Die Nummer wird automatisch gewählt.

# Telefonieren mit Kurzwahl

Mit der Systemkurzwahl können Sie auch solche Kurzwahl-Codes verwenden, die in der Berechtigungsklasse Ihres Telefons nicht vorgesehen sind. Die Funktion Systemkurzwahlwird vom Netzwerkadministrator im System eingerichtet. Da es sich um eine Kurzwahlnummer handelt, die für viele Teilnehmer gilt, wird sie im System und nicht für die einzelnen Telefone eingerichtet.

#### Telefonieren mit Systemkurzwahl:

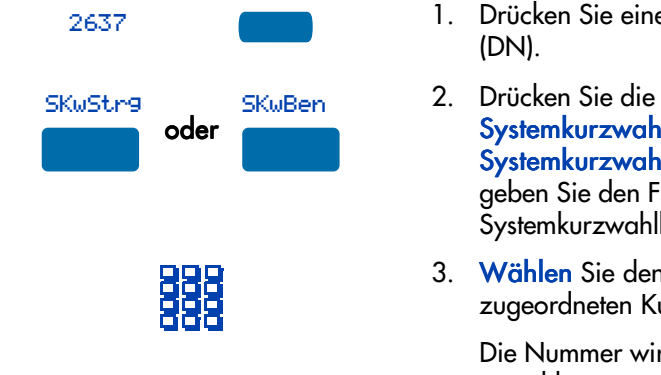

- Drücken Sie eine Rufnummerntaste
- Drücken Sie die Taste Systemkurzwahl-Kontroller, Systemkurzwahlbenutzer oder geben Sie den FFC für den Systemkurzwahlbenutzer ein.
- Wählen Sie den der Telefonnummer zugeordneten Kurzwahl-Code.

Die Nummer wird automatisch gewählt.

## Verwenden der Hotline-Funktion

Der Netzwerkadministrator kann eine Hotline-Taste programmieren, die die automatische Wahl einer bestimmten Nummer ermöglicht. Der Netzwerkadministrator kann der Hotline andere Funktionen zuweisen (z. B. Rufumleitung), so daß der Hotline-Anruf nicht von einer Mailbox, sondern von einer Person entgegengenommen wird.

#### Verwenden der Hotline-Funktion:

Hotline

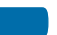

Drücken Sie die Taste Hotline.

Mit der Taste Hotline wird die Nummer automatisch gewählt.

*Hinweis:* Wenn Ihre Hauptrufnummer eine Hotline ist, heben Sie den Hörer ab. Die Hotline-Funktion wählt die Nummer automatisch.

## Ausführen eines Teamrufs

Mit der **Teamruffunktion** können mehrere Personen mittels der Teamruftaste zusammengeschaltet werden. Sie können die Teamruffunktion verwenden, um ein Mitglied Ihrer Teamrufgruppe anzurufen, indem Sie den diesem Gruppenmitglied zugeordneten Code eingeben. Die Teamrufgruppe muß vom Netzwerkadministrator eingerichtet werden.

#### Einen Teamruf ausführen:

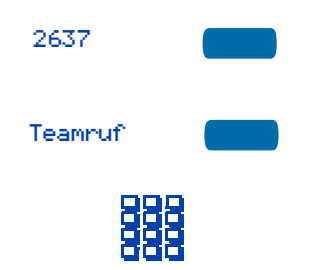

#### Entgegennehmen eines Teamrufs während eines anderen Telefongesprächs

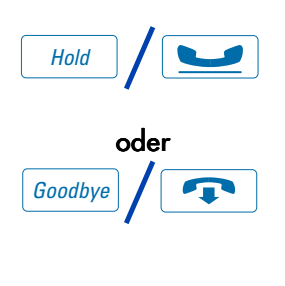

Teamruf

- Drücken Sie eine Rufnummerntaste (DN).
- 2. Drücken Sie die Taste Teamruf.
- Wählen Sie den ein- oder zweistelligen Code des gewünschten Mitglieds der Teamrufgruppe.
- Drücken Sie die Taste Halten, um das laufende Gespräch auf Halten zu setzen.

#### oder

Drücken Sie die Taste **Ende**, um das Gespräch zu beenden.

2. Drücken Sie die **Taste** Teamruf, und beginnen Sie zu sprechen.

# Entgegennahme von Anrufen

Geht unter Ihrer **Persönlichen Rufnummer** ein Anruf ein, klingelt Ihr Telefon, und die LCD-Anzeige blinkt.

Anruf entgegennehmen:

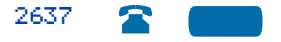

Drücken Sie die **Rufnummerntaste** (DN) neben der blinkenden LCD-Anzeige.

*Hinweis:* Wenn Sie die Option **Hörer** gewählt haben, heben Sie den Hörer ab und drücken Sie die **Rufnummerntaste (DN)**. Andernfalls ist der Hörer nicht funktionsfähig. Sie können das Gespräch beenden, indem Sie den Hörer auflegen.

# Während des Gesprächs

Dieser Abschnitt beschreibt Funktionen, die Sie während eines Gesprächs unter Ihrer **Persönlichen Rufnummer (DN)** nutzen können.

### Anruf auf Halten setzen

Verwenden Sie die Funktion **Halten**, wenn Sie mit einem Gesprächspartner verbunden sind und unter einer zweiten **Persönlichen Rufnummer (DN)** ein weiterer Anruf eingeht. Sie können den zweiten Anruf entgegennehmen, ohne die erste Verbindung zu beenden, indem Sie diese auf Halten setzen.

#### Einen Anruf auf Halten setzen:

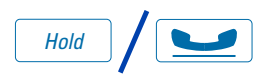

Drücken Sie die Taste **Halten**. Die LCD-Anzeige blinkt neben der gehaltenen Verbindung.

*Hinweis 1:* Wenn bei Ihrem Meridian 1 die Funktion **Automatisches Halten** eingerichtet ist, wird die aktive Verbindung automatisch auf Halten geschaltet, wenn Sie den zweiten Anruf entgegennehmen.

*Hinweis 2:* Der Anrufer hört bei gehaltener Verbindung Musik, wenn die entsprechende Funktion im System konfiguriert ist.

Einen auf Halten gesetzten Anruf zurückholen:

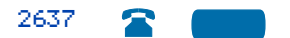

Drücken Sie die **Rufnummerntaste** (DN) neben der blinkenden LCD-Anzeige.

## Umlegen eines Anrufs

Verwenden Sie die Funktion **Umlegen**, um einen Anruf an einen dritten Teilnehmer weiterzuleiten.

Die Funktion "Umlegen" verwenden:

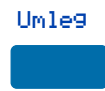

1. Drücken Sie die Taste Umlegen.

Der andere Teilnehmer wird auf Halten gesetzt, und Sie hören einen Wählton. Auf der Anzeige erscheint die Meldung Anruf Gehalten, wählen.

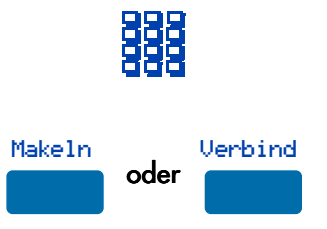

#### Bei gescheiterter Weiterleitung zum ursprünglichen Gespräch zurückkehren:

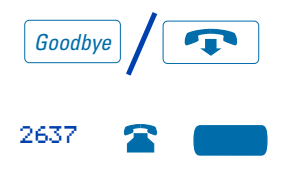

- Wählen Sie die Nummer des Telefons, auf das der Anruf umgelegt werden soll.
- Drücken Sie die Taste Makeln, um zwischen dem ursprünglichen und dem neuen Anrufer hin- und herzuschalten. Drücken Sie die Taste Verbinden, um den Anruf weiterzuleiten.

Die beiden Anrufer werden miteinander verbunden, und Sie können auf Ihrem Telefon neue Anrufe empfangen oder tätigen.

- 1. Drücken Sie die Taste Ende.
- Drücken Sie die Rufnummerntaste mit dem blinkenden Symbol, um den ursprünglichen Anruf wiederaufzunehmen.

## Verwenden der Funktion"Zeitgesteuerter Erinnerungsruf"

Die Funktion **Zeitgesteuerter Erinnerungsruf** sendet ein Hinweissignal, wenn ein von Ihnen weitergeleiteter Anruf nicht entgegengenommen wird.

#### Den zeitgesteuerten Erinnerungsruf verwenden:

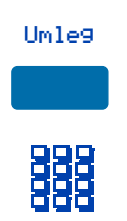

- Drücken Sie die Taste Umlegen. Die Verbindung wird auf Halten geschaltet.
- 2. Wählen Sie die Nummer, auf die der Anruf umgelegt werden soll.

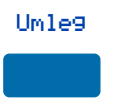

Wenn der umgelegte Anruf nicht entgegengenommen wird, klingelt Ihr Telefon:

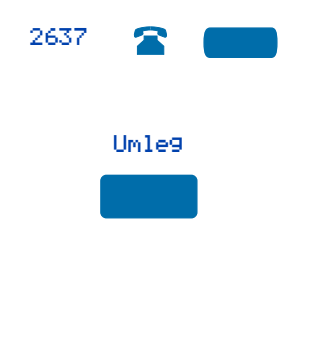

3. Drücken Sie die Taste Umlegen erneut.

*Hinweis:* Wenn die Umlegung abgeschlossen ist, hält der Rückruf-Timer an.

- Drücken Sie die Rufnummerntaste (DN) neben der blinkenden LCD-Anzeige.
- Drücken Sie die Taste Umlegen und wiederholen Sie die Umlegung (auf eine andere Rufnummer).

*Hinweis:* Wenn Sie einen Anruf umlegen und die Person abhebt, während Sie noch in der Leitung sind, drücken Sie die Taste **Ende**, um die Weiterleitung abzuschließen. Erkundigen Sie sich bei Ihrem Netzwerkadministrator, wie lange das Zeitintervall für Ihren Rückruf-Timer ist.

## Verwenden der Funktion "Weiterleitung zur Vermittlung"

Die Funktion **Weiterleitung zur Vermittlung** ermöglicht eine Kontaktaufnahme mit einem Vermittlungsplatz während eines Anrufs und die Weiterleitung des Anrufs zum Vermittlungsplatz.

Während eines Gesprächs mit der Vermittlung Kontakt aufnehmen:

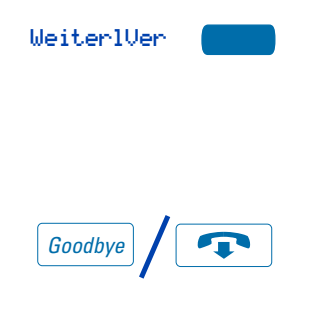

 Drücken Sie die Taste Weiterleitung zur Vermittlung, während Sie ein Telefongespräch führen.

Bleiben Sie in der Leitung, bis sich der Vermittlungsplatz meldet.

2. Drücken Sie die Taste Ende.

Der Gesprächspartner ist jetzt mit dem Vermittlungsplatz verbunden.

### Verwenden der Funktion "Verbindung parken"

Mit der Funktion **Verbindung parken** kann ein Anruf zeitweilig auf Halten gesetzt und von jedem beliebigen Telefon wieder aufgenommen werden. Sie können einen eingehenden Anruf parken und den angerufenen Teilnehmer über Paging-Rufton anrufen. Wenn Sie **Verbindung parken** verwenden, blockieren Sie keine Leitung. Ihr Netzwerkadministrator kann eine System-Park-Rufnummer einrichten, auf der automatisch die meisten Anrufe geparkt werden.

Wenn die Funktion **Verbindung parken** entsprechend konfiguriert ist, kann sie im gesamten Netzwerk verwendet werden.

#### Eine Verbindung auf einer System-Park-Rufnummer parken:

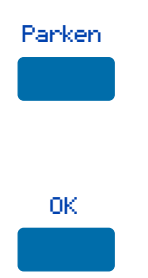

Einen Anruf auf einer anderen als der System-Park-Rufnummer parken:

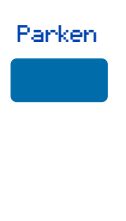

1. Drücken Sie die Taste **Parken**.

Auf der Anzeige erscheint eine System-Park-Rufnummer, die Sie bestätigen müssen.

- Drücken Sie die Taste OK. Der Anruf wird auf der System-Park-Rufnummer geparkt.
- 1. Drücken Sie die Taste Parken.

Auf der Anzeige erscheint OK für Parken auf 2190 (wobei 2190 für die standardmäßige System-Park-Rufnummer steht).

2. Wählen Sie die Rufnummer, auf der der Anruf geparkt werden soll.

Wenn Sie mit dem Wählen beginnen, erscheint auf der Anzeige Nreing., dann Parken. Wenn Sie mit dem Wählen der Rufnummer, auf der die Verbindung geparkt werden soll, fertig sind, erscheint auf der Anzeige OK für Parken.

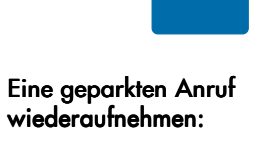

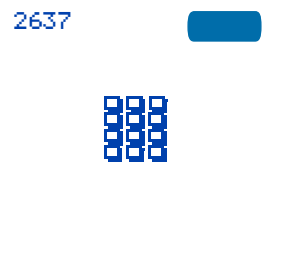

0K

3. Drücken Sie die Taste OK.

Der Anruf wird auf der ausgewählten Rufnummer geparkt.

- 1. Drücken Sie eine **Rufnummerntaste** (DN).
- 2. Wählen Sie die Rufnummer, auf der der Anruf geparkt wurde.

*Hinweis:* Wenn eine geparkte Verbindung nicht innerhalb einer bestimmten Zeit nicht wieder aufgenommen wird, klingelt sie wieder auf Ihrem Telefon oder auf dem Vermittlungsplatz. Erkundigen Sie sich bei Ihrem Netzwerkadministrator, wie lange dieser Zeitraum in Ihrem Fall ist.

## Nummer des Anrufers/Gebührenkonto

Mit der Funktion **Nummer des Anrufers/Gebührenkonto** kann während eines laufenden Gesprächs die Nummer des Anrufers oder die Gebührenkontonummer zu Buchhaltungszwecken aufgezeichnet werden.

Die Nummer des Anrufers oder die Gebührenkontonummer aufzeichnen:

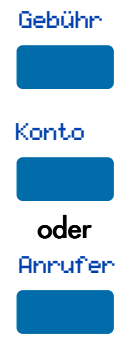

- Drücken Sie die Taste Gebühr. Auf der Anzeige erscheint Abrechnung auswählen.
- Drücken Sie die Taste Konto. Auf der Anzeige erscheint Kontone eingeben.

#### oder

Drücken Sie die Taste **Nummer des** Anrufers. Auf der Anzeige erscheint Anrufer-Nreingeben.

|    | 3. | Wählen Sie die Nummer des<br>Gebührenkontos oder die Nummer<br>des Anrufers. Verwenden Sie die Taste<br>Entfernen oder Löschen, um die<br>Nummer zu bearbeiten. Drücken Sie<br>die Taste Beenden, um den Dialog<br>ohne Belastung des Anrufs zu<br>verlassen. |
|----|----|----------------------------------------------------------------------------------------------------|
| ок | 4. | Drücken Sie die Taste OK. Sie sind<br>wieder mit Ihrem Gesprächspartner<br>verbunden.                                                                                                    |

# Eingehende Anrufe anzeigen

Wenn während eines laufenden Telefongesprächs ein Anruf eingeht, können Sie mit der Taste **Anzeige** den Namen und/oder die Telefonnummer des Anrufers anzeigen lassen, sofern dies nicht automatisch geschieht, ohne das laufende Telefongespräch zu unterbrechen.

Während eines laufenden Telefongesprächs den Namen eines weiteren Anrufers anzeigen:

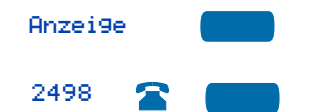

- 1. Drücken Sie die Taste Anzeige.
- Drücken Sie die blinkende Rufnummerntaste. Die Informationen über den anklopfenden Anruf werden angezeigt.

*Hinweis 1:* Die Verwendung der Taste Anzeige hat keine Auswirkungen auf das laufende Gespräch.

*Hinweis 2:* Sie können die Taste Anzeige zusammen mit anderen Funktionstasten zur Anzeige von Informationen zu der entsprechenden Funktion verwenden.

### Fangen von belästigenden Anrufen

Die Funktion **Fangen von belästigenden Anrufen** bietet Ihnen die Möglichkeit, bei unerwünschten Anrufen die Identität des Anrufers festzustellen. Diese Funktion ist sowohl für interne als auch für externe Anrufe verfügbar. Wenn die entsprechende Taste gedrückt wird, werden Ihre eigene Rufnummer und die Telefonnummer des Anrufers gespeichert, damit Ihr Netzwerkadministrator darauf zugreifen kann.

#### Fangen während eines Telefongesprächs aktivieren:

Fan9en

Die Funktion "Fangen" verwenden, wenn keine Taste "Fangen" vorhanden ist:

| Umle9 | م ام م | Konf |
|-------|--------|------|
|       | oder   |      |
|       |        |      |
| 2498  |        |      |

Drücken Sie die Taste Fangen.

- Drücken Sie die Taste Umlegen oder die Taste Konferenz.
- 2. Wählen Sie Belästigende Anrufe fangen FFC.
- Drücken Sie die Rufnummerntaste neben der blinkenden LCD-Anzeige, um das Gespräch wieder aufzunehmen.

# Eingehende Anrufe

Dieser Abschnitt beschreibt Funktionen, die Sie bei Anrufen verwenden können, die unter Ihrer **Persönlichen Rufnummer (DN)** eingehen.

### Aktivieren der automatischen Anrufannahme

Wenn die Funktion **Automatische Anrufannahme** aktiviert ist, nimmt Ihr Telefon Anrufe nach einmaligem Klingeln automatisch im Freisprechmodus entgegen.

*Hinweis:* Wenn die automatische Anrufannahme aktiv ist, werden Anrufe nicht an Ihre Sprachbox weitergeleitet.

#### Automatische Anrufannahme:

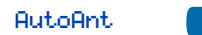

Drücken Sie die Taste Automatische Anrufannahme.

Die automatische Anrufannahme deaktivieren:

AutoAnt 🔺 🛑

Drücken Sie die Taste Automatische Anrufannahme.

### Rufübernahme aktivieren

Mit Hilfe der **Rufübernahme** können Sie immer einen Nicht-ACD-Anruf von jedem Telefon in derselben oder einer anderen Rufübernahmegruppe übernehmen.

Einen Anruf in der eigenen Rufübernahmegruppe entgegennehmen:

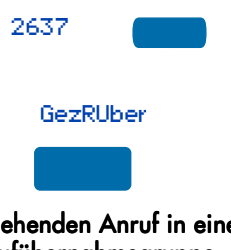

Einen eingehenden Anruf in einer anderen Rufübernahmegruppe entgegennehmen:

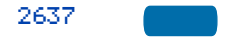

- Drücken Sie eine Rufnummerntaste (DN).
- Drücken Sie die Taste Überneh oder geben Sie den FFC für die Rufübernahme ein.
- 1. Drücken Sie eine Rufnummerntaste (DN).

Rufüber9ne

| 8 | ŀ. | 뭐 |
|---|----|---|
| đ | Ē  | 벽 |

Einen Anruf an einer bestimmten Nebenstellennummer in Ihrer Rufübernahmegruppe entgegennehmen:

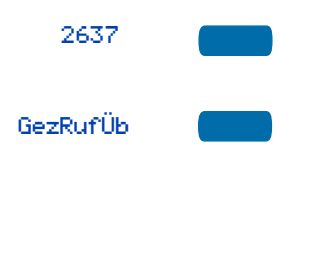

- Drücken Sie die Taste Rufübergrp oder geben Sie den FFC für die Rufübernahmegruppe ein.
- Wählen Siedie Rufübernahmegruppennummer des klingelnden Telefons.

*Hinweis:* Die Nummer für die Rufübernahmegruppe wird vom Netzwerkadministrator zugewiesen.

- 1. Drücken Sie eine **Rufnummerntaste** (DN).
- Drücken Sie die Taste Gezielte Rufübernahme, oder geben Sie den FFC für die Rufübernahme ein.

*Hinweis:* Wenn die Nummer für die Rufübernahme ungültig ist, empfangen Sie einen Überlaufton, und auf der Anzeige erscheint die Meldung Beenden, neuer Versuch. Drücken Sie die Taste Ende.

# Verwenden der Anklopffunktion

Die **Anklopffunktion** setzt Ihr laufendes Nicht-ACD-Gespräch auf Halten, während Sie einen eingehenden Anruf entgegennehmen. Beispiel: Die Vermittlung leitet einen externen Anruf zu Ihnen weiter, während Sie bereits telefonieren. Die Anklopffunktion ermöglicht Ihnen, den Anruf zu identifizieren und entgegenzunehmen. Diese Funktion muß von Ihrem Netzwerkadministrator aktiviert werden.

Einen eingehenden Anruf entgegennehmen, ohne die bestehende Verbindung zu unterbrechen:

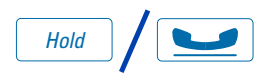

 Drücken Sie die Taste Halten, wenn Sie den Signalton hören.

Das Anklopfen-Symbol erscheint auf der Anzeige.

AnklopfAnr 📥 📒

#### Wiederaufnahme der ersten Verbindung:

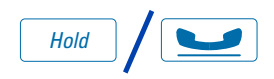

oder

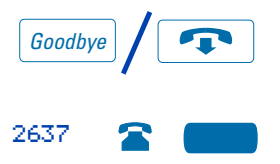

#### Sie haben keine Anklopfen-Taste:

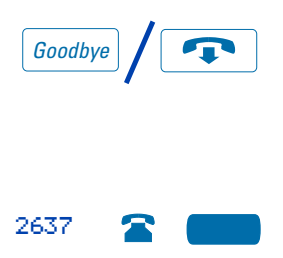

- Drücken Sie die Anklopfen-Taste, um den Anruf entgegenzunehmen.
- Drücken Sie die Taste Halten, um die zweite Verbindung auf Halten zu setzen.

#### oder

Drücken Sie die Taste **Ende**, um die zweite Verbindung zu beenden.

- Drücken Sie die Rufnummerntaste (DN) für den ersten Anruf.
- Wenn die Anklopfen-Taste nicht zur Verfügung steht und Sie den Anklopf-Signalton hören, drücken Sie die Taste Ende, um die aktuelle Verbindung zu beenden.
- Drücken Sie die Rufnummerntaste (DN) neben der blinkenden LCD-Anzeige, um den eingehenden Anruf entgegenzunehmen.

# Bei Abwesenheit vom Schreibtisch

Dieser Abschnitt beschreibt Funktionen, die Sie verwenden können, wenn Sie sich nicht in der Nähe Ihres Schreibtisches aufhalten.

### Umleiten von Anrufen

Mit der Funktion **Rufumleitung** kann erreicht werden, daß Anrufe auf einer anderen Leitung (Rufnummer) klingeln. Sie können keine Anrufe umleiten, während Ihr Telefon klingelt.

#### Anrufe umleiten:

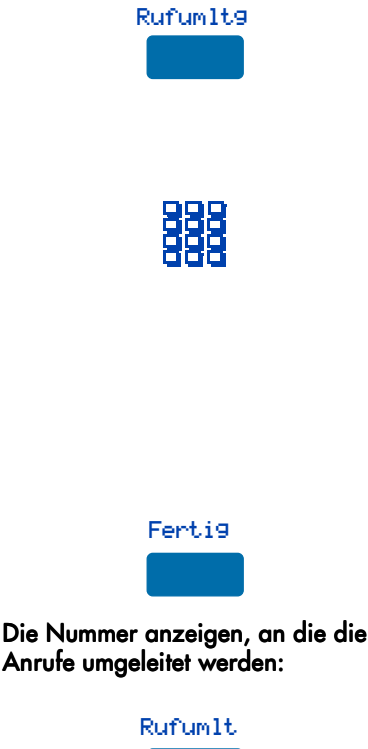

1. Drücken Sie die Taste **Rufumleitung**.

Die zuvor gespeicherte Rufumleitungsnummer wird angezeigt, sofern vorhanden. Auf der Anzeige erscheint die Meldung Rufum1tg-Nreingeben.

- Geben Sie gegebenenfalls eine neue Nummer ein. Die alte Nummer wird automatisch gelöscht. Wenn Sie sich vertippen, können Sie mit der Taste Löschen die bereits eingegebene(n) Ziffer(n) löschen. Drücken Sie Abbrechen, um den Dialog zu verlassen, ohne die Anrufe umzuleiten bzw. die Nummer zu ändern.
- Drücken Sie die Taste Fertig, um die Rufumleitung zu aktivieren.
- 1. Drücken Sie die Taste Rufumleitung.
- Drücken Sie die Taste Beenden, um zur vorherigen Anzeige zurückzukehren.

Damit bleibt die Rufumleitung aktiviert.

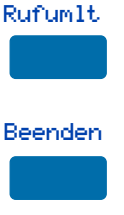

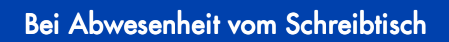

#### Rufumleitung deaktivieren:

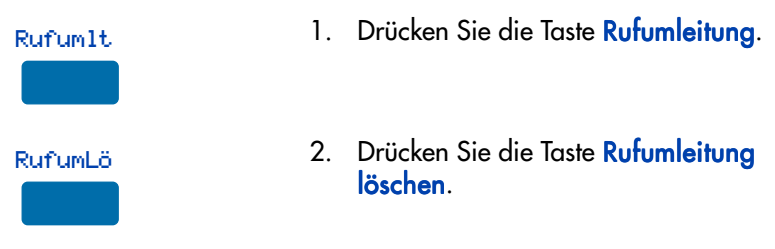

### Umleitung nur von internen Anrufen

Bei der Funktion Interne Rufumleitung können nur Anrufe, die von einer internen Rufnummer stammen, auf einer anderen Rufnummer klingeln. Anrufe von außerhalb Ihres Meridian 1-Systems klingeln weiterhin an Ihrem eigenen Telefon. Sie können keine Anrufe umleiten, während Ihr Telefon klingelt.

#### Interne Anrufe umleiten:

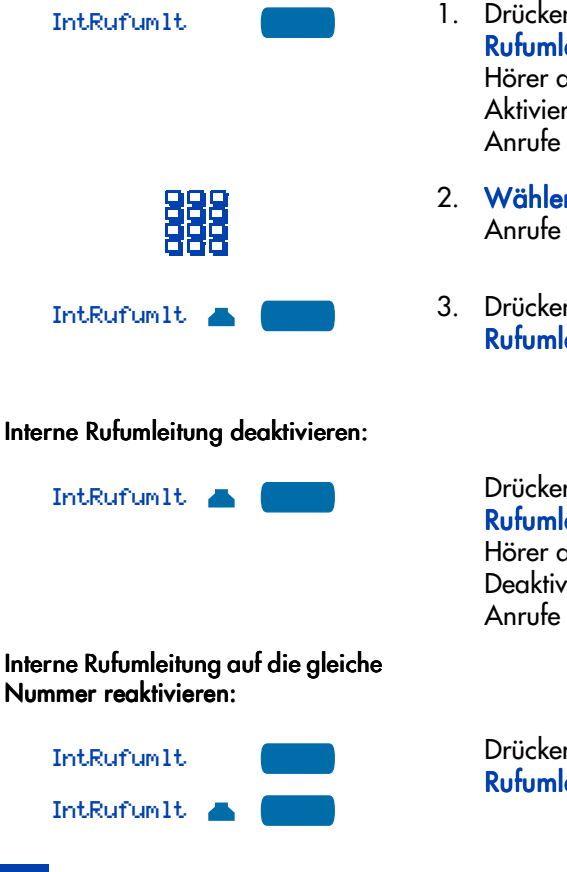

- Drücken Sie die Taste Interne Rufumleitung, oder heben Sie den Hörer ab, und geben Sie den FFC zur Aktivierung der Umleitung interner Anrufe ein.
- Wählen Sie die Nummer, an die Ihre Anrufe umgeleitet werden sollen.
- Drücken Sie die Taste Interne Rufumleitung.

Drücken Sie die Taste **Interne Rufumleitung**, oder heben Sie den Hörer ab, und geben Sie den FFC zur Deaktivierung der Umleitung interner Anrufe ein.

Drücken Sie zweimal die Taste Interne Rufumleitung.

### Ferne Rufumleitung

Die Funktion **Ferne Rufumleitung** ermöglicht Ihnen (von jedem Telefon aus) die Umleitung von Anrufen von Ihrem Telefon zu einem anderen.

#### Ferne Rufumleitung aktivieren:

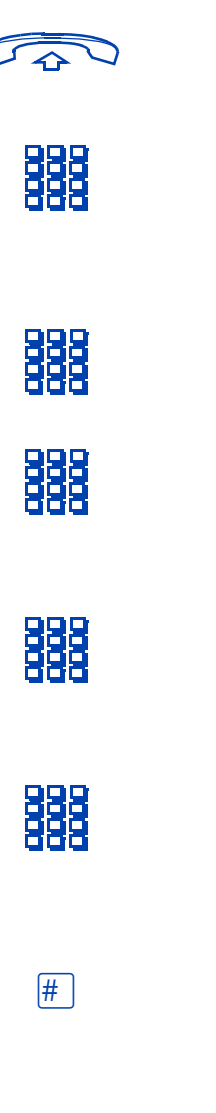

- Nehmen Sie den Hörer des anderen Telefons ab, das Sie für die Umleitung Ihrer Anrufe verwenden.
- Wenn Sie von einem Telefon außerhalb des Systems aus anrufen, wählen Sie zuerst die Systemdurchwahlnummer und warten Sie den Wählton ab.
- Wählen Sie den FFC zur Aktivierung der fernen Rufumleitung, um die Funktion zu aktivieren.
- 4. Wählen Sie Ihr Endgerätepaßwort.

*Hinweis:* Informationen dazu finden Sie unter "Sichern Ihres Telefons" auf Seite 63.

5. Wählen Sie Ihre Persönliche Rufnummer (DN).

> Bevor Sie Ihre Nummer wählen, hören Sie einen Wählton.

- Wählen Sie die Nummer, an die Ihre Anrufe weitergeleitet werden sollen. Wenn Sie Ihre Anrufe an eine ungültige Nummer weiterleiten, hören Sie ein schnelles Besetztzeichen.
- 7. Drücken Sie die Taste # .

Um Anrufe an eine frühere Rufumleitungsnummer umzuleiten, überspringen Sie Schritt sechs. Ferne Rufumleitung deaktivieren:

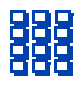

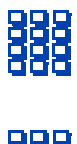

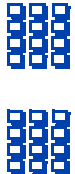

#

- Nehmen Sie den Hörer des anderen Telefons ab, das Sie zum Löschen der Rufumleitung verwenden.
- Wenn Sie von einem Telefon außerhalb des Systems aus anrufen, wählen Sie zuerst die Systemdurchwahlnummer und warten Sie den Wählton ab.
- Wählen Sie den FFC zur Deaktivierung der fernen Rufumleitung.
- 4. Wählen Sie Ihr Endgerätepaßwort.
- 5. Wählen Sie Ihre Persönliche Rufnummer (DN).

Bevor Sie Ihre Nummer wählen, hören Sie einen Wählton.

6. Drücken Sie die Taste # .

# Sichern Ihres Telefons

Sie können Ihr Telefon mit einem Paßwort sperren. Auf diese Weise ist es niemandem möglich, Anrufe von Ihrer **Persönlichen Rufnummer (DN)** aus zu tätigen.

#### Telefon sperren:

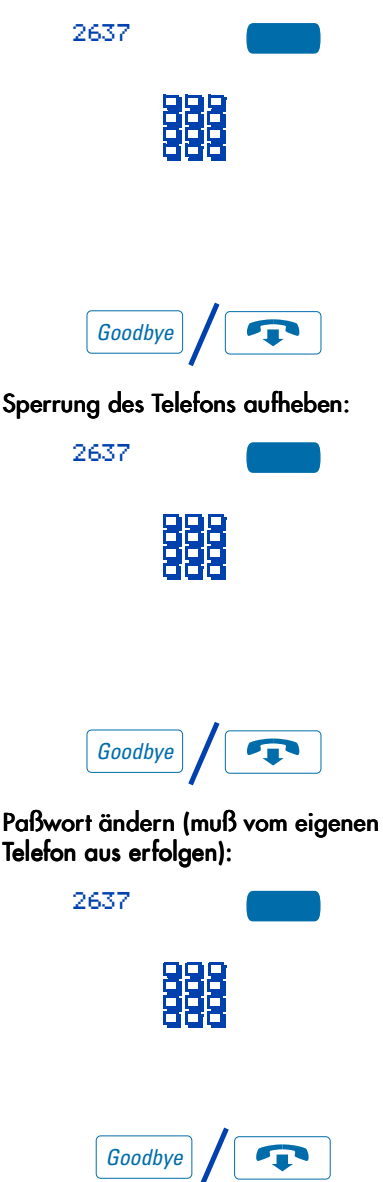

- 1. Drücken Sie eine **Rufnummerntaste** (DN).
- Wählen Sie den FFC zur Aktivierung der elektronischen Sperre und Ihr Endgerätepaßwort.

*Hinweis:* Bei Ausführung dieser Operation von einem anderen Telefon müssen Sie ebenfalls Ihre Rufnummer wählen.

- 3. Drücken Sie die Taste Ende.
- Drücken Sie eine Rufnummerntaste (DN).
- Wählen Sie den FFC zur Deaktivierung der elektronischen Sperre und Ihr Endgerätepaßwort.

*Hinweis:* Bei Ausführung dieser Operation von einem anderen Telefon aus müssen Sie ebenfalls Ihre Rufnummer (DN) wählen.

- 3. Drücken Sie die Taste Ende.
- 1. Drücken Sie eine Rufnummerntaste (DN).
- Wählen Sie den FFC zur Änderung des Endgerätepaßworts und Ihr aktuelles Paßwort. Wählen Sie zweimal (zur Bestätigung) Ihr neues Paßwort.
- 3. Drücken Sie die Taste Ende.

# Telefonieren mit mehreren Personen

Dieser Abschnitt beschreibt Funktionen, mit denen Sie mit mehreren Personen gleichzeitig telefonieren können.

### Einrichten einer Konferenzschaltung

Sie können eine **Konferenzschaltung** für bis zu sechs Personen (eingeschlossen Sie selbst) einrichten. Informationen zur höchsten zulässigen Teilnehmerzahl bei einer Konferenzschaltung Ihres Systems erhalten Sie bei Ihrem Netzwerkadministrator.

#### Einrichten einer Konferenzschaltung:

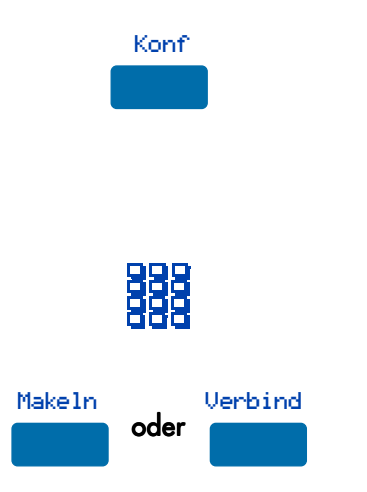

#### Die zur Konferenz hinzuzufügende Person ist nicht erreichbar:

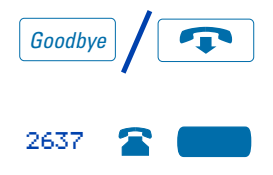

1. Drücken Sie während eines Gesprächs die Taste Konferenz.

Der andere Teilnehmer wird auf Halten gesetzt, und Sie hören einen Wählton. Auf der Anzeige erscheint die Meldung Anruf Gehalten, wählen.

- Wählen Sie die Nummer der Person, die zur Konferenzschaltung hinzugefügt werden soll.
- Drücken Sie die Taste Makeln, um zwischen dem ursprünglichen und dem neuen Anrufer hin- und herzuschalten. Drücken Sie die Taste Verbinden, um die Konferenz herzustellen. Jeder Teilnehmer kann sich jetzt am Gespräch beteiligen.
- 1. Drücken Sie die Taste Ende.
- Drücken Sie die Rufnummerntaste (DN) neben der blinkenden LCD-Anzeige, um den ursprünglichen Anruf wiederaufzunehmen.

## Verbinden zweier Anrufe

Mit der Funktion **Anrufverbindung** kann ein eingehender Anruf mit einem bereits laufenden Gespräch verbunden und damit eine Konferenzschaltung hergestellt werden. Sie können die Funktion **Anrufverbindung** nur verwenden, wenn Ihr Telefon entweder über eine zweite Leitung (Rufnummer) oder über die Taste **Anklopfen** verfügt.

Einen gehaltenen Anruf (auf einer anderen Leitung) mit dem aktuellen Anruf verbinden:

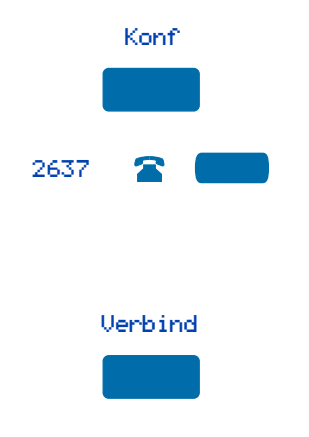

- 1. Drücken Sie die Taste Konferenz.
- Drücken Sie die Taste, auf die der Anrufer geschaltet ist, den Sie mit Ihrem aktuellen Anruf verbinden möchten.
- 3. Drücken Sie die Taste Verbind.

Die gehaltene Verbindung wird mit Ihrem Gespräch verbunden.

### Anzeige auswählbarer Konferenzteilnehmer und Verbindungstrennung

Sie können die Liste der an der Konferenzschaltung beteiligten Personen anzeigen, indem Sie die Taste zum **Anzeigen der Konferenzteilnehmer** drücken. Anschließend können Sie jeden Teilnehmer selektiv von der Konferenzschaltung trennen.

#### Aktive Konferenzteilnehmer anzeigen:

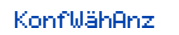

 Drücken Sie während einer Konferenzschaltung die Taste zum Anzeigen der Konferenzteilnehmer. Die LCD-Anzeige leuchtet auf. Bei jedem Tastendruck erscheint auf der Anzeige ein anderer aktiver Konferenzteilnehmer.
*Hinweis:* Diese Aktion hat keine Auswirkungen auf die Anzeigen der anderen an der Konferenz beteiligten Telefone.

- Drücken Sie die Taste Ende. Bei entsprechender Einstellung erscheint wieder die Anzeige mit der Zahl der Konferenzteilnehmer. Die LCD-Anzeige erlischt.
- Drücken Sie während einer Konferenzschaltung die Taste zum Anzeigen der Konferenzteilnehmer. Die LCD-Anzeige leuchtet auf. Drücken Sie die Taste mehrmals, bis der zu trennende Konferenzteilnehmer angezeigt wird.
- Drücken Sie die Rufnummerntaste (DN), unter der die Konferenzschaltung eingerichtet wurde. Die Verbindung des ausgewählten Konferenzteilnehmers zum Gespräch wird getrennt.

*Hinweis:* Wenn weitere Konferenzteilnehmer getrennt werden sollen, drücken Sie die Taste zum Anzeigen der Konferenzteilnehmer, bis der zu trennende Konferenzteilnehmer angezeigt wird.

 Drücken Sie die Taste Ende. Bei entsprechender Einstellung erscheint wieder die Anzeige mit der Zahl der Konferenzteilnehmer und zeigt die aktuelle Gesamtzahl an Teilnehmern. Die LCD-Anzeige erlischt.

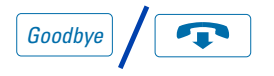

### Die Verbindung zu einem Konferenzteilnehmer trennen:

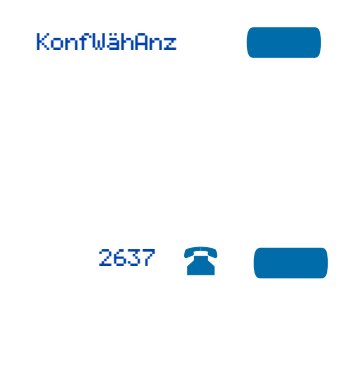

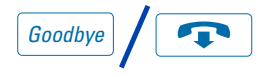

## Konferenzruf

Die Funktion **Konferenzruf**ruft automatisch nacheinander die Mitglieder einer vorher festgelegten Gruppe an, bis sich alle gemeldet haben. Nähere Informationen über die Einrichtung einer Gruppe für Konferenzschaltungen erhalten Sie bei Ihrem Netzwerkadministrator.

### Mitglieder der Gruppe anrufen:

| 2637       |  |
|------------|--|
| Konfer.ruf |  |

- 1. Drücken Sie eine **Rufnummerntaste** (DN).
- Drücken Sie die Taste Konferenzruf oder geben Sie den FFC für den Konferenzruf ein.

Es werden automatisch alle Mitglieder der Gruppe angerufen. Das Symbol blinkt, bis alle Mitglieder sich gemeldet haben.

Wenn Sie sich melden, wird Ihre jeweilige Telefonnummer angezeigt. Wenn sich die letzte Person meldet, leuchtet die Anzeige für den Konferenzruf durchgehend.

*Hinweis 1:* Wenn eine Person aus der Gruppe bereits an einer Konferenzschaltung oder einem anderen Konferenzruf teilnimmt, wird sie nicht mit Ihrem Konferenzruf verbunden.

*Hinweis 2:* Wenn sich alle Personen in der Gruppe gemeldet haben, kann nur derjenige, der den Konferenzruf getätigt hat, den Anruf auf Halten setzen. Einen Konferenzruf entgegennehmen:

2637 🖀 💼

Drücken Sie die **Rufnummerntaste** (DN) neben der blinkenden LCD-Anzeige.

*Hinweis 1:* Wenn Sie sich gerade in einem Gespräch befinden und drei 10 sekündige Töne hören, ist die Benachrichtigung über einen Konferenzruf auf Ihrer derzeitigen Nebenstellennummer.

*Hinweis 2:* Wenn Sie gerade auf einer anderen **Persönlichen Rufnummer (DN)** ein Gespräch führen, hören Sie bei einem Konferenzruf einen langen Ton über Ihrern Hörer oder Lautsprecher.

*Hinweis 3:* Wenn Sie bereits an einer Konferenzschaltung oder einem anderen Konferenzruf teilnehmen, erhalten Sie keine Benachrichtigung über einen Konferenzruf.

### Einen Konferenzruf beenden:

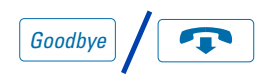

Drücken Sie die Taste Ende.

*Hinweis:* Wenn die Person, die den Konferenzruf getätigt hat, ihre Verbindung trennt, endet das Gespräch für alle Mitglieder der Gruppe. Die Teilnehmer am Konferenzruf können jedoch ihre Verbindung zu dem Gespräch trennen, ohne daß dies Auswirkungen auf die anderen Teilnehmer am Konferenzruf hat.

# Zusätzliche Anruffunktionen

### Verwenden des Summertons

Der **Summer** ermöglicht es einer Person, deren Telefon mit einem anderen Telefon verbunden ist, Signale an das andere Telefon zu senden. Die benachrichtigte Person hört einen Summerton. Mit dieser Funktion können Sie die andere Person über einen Anruf, einen Besucher oder eine Anfrage in Kenntnis setzen.

Einen Summerton an ein mit dem eigenen Telefon verbundenes Telefon übermitteln:

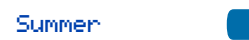

Drücken Sie die Taste Summer.

Das mit Ihrem Telefon verbundene Telefon summt so lange, wie Sie die Taste gedrückt halten.

## Anruf-Paging für Durchsagen

Mit der Funktion **Anruf-Paging** können Sie über das Paging-System eine Nachricht übermitteln. Um einen Paging-Rufton-Anruf abzuschicken, wählen Sie den Zugriffscode für die Paging-Leitung.

**Hinweis:** Wenn die Paging-Taste auf einem Vermittlungsapparat verwendet wird, schaltet sich dieser auf andere Verbindungen auf. Diese werden dann getrennt und müssen die Verbindung zur Paging-Leitung erneut herstellen.

Eine Verbindung zum Paging-System herstellen:

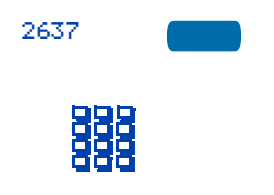

Die Verbindung zum Paging-System trennen:

Goodbye

- Drücken Sie eine Rufnummerntaste (DN).
- 2. Wählen Sie den Zugriffscode für die Paging-Leitung.

Die Verbindung zum Paging-System ist hergestellt.

3. Machen Sie Ihre Durchsage.

Drücken Sie die Taste Ende.

## Gebührenerfassung oder Gebührenzwangserfassung für Anrufe

Mit der Funktion **Gebührenerfassung** können Sie ein bestimmtes Konto mit der Gebühr für einen Anruf belasten. Die Funktion **Gebührenzwangserfassung** ermöglicht die Gebührenzuordnung, wenn Ferngespräche von einem Telefon aus geführt werden, das auf Ortsgespräche beschränkt ist.

### Ein Gebührenkonto vor dem Wählen mit einem Orts- oder Ferngespräch belasten:

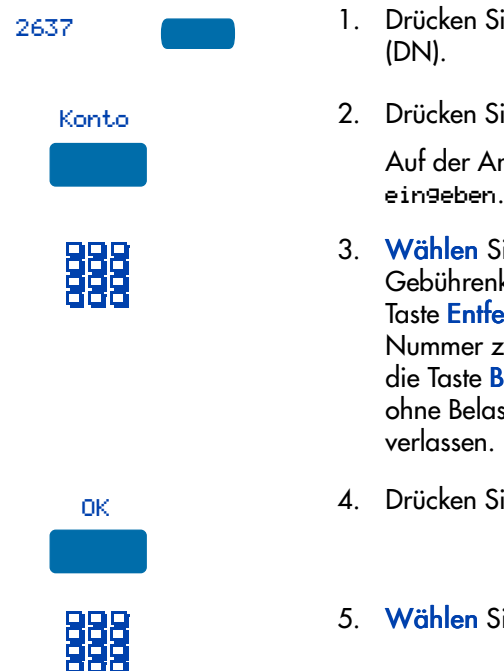

### Ein Gebührenkonto während eines laufenden Gesprächs belasten:

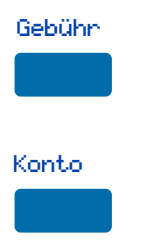

- . Drücken Sie die **Rufnummerntaste** (DN).
- 2. Drücken Sie die Taste Konto.

Auf der Anzeige erscheint Kontone eingeben.

- Wählen Sie die Nummer des Gebührenkontos. Verwenden Sie die Taste Entfernen oder Löschen, um die Nummer zu bearbeiten. Drücken Sie die Taste Beenden, um den Dialog ohne Belastung des Anrufs zu verlassen.
- 4. Drücken Sie die Taste OK.
- 5. Wählen Sie die gewünschte Nummer.
- 1. Drücken Sie die Taste Gebühr.

Auf der Anzeige erscheint Abrechnung auswählen.

2. Drücken Sie die Taste Konto.

Auf der Anzeige erscheint Kontonne ingeben.

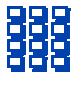

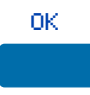

Ein Gebührenkonto bei der Gesprächsumlegung mit einem Anruf belasten:

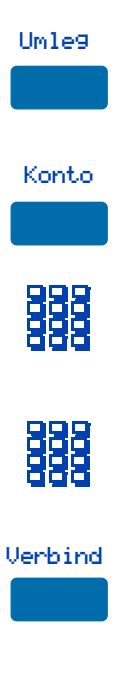

- Wählen Sie die Nummer des Gebührenkontos. Verwenden Sie die Taste Entfernen oder Löschen, um die Nummer zu bearbeiten. Drücken Sie die Taste Beenden, um den Dialog ohne Belastung des Anrufs zu verlassen.
- Drücken Sie die Taste OK. Sie sind wieder mit Ihrem Gesprächspartner verbunden.
- Drücken Sie die Taste Umlegen. Die Verbindung wird auf Halten geschaltet.
- 2. Drücken Sie die Taste Konto.
- Wählen Sie die Kontonummer f
  ür die Geb
  ührenerfassung.

Sie hören den Wählton.

- Wählen Sie die Nummer des Telefons, auf das der Anruf umgelegt werden soll.
- 5. Drücken Sie die Taste Verbinden, wenn Sie das Telefon klingeln hören.

*Hinweis:* Sie können, bevor Sie die Taste Verbinden drücken, durch Drücken der Taste Makeln privat mit der Person sprechen, an die Sie den Anruf weiterleiten. Ein Gebührenkonto mit einem Anruf belasten, wenn jemand einem Konferenzgespräch zugeschaltet wird:

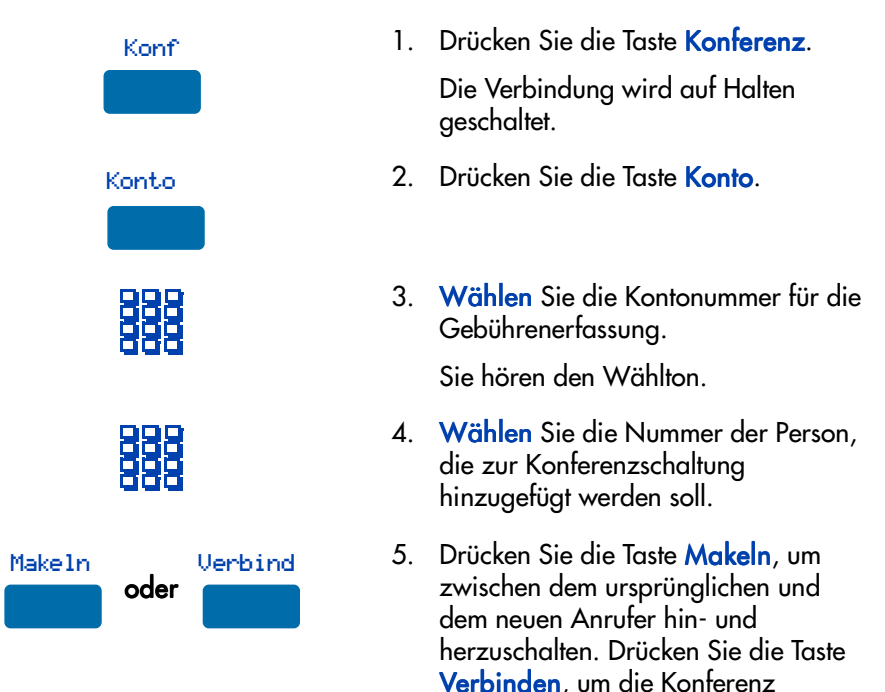

## Erweiterte Aufschaltfunktion

Mit der Funktion **Erweitertes Aufschalten** können Sie sich auf ein laufendes Gespräch aufschalten, nachdem Sie eine erzwungene Anrufwiederholung versucht haben. Sie können das erweiterte Aufschalten bei einfachen Telefongesprächen oder bei Rückfragen (d. h., wenn ein Anruf auf Halten gesetzt und eine weitere Person angerufen wird) verwenden.

herzustellen.

### Verwenden der Funktion "Erweitertes Aufschalten":

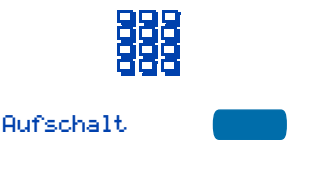

- 1. Sie wählen eine Telefonnummer und hören ein Besetztzeichen.
- Drücken Sie die Taste Aufschalten, oder geben Sie den FFC zum Aufschalten ein, um eine erzwungene Anrufwiederholung einzuleiten.

Wenn eine der beiden Personen die Verbindung jetzt beendet, hören Sie ein Überlaufsignal (ein schnelles Besetztzeichen).

 Drücken Sie die Taste Aufschalten erneut, oder geben Sie erneut den FFC zum Aufschalten ein.

Die beiden Personen in diesem Telefongespräch hören ein Aufschaltsignal, und zwischen Ihnen und den beiden wird eine Konferenzschaltung hergestellt. Wenn eine der drei Personen einhängt, bleiben die anderen beiden weiter in Verbindung.

### Verbindung beenden:

Aufschalt

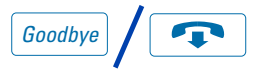

Drücken Sie die Taste **Ende**.

## Erzwungene Anrufwiederholung

Mit der Funktion **Erzwungene Anrufwiederholung** ruft Ihr Telefon automatisch ein anderes Telefon an, sobald das laufende Gespräch, das mit diesem geführt wird, beendet ist. Die Funktion **Erzwungene Anrufwiederholung** kann sowohl auf interne als auch externe Anrufe angewendet werden werden.

# Die erzwungene Anrufwiederholung verwenden:

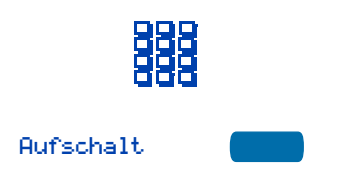

- 1. Sie wählen eine Telefonnummer und hören ein Besetztzeichen.
- Drücken Sie die Taste Aufschalten, oder geben Sie den FFC zum Aufschalten ein, um eine erzwungene Anrufwiederholung einzuleiten.

*Hinweis:* Die angerufene Person hört einen Signalton, und Sie selbst hören (je nach den ausgewählten Optionen) den Rufton (Läuten) oder das Besetztzeichen. Die erzwungene Anrufwiedeholung ist jetzt für die gewählte Telefonnummer aktiv.  Wenn die angerufene Person ihr Gespräch beendet, wählt Ihr Telefon automatisch die Nummer. Ihr Telefon und das der angerufenen Person klingeln.

#### Einen Anruf mit erzwungener Anrufwiederholung entgegennehmen:

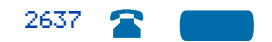

Drücken Sie die **Rufnummerntaste** (DN) neben der blinkenden LCD-Anzeige.

Sie sind mit dem Anrufer verbunden, der die erzwungene Anrufwiederholung initiiert hat.

*Hinweis:* Ihr Telefon kann entweder für die erzwungene Anrufwiederholung oder für das Anklopfen programmiert werden, nicht jedoch für beides.

## Aufschaltfunktion

Mit der **Aufschaltfunktion** können Sie sich über ein Besetztzeichen hinwegsetzen und ein anderes Telefonat unterbrechen.

Aufschalten auf eine besetzte Leitung:

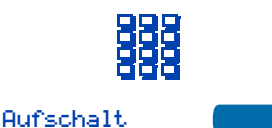

- 1. Sie wählen eine Telefonnummer und hören ein Besetztzeichen.
- Drücken Sie die Taste Aufschalten, oder geben Sie erneut den FFC zum Aufschalten ein.

Die an dem laufenden Gespräch beteiligten Personen hören etwa eine Sekunde lang einen Signalton; die Funktion schaltet Sie mit den anderen beiden zu einer Konferenz zusammen. Alle sechzehn Sekunden ist ein kurzer Ton zu hören.

### Verbindung beenden:

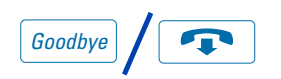

Drücken Sie die Taste **Ende**.

## Mithörsperre aufheben

Mit der Funktion **Mithörsperre aufheben** können eine oder mehrere Personen, die sich mit Ihnen die Rufnummer teilen, an Ihrem Telefongespräch teilnehmen.

### Die Mithörsperre während eines laufenden Gesprächs aufheben:

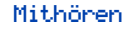

Drücken Sie während eines Gesprächs die Taste Mithören. Andere Personen können jetzt am Gespräch teilnehmen, wenn Sie auf Ihrem Telefon die Taste für die gemeinsame Rufnummer (MADN) drücken.

## Personensuchsystem

Einige Telefonsysteme besitzen ein integriertes **Personensuchsystem**. Diese Systemfunktion ermöglicht es, eine Person auf einem Paging-Rufton anrufen und in der Leitung zu bleiben, bis sie antwortet. Die über Paging-Rufton angerufene Person beantwortet den Ruf durch Eingabe eines speziellen "Triff-mich"-Codes von einem beliebigen Telefon aus. Dadurch wird die über Paging-Rufton angerufene Person mit dem Sender des Rufs verbunden.

### Automatische Vorauswahl (Triff-mich-Paging):

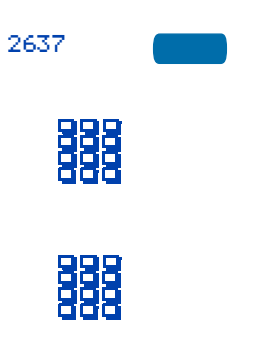

- Drücken Sie eine Rufnummerntaste (DN).
- 2. Wählen Sie den FFC für die Personensuche.

Sie hören den Wählton.

 Wählen Sie die Nummer der gewünschten Person.

Sie hören den Rufton.

*Hinweis 1:* Die über Paging-Rufton angerufene Person kann dann von einem beliebigen Telefon aus den Code für die Antwort auf die Personensuche und die eigene Rufnummer eingeben. Hierdurch werden Sie mit der angerufenen Person verbunden.

*Hinweis 2:* Wenn Ihr Anruf eine festgelegte Zeit lang unbeantwortet bleibt, hören Sie einen anhaltenden hohen Ton, der dann verstummt. Drücken Sie die Taste Ende.

Die angerufene Person ist entweder nicht am Arbeitsplatz oder das Telefon ist besetzt.

Um die angerufene Person über den Paging-Rufton anzurufen, ist kein erneutes Wählen der Nummer erforderlich.

1. Drücken Sie die Taste Personensuche.

Sie hören einen speziellen Wählton.

2. Wählen Sie den FFC für den Zugriff auf die Personensuche.

Sie hören den Rufton.

*Hinweis 1:* Die über Paging-Rufton angerufene Person kann dann von einem beliebigen Telefon aus den Code für die Antwort auf die Personensuche und die eigene Rufnummer eingeben. Hierdurch werden Sie mit der angerufenen Person verbunden.

*Hinweis 2:* Sie hören einen hohen Ton, der 15 Sekunden anhält und dann verstummt, wenn die angerufene Person den Anruf nicht innerhalb einer festgelegten Zeit beantwortet. Wenn Sie dieses Signal hören, legen Sie den Hörer auf, oder drücken Sie die Taste **Ende**.

# Die automatische Nachauswahl verwenden:

Pens.Suche

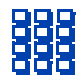

### Die speziellen Personensuchfunktionen verwenden:

Wenn Sie über einen Paging-Rufton verfügen, hören Sie einen Paging-Signalton, wenn ein anderer Meridian 1-Teilnehmer auf das Personensuchsystem zugreift und Ihre Rufnummer wählt.

Wenn das Personensuchsystem auf den "Triff-mich"-Modus eingestellt ist, können Sie den Paging-Rufton-Anruf von jeder Meridian 1-Nebenstelle aus beantworten.

- 1. Drücken Sie eine **Rufnummerntaste** (DN).
- 2. Wählen Sie den FFC für die Antwort auf die Personensuche.

Sie hören den Paging-Rufton.

3. Wählen Sie Ihre eigene Rufnummer.

Sie werden mit dem Teilnehmer verbunden, der Sie über Paging-Rufton angerufen hat.

*Hinweis:* Falls der Anrufer aufgelegt hat, hören Sie einen anhaltenden hohen Ton.

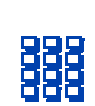

2637

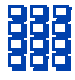

### Durchsage

Mit der Funktion **Durchsage** können Sie eine andere Person über einen Paging-Rufton anrufen oder eine Durchsage über den Lautsprecher eines anderen Telefons machen.

### Eine Durchsage machen:

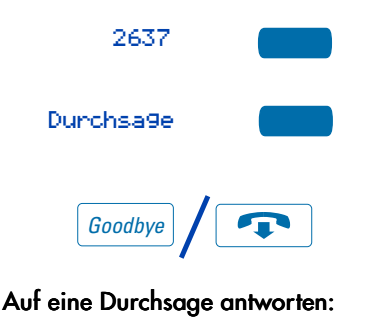

- 1. Drücken Sie eine **Rufnummerntaste** (DN).
- 2. Drücken Sie die Taste Durchsage.
- 3. Machen Sie Ihre Durchsage.
- 4. Drücken Sie die Taste Ende.

Ihr Telefon klingelt einmal, bevor Sie die Stimme des Anrufers über Ihren Lautsprecher hören. Nehmen Sie den

Hörer ab.

## Verwenden der Sprachnachrichten-Funktionen

Mit den Funktionen für **Sprachnachrichten** können Sie Befehle eingeben, während Sie an Ihr Sprachnachrichtensystem angeschlossen sind. Hierzu verwenden Sie statt der Wähltasten die Soft-Tasten.

Verwenden der Sprachnachrichten-Funktionen:

- 2637
- Drücken Sie eine Rufnummerntaste (DN).
- 2. Drücken Sie die Taste Nachricht.
- Verwenden Sie die Wähltasten, um sich bei Ihrer Sprach-Mailbox anzumelden.
- Drücken Sie die Taste für Sprachnachrichten.
- Drücken Sie die Taste Wiedergeben, um die erste neue Nachricht wiederzugeben.

*Hinweis:* Mit der Taste **Mehr...** können Sie weitere Nachrichtenoptionen angezeigen lassen.

 Drücken Sie die Taste Stop, um die Wiedergabe der Nachricht anzuhalten. Drücken Sie Wiedergeben, um die Wiedergabe fortzusetzen.

### oder

Drücken Sie die Taste **Zuletzt**, um zur vorherigen Nachricht zu gehen. Drücken Sie **Wiedergeben**, um die Nachricht abzuspielen, oder drücken Sie nochmals die Taste **Zuletzt**, um zu früheren Nachrichten zurückzugehen. **oder** 

Drücken Sie die Taste Weiter, um zur nächsten Nachricht zu gehen. Drücken Sie Wiedergeben, um die Nachricht abzuspielen, oder drücken Sie nochmals die Taste Weiter, um zu späteren Nachrichten weiterzugehen. oder

Drücken Sie die Taste **Löschen**, um die aktuelle Nachricht zu löschen.

### oder

Drücken Sie die Taste **Vorwärts** springen, um die aktuelle Nachricht drei Sekunden vorzuspulen.

### oder

Drücken Sie die Taste **Rückwärts** springen, um die aktuelle Nachricht drei Sekunden zurückzuspulen.

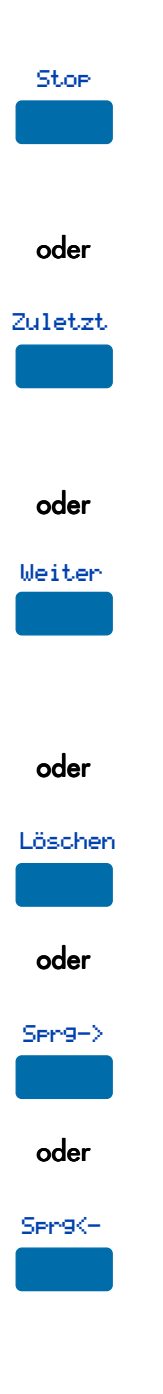

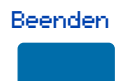

 Durch Drücken der Taste Beenden können Sie Ihr Sprachnachrichtensystem jederzeit verlassen. Ihr Telefon steht nun wieder zum Tätigen oder Empfangen von neuen Anrufen zur Verfügung.

## Verzeichnisanzeige und -steuerelemente

Die Anzeige von **M3905** verfügt über zwei Zeilen zur Information. Die untenstehende Abbildung zeigt den Status an, wenn Sie sich beim Verzeichnis anmelden.

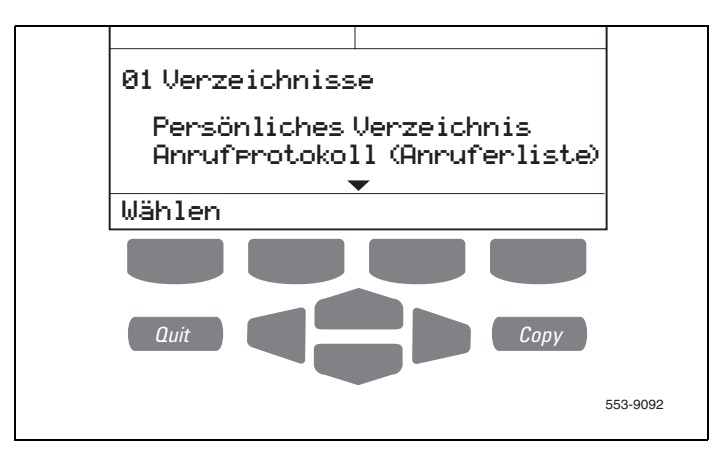

## Zugriff auf Ihr Persönliches Verzeichnis und Ihre Anrufer- und Wahlwiederholungliste

Zugriff auf das Verzeichnis/ Protokoll von M3905:

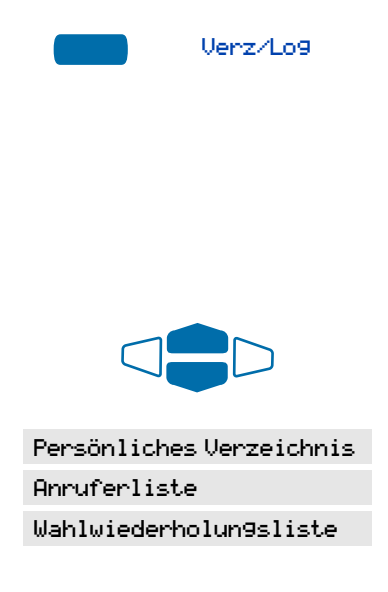

 Drücken Sie die Taste Verzeichnis/ Protokoll.

*Hinweis:* Wenn Sie die Verzeichnis/ Protokoll-Taste drücken, wird automatisch Ihr persönliches Verzeichnis ausgewählt. Nun können Sie das Verzeichnis mit den Nummerntasten durchsuchen. Siehe "Suchen eines Eintrags" auf Seite 97

 Markieren Sie zur Ansicht das von Ihnen gewünschte persönliche Verzeichnis oder Anrufprotokoll mit den Navigationstasten.

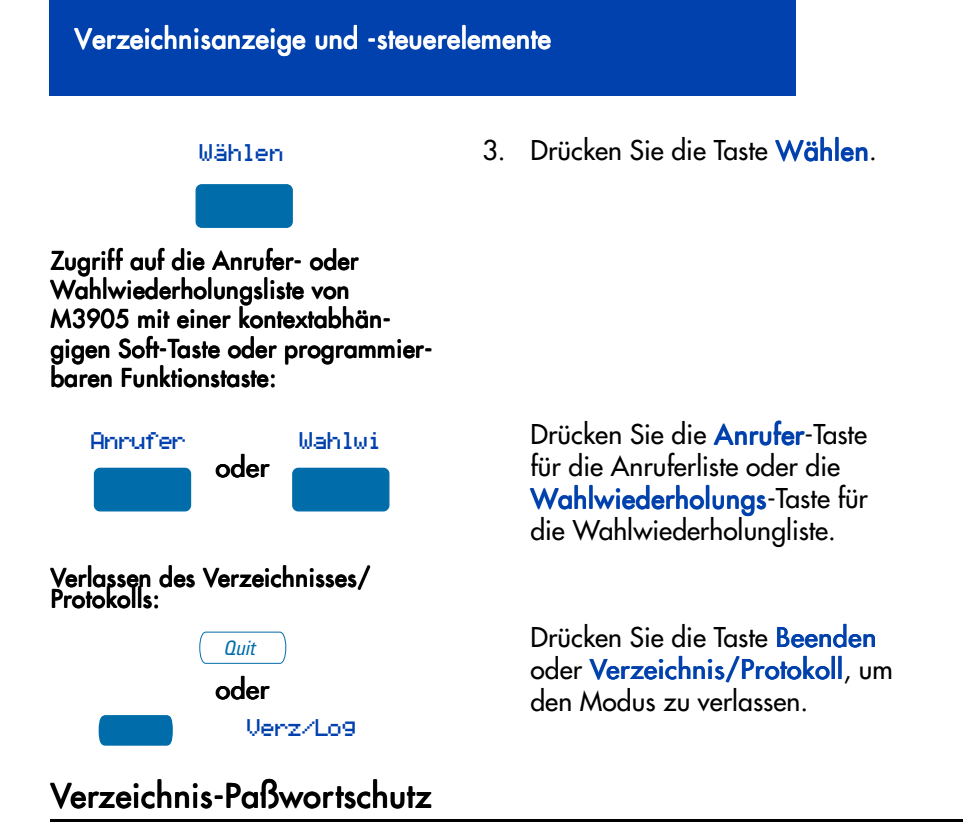

Sie können Ihr persönliches Verzeichnis, die Anrufer- und die Wahlwiederholungsliste von M3905 mit einem Paßwort schützen. Ist der Paßwortschutz aktiviert, werden Sie immer nach Ihrem Paßwort gefragt, wenn Sie die **Verzeichnis/ Protokoll**-Taste drücken.

### So aktivieren Sie den Paßwortschutz:

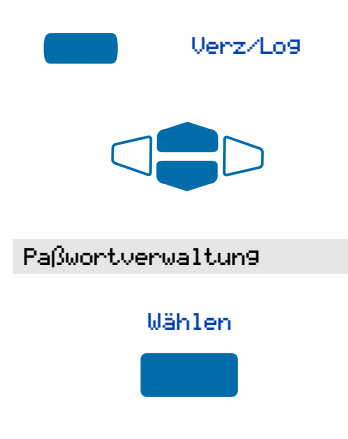

- 1. Drücken Sie die Taste Verzeichnis/ Protokoll.
- Verwenden Sie im Menü Verzeichnis die Navigationstasten, um die Option Paßwortverwaltung zu markieren.
- Drücken Sie die Taste Wählen. Das Menü Paßwortverwaltung wird angezeigt. Die Option Paßwort aktiviert: AUS ist markiert.

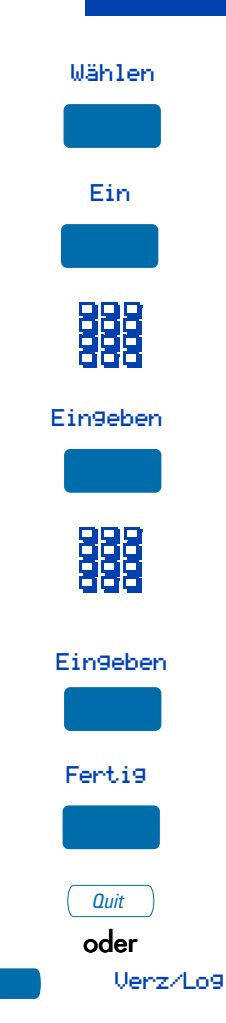

So deaktivieren Sie das Paßwort für Ihr persönliches Verzeichnis:

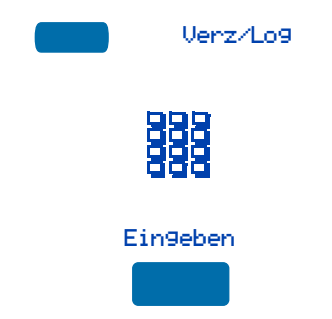

- Drücken Sie die Taste Wählen erneut, um die Option Paßwort aktiviert: AUS auszuwählen.
- 5. Drücken Sie die Taste **Ein**, um den Paßwortschutz zu aktivieren.
- Geben Sie das Paßwort über die Wähltasten ein.
- 7. Drücken Sie die Taste Eingaben.
- Geben Sie das Paßwort erneut über die Wähltasten ein, um es zu bestätigen.
- 9. Drücken Sie die Taste Eingaben.
- 10. Drücken Sie die Taste **Fertig**, um die Änderungen zu speichern.
- Drücken Sie die Taste Beenden oder Verzeichnis/Protokoll, um den Modus zu verlassen.
- 1. Drücken Sie die Taste Verzeichnis/ Protokoll.
- Geben Sie das Paßwort über die Wähltasten ein.
- 3. Drücken Sie die Taste Eingaben.

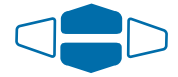

#### Paßwortverwaltun9

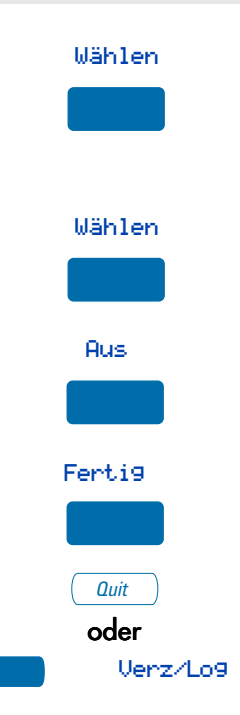

- Verwenden Sie die Navigationstasten, um die Option Paßwortverwaltung zu markieren.
- 5. Drücken Sie die Taste Wählen.

Das Menü **Paßwortverwaltung** wird angezeigt. Die Option Paßwort aktiviert: AN ist markiert.

- Drücken Sie die Taste Wählen erneut, um die Option Paßwort aktiviert: AN auszuwählen.
- 7. Drücken Sie die Taste Aus, um den Paßwortschutz zu deaktivieren.
- Drücken Sie die Taste Fertig, um die Änderungen zu speichern.
- Drücken Sie die Taste Beenden oder Verzeichnis/Protokoll, um den Modus zu verlassen.

# Anrufprotokoll

Das **Anrufprotokoll** speichert Namen und Nummer Ihrer Gesprächspartner und kann mit einem Paßwort geschützt werden. Sie können das Anrufprotokoll so einstellen, daß es alle Anrufe, nur die unbeantworteten Anrufe oder keine Anrufe speichert.

Die **Anruferliste** speichert eingegangene Anrufe, die **Wahlwiederholungsliste** dagegen alle von Ihnen getätigten Anrufe nach Datum und Zeit, zu der die Anrufe eingegangen/ausgegangen sind. Der älteste Anruf wird als erstes aufgelistet. Der jüngste Anruf wird als letztes aufgelistet.

Die Anrufprotokoll-Liste des **M3905** speichert maximal 100 Einträge für eingehende und 20 für ausgehende Anrufe. Das **M3905** kann eine Nummer aus der Anrufer- oder Wahlwiederholungsliste in das **Persönliche Verzeichnis** kopieren.

## Aktivieren und Verwenden der Anruferliste

Um auf die Anruferliste zuzugreifen, verwenden Sie die Taste "Anrufprotokoll":

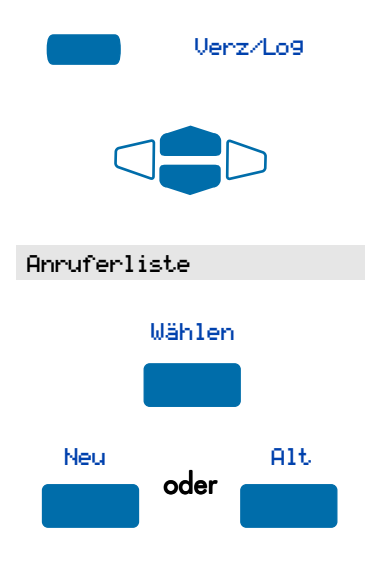

- Drücken Sie die Taste Verzeichnis/ Protokoll.
- Verwenden Sie die Navigationstasten, um die Option Anruferliste zu markieren.
- 3. Drücken Sie die Taste Wählen.
- Drücken Sie die Taste Neu, um an den Anfang der neuen Anrufliste zu gehen. Oder drücken Sie die Taste Alt, um an den Anfang der alten Anrufliste zu gehen.

Zugriff auf die Anruferliste mit einer kontextabhängigen Soft-Taste oder programmierbaren Funktionstaste:

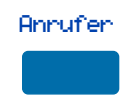

So telefonieren Sie von der Anruferliste aus:

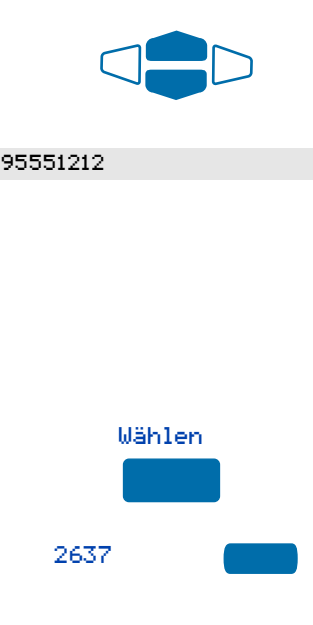

So beenden Sie die Anruferliste, ohne eine Nummer anzurufen:

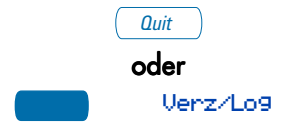

Drücken Sie die Taste Anrufer.

In der neuen Anrufliste wird der erste der neuen Anrufe angezeigt.

1. Markieren Sie mit den Navigationstasten die zu wählende Nummer.

*Hinweis 1:* Wenn Sie eine Extern- oder Fernwahlnummern wählen, müssen Sie die Nummer bearbeiten, um die von Ihrem System für Extern- oder Ferngespräche benötigten Zugriffcodes hinzuzufügen.

*Hinweis 2:* Drücken Sie die Taste **Pause**, um eine 1,5 Sekunden dauernde Pause in die Nummernfolge einzufügen.

- Drücken Sie die Taste Wählen, um den Anruf zu tätigen.
- Drücken Sie eine Rufnummerntaste (DN).

Die Nummer wird automatisch gewählt und Sie verlassen die Anruferliste.

*Hinweis:* Mit der Taste Eingehende Anrufe werden ausgehende Anrufe nicht unter Ihrer ACD-DN-Rufnummer geschaltet.

Drücken Sie die Taste **Beenden** oder Verzeichnis/Protokoll, um den Modus zu verlassen.

## Zugreifen und Verwenden der Wahlwiederholungsliste

Die **Wahlwiederholungliste** zeichnet Ihre letzten 20 ausgehenden Anrufe auf und kann mit einem Paßwort geschützt werden. Beim **M3905** können Sie diese Nummern in Ihr persönliches Verzeichnis kopieren.

Um auf die Wahlwiederholungsliste zuzugreifen, verwenden Sie die Taste "Anrufprotokoll":

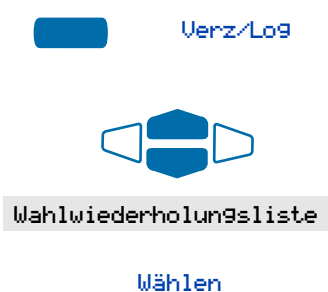

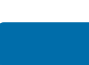

Zugriff auf die Wahlwiederholungsliste mit einer kontextabhängigen Soft-Taste oder programmierbaren Funktionstaste:

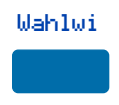

So telefonieren Sie von der Anruferliste aus:

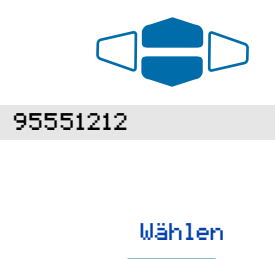

- Drücken Sie die Taste Verzeichnis/ Protokoll.
- 2. Verwenden Sie die Navigationstasten, um die Option Wahlwiederholungsliste zu markieren.
- 3. Drücken Sie Wählen.

Drücken Sie die Taste Wahlwiederholung.

Es wird Ihnen die zuletzt gewählte Nummer angezeigt.

1. Markieren Sie mit den Navigationstasten die zu wählende Nummer.

*Hinweis:* Vergessen Sie nicht, die erforderlichen Vorwahlnummern einzugeben.

2. Drücken Sie die Taste Wählen.

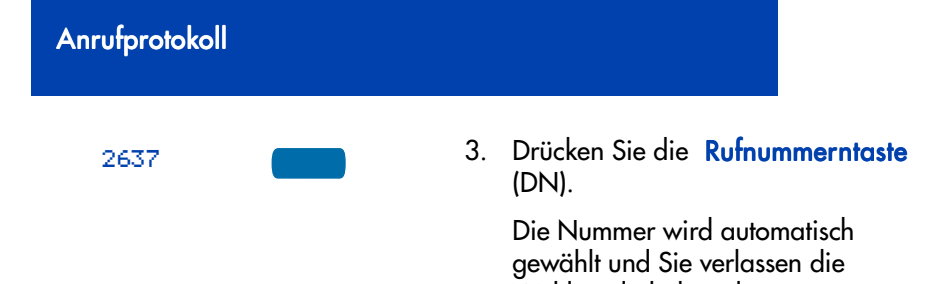

*Hinweis:* Mit der Taste Eingehende Anrufe werden ausgehende Anrufe nicht unter Ihrer ACD-DN-Rufnummer geschaltet.

Wahlwiederholungsliste.

## Persönliches Verzeichnis

Im Persönlichen Verzeichnis sind Namen und Telefonnummern aufgelistet. Im Persönlichen Verzeichnis können Einträge hinzugefügt, gelöscht, gesucht und bearbeitet werden. Außerdem können Sie einen Paßwortschutz aktivieren. Das Persönliche Verzeichnis speichert bis zu 100 Einträge (als Eintrag gilt ein Name mit einer entsprechenden Nummer). Sie können dem Verzeichnis einen Eintrag hinzufügen, indem Sie ihn aus der Anruf- oder Wahlwiederholungsliste kopieren. Sie können einen Verzeichniseintrag auch hinzufügen, indem Sie die **Neu**-Taste oder das Dienstprogramm Personal Directory PC verwenden. Das Dienstprogramm Personal Directory PC Utility bedient sich einer Zubehör-Cartridge, um Ihren PC und Ihr **M3905**-Telefon miteinander zu verbinden. Sie können auf Ihrem PC ein Verzeichnis erstellen und es in Ihr **M3905 Call Center**-Telefon transferieren.

## Zugreifen auf das Persönliche Verzeichnis

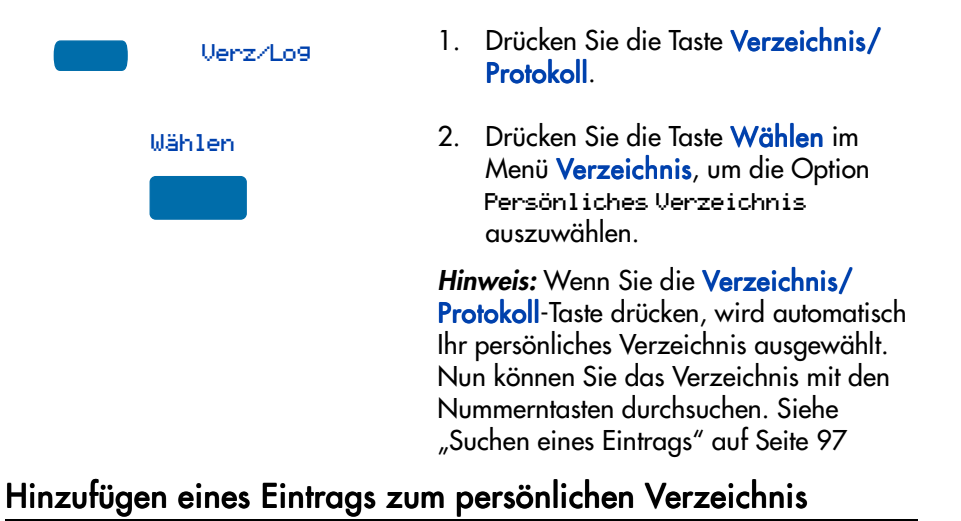

### Nachdem Sie Ihr persönliches Verzeichnis geöffnet haben:

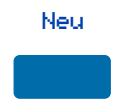

1. Drücken Sie die Taste Neu.

|   |   | P |
|---|---|---|
| 밁 | 무 | 9 |
|   |   | Ē |

Beispiel: So geben Sie den Namen und die Telefonnummer für Peter ein:

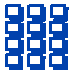

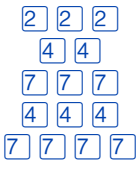

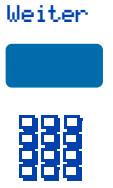

- Geben Sie den neuen Namen über die Wähltasten ein.
- Wählen Sie den Namen auf der Wähltastatur.

Hinweis: Drücken Sie die nach oben zeigenden Navigationstasten, um Sonderzeichen zu aktivieren, die Sie in den Namen aufnehmen möchten. Markieren Sie mit den Navigationstasten das hinzuzufügende Zeichen. Drücken Sie die Taste Wählen, um das markierte Zeichen auszuwählen. Drücken Sie die Zurück-Taste, um zum Namen zurückzukehren, ohne ein Sonderzeichen auszuwählen.

- Drücken Sie wiederholt die Wähltaste mit dem gewünschten Buchstaben, bis dieser Buchstabe in der Anzeige angezeigt wird.
- Drücken Sie die Taste mit dem nach rechts zeigenden Pfeil, um den Cursor an die nächste Stelle zu setzen.

*Hinweis:* Der Cursor wird automatisch nach einer kurzen Pause, oder wenn eine andere Taste gedrückt wird, weitergerückt.

- 4. Drücken Sie die Taste Weiter.
- Verwenden Sie zum Eingeben der Telefonnummer, die zu dem oben eingegebenen Namen gehört, die Wähltastatur.

*Hinweis 1:* Wenn Sie eine Extern- oder Fernwahlnummern hinzufügen, müssen Sie die von Ihrem System für Extern- oder Ferngespräche benötigten Zugriffcodes hinzuzufügen.

*Hinweis 2:* Drücken Sie die Taste **Pause**, um eine 1,5 Sekunden dauernde Pause in die Nummernfolge einzufügen.

- Wenn Sie die Eingabe aller Ziffern beendet haben, drücken Sie die Taste Fertig, um die Änderungen zu speichern.
- Drücken Sie die Taste Beenden oder Verzeichnis/Protokoll, um den Modus zu verlassen.

## Hinzufügen eines eingehenden Anrufs

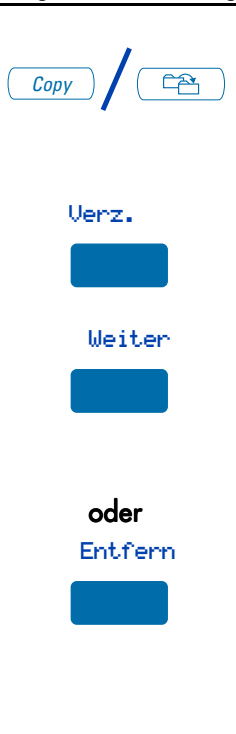

- Drücken Sie die Taste Kopieren.
   Die Anzeige zeigt die Nachricht Kopieren nach an.
- 2. Drücken Sie die Taste Verzeichnis.
- Drücken Sie Weiter, um den eingehenden Anruf zu kopieren, ohne den Namen zu bearbeiten. Wenn nötig (siehe Hinweis für Schritt 4), bearbeiten Sie die Nummer und fahren Sie mit Schritt 5 fort. oder

Drücken Sie **Entfernen**, um am Namen vor dem Speichern Änderungen vorzunehmen. Fügen Sie den Namen je nach Bedarf mit dem **Tastenfeld** und/oder den Tasten **Löschen** und **Groß/KI** hinzu.

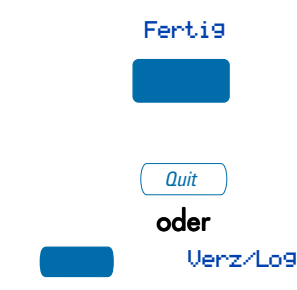

| Weiter   |
|----------|
|          |
|          |
|          |
|          |
|          |
|          |
|          |
| Ferti9   |
|          |
| Quit     |
| oder     |
| Verz/Log |

 Drücken Sie die Taste Weiter. Wenn erforderlich, ändern Sie die Telefonnummer.

*Hinweis 1:* Wenn Sie eine Extern- oder Fernwahlnummer kopieren, müssen Sie die von Ihrem System für Extern- oder Ferngespräche benötigten Zugriffcodes mitkopieren.

*Hinweis 2:* Drücken Sie die Taste **Pause**, um eine 1,5 Sekunden dauernde Pause in die Nummernfolge einzufügen.

- 5. Drücken Sie die Taste **Fertig**, um den Eintrag in Ihrem Verzeichnis zu speichern.
- Drücken Sie die Taste Beenden oder Verzeichnis/Protokoll, um den Modus zu verlassen.

*Hinweis:* Sie können Namen und Nummern ändern, bevor oder nachdem Sie sie im Verzeichnis speichern.

## Hinzufügen eines ausgehenden Anrufs

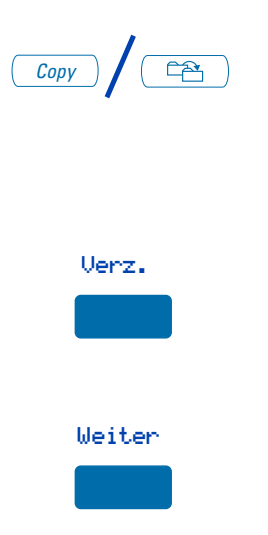

1. Drücken Sie die Taste **Kopieren**, sobald die Person, die Sie anrufen wollen, abgenommen hat.

> Auf der Anzeige erscheint Kopieren nach.

- 2. Drücken Sie die Taste Verzeichnis.
- Fügen Sie den Namen je nach Bedarf mit dem Tastenfeld und/oder den Tasten Löschen und Groß/Kl hinzu.
- 4. Drücken Sie die Taste Weiter.

| Ferti9   |
|----------|
|          |
| Quit     |
| oder     |
| Verz/Log |

- 5. Drücken Sie die Taste **Fertig**, um die Änderungen zu speichern.
- Drücken Sie die Taste Beenden oder Verzeichnis/Protokoll, um den Modus zu verlassen.

*Hinweis:* Sie können Namen und Nummern ändern, bevor oder nachdem Sie sie im Verzeichnis speichern.

## Löschen oder Bearbeiten eines persönlichen Verzeichniseintrags

So löschen Sie einen persönlichen Verzeichniseintrag:

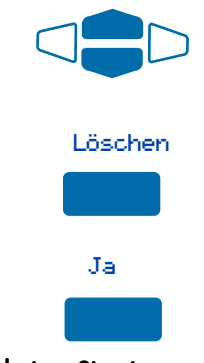

So bearbeiten Sie einen persönlichen Verzeichniseintrag:

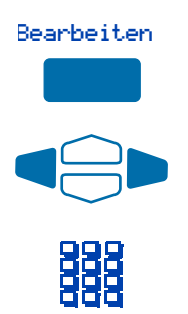

- Markieren Sie mit den Navigationstasten den zu bearbeitenden oder zu löschenden Eintrag.
- Drücken Sie die Taste Löschen, um den markierten Eintrag in Ihrem persönlichen Verzeichnis zu löschen.
- 3. Drücken Sie die Taste Ja, um den Löschvorgang zu bestätigen.
- Drücken Sie die Taste Bearb, um die Telefonnummer oder den Namen zu ändern.
- 2. Markieren Sie mit den Navigationstasten das zu ändernde Zeichen.
- Zur Eingabe der gewünschten Änderungen verwenden Sie die Wähltastatur. Ein Beispiel zur Eingabe der Namen mit dem Tastenfeld finden Sie unter "Hinzufügen eines Eintrags zum persönlichen Verzeichnis" auf Seite 89.

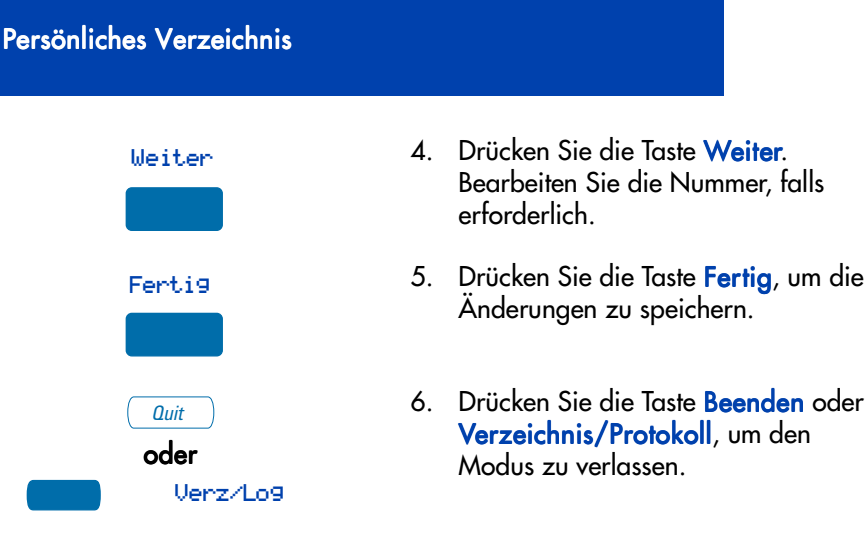

## Löschen Ihres persönlichen Verzeichnisses

So löschen Sie Ihr persönliches Verzeichnis:

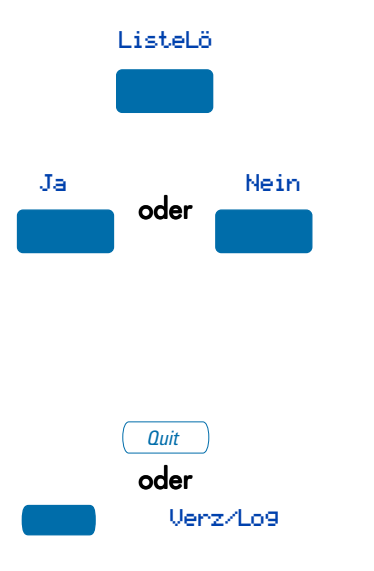

1. Drücken Sie die Taste Liste löschen.

Zeigt die Anzeige Alle Einträße löschen?an.

- Drücken Sie die Ja-Taste wenn Sie alle Einträge aus Ihrem Persönlichem Verzeichnis löschen wollen, oder drücken Sie die Nein-Taste, um ohne Änderungen vorzunehmen zum ersten Eintrag Ihres Persönlichen Verzeichnisses zurückkehren wollen.
- Drücken Sie die Taste Beenden oder Verzeichnis/Protokoll, um den Modus zu verlassen.

## Anrufen mit Hilfe des persönlichen Verzeichnisses

So verwenden Sie das persönliche Verzeichnis zum Tätigen eines Anrufs:

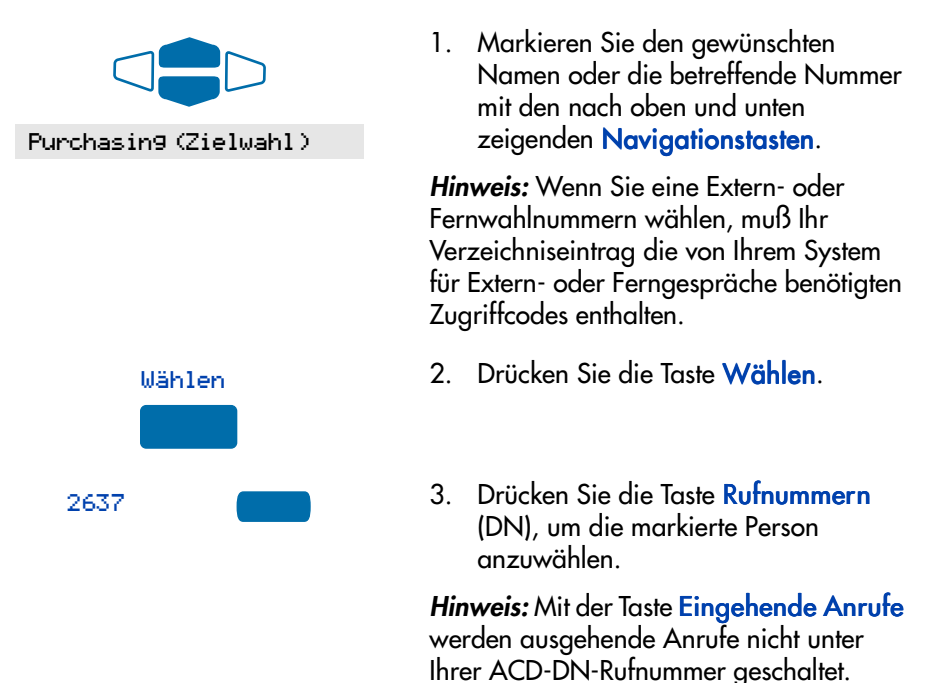

## Verwenden der Kartenansicht

Die Kartenansicht stellt zusätzliche Informationen über den persönlichen Verzeichniseintrag bereit.

### So rufen Sie die Kartenansicht auf:

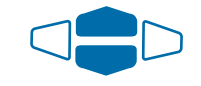

Purchasin9(Zielwahl)

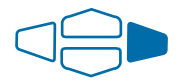

- Markieren Sie den gewünschten Namen mit den nach oben und unten zeigenden Navigationstasten.
- 2. Drücken Sie die nach rechts zeigende Navigationstaste.

### So wählen Sie von der Kartenansicht aus:

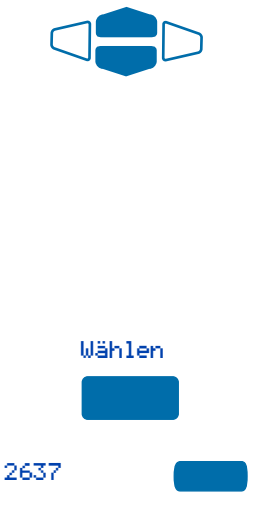

### So beenden Sie die Kartenansicht:

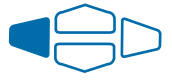

 Zeigen Sie mit den Navigationstasten den Namen und die Nummer des momentan ausgewählten Eintrags in der Kartenansicht an.

*Hinweis:* Wenn Sie eine Extern- oder Fernwahlnummern wählen, muß Ihr Verzeichniseintrag die von Ihrem System für Extern- oder Ferngespräche benötigten Zugriffcodes enthalten.

- 2. Drücken Sie die Taste Wählen.
- Drücken Sie die Taste Rufnummern (DN), um die markierte Person anzuwählen.

*Hinweis:* Mit der Taste Eingehende Anrufe werden ausgehende Anrufe nicht unter Ihrer ACD-DN-Rufnummer geschaltet.

Drücken Sie die nach links zeigende Navigationstaste, um die Kartenansicht zu beenden und zum ausgewählten Namen zurückzukehren.

## Suchen eines Eintrags

Sie können Ihr persönliches Verzeichnis nach einem bestimmten Eintrag durchsuchen.

### So suchen Sie nach einem Eintrag:

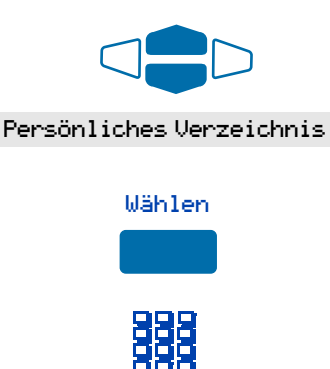

- Verwenden Sie die Navigationstasten, um die Option Persönliches Verzeichnis zu markieren.
- Sie können die Taste Wählen drücken oder direkt zu Schritt 3 übergehen.
- Geben Sie den ersten Buchstaben des gesuchten Namens über die Wähltastatur ein. Drücken Sie beispielsweise die Taste 2, um zum ersten Eintrag zu gelangen, der mit dem Buchstaben B beginnt.

## Kopieren einer Nummer aus der Wahlwiederholungsliste

Sie können eine Nummer aus der Wahlwiederholungsliste in das Persönliche Verzeichnis kopieren.

So kopieren Sie eine Nummer aus der Wahlwiederholungsliste:

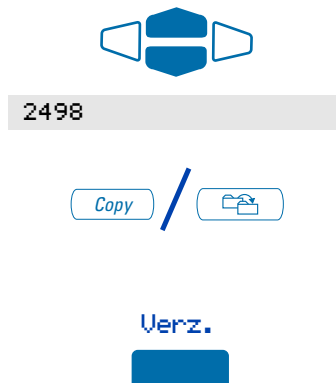

- Markieren Sie mit den Navigationstasten den Namen oder die Nummer in Ihrer Wahlwiederholungsliste, den/ die Sie in Ihr persönliches Verzeichnis kopieren wollen.
- 2. Drücken Sie die Taste Kopieren.

Auf der Anzeige erscheint Kopieren nach.

3. Drücken Sie die Taste Verzeichnis.

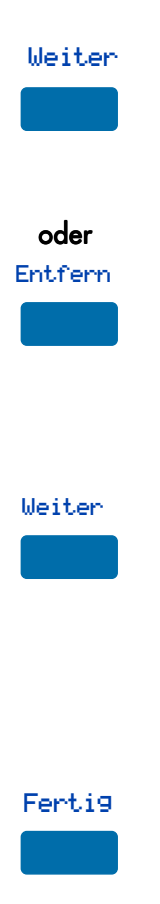

 Drücken Sie Weiter, um den eingehenden Anruf zu kopieren, ohne den Namen zu bearbeiten. Wenn nötig (siehe Hinweis für Schritt 5), bearbeiten Sie die Nummer und fahren Sie mit Schritt 6 fort. oder

Drücken Sie **Entfernen**, um am Namen vor dem Speichern Änderungen vorzunehmen. Fügen Sie den Namen je nach Bedarf mit dem **Tastenfeld** und/oder den Tasten **Löschen** und **Groß/KI** hinzu.

 Drücken Sie die Taste Weiter. Wenn erforderlich, ändern Sie die Telefonnummer.

*Hinweis:* Wenn Sie eine Extern- oder Fernwahlnummern kopieren, muß Ihr Verzeichniseintrag die von Ihrem System für Extern- oder Ferngespräche benötigten Zugriffcodes enthalten.

 Drücken Sie die Taste Fertig. Der Eintrag wird in Ihrem persönlichen Verzeichnis gespeichert und der Anfang der Wahlwiederholungsliste wird erneut angezeigt.

# Nachricht an Anrufer

Ist die Funktion **Nachricht an Anrufer** aktiviert, erhält ein interner Anrufer bei den Modellen **M3903** und **M3904** oder **M3905** eine kurze und von Ihnen eingerichtete visuelle Nachricht, wenn er Ihre Nummer wählt. Der Inhalt dieser Nachricht wird von Ihnen festgelegt und darf nicht mehr als 24 Zeichen betragen. Sie geben die Nachricht über die Wähltastatur auf dieselbe Weise ein, wie die Eingabe von Namen in das persönliche Verzeichnis erfolgt. Ihr Netzwerkadministrator läßt Sie auf eine Liste von bis zu zehn Mitteilungen zugreifen, die Sie auflisten, anpassen und als aktuelle **Nachricht an Annrufer**-Mitteilung auswählen können. Es kann jeweils nur eine Mitteilung angepaßt und von Ihrem Telefon gespeichert werden.

In Ihrem Anrufprotokoll können Sie überprüfen, ob ein Anrufer die Nachricht auch wirklich erhalten hat Neben dem Eintrag im Anrufprotokoll erscheint neben den Anrufern, die Ihre Nachricht gesehen haben, ein (+).

Funktion "Nachricht an Anrufer" aktivieren:

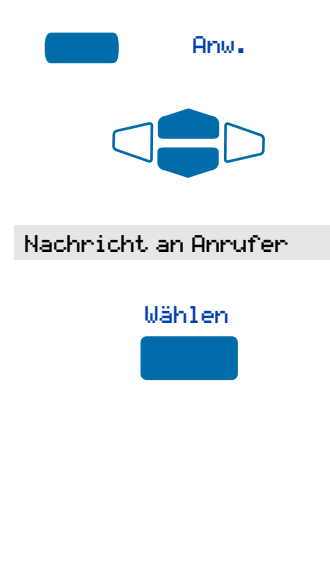

- 1. Drücken Sie die Taste Anwendungen.
- Verwenden Sie im Menü Anwendung die Navigationstasten, um die Option Nachricht an Anrufer zu markieren.
- 3. Drücken Sie die Taste Wählen.

In der Anzeige **Nachricht an Anrufer** wird der Status der Funktion angezeigt (Ein oder Aus). Außerdem wird angezeigt, ob eine Nachricht im Speicher gespeichert (definiert) ist.

*Hinweis:* Wenn Sie für Ihr Verzeichnis/ Protokoll den Paßwortschutz aktiviert haben, müssen Sie ein Paßwort eingeben, bevor Sie fortfahren können.

### Aktuell gespeicherte Nachricht bearbeiten oder neue Nachricht erstellen:

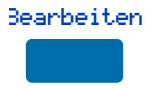

1. Drücken Sie die Taste Bearbeiten.

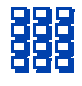

 Geben Sie in der Anzeige Modus Bearb. mit dem Tastenfeld eine Textnachricht ein. Drücken Sie die Taste Löschen, um die aktuelle Nachricht zu löschen. Drücken Sie die Taste Groß/Kl-Taste, um zwischen Groß- und Kleinbuchstaben zu wechseln. Drücken Sie die Taste Beenden, um den Modus zu verlassen, ohne die Änderungen zu speichern.

*Hinweis 1:* Weitere Informationen zur Verwendung der Wähltastatur zur Eingabe von Text finden Sie unter "Hinzufügen eines Eintrags zum persönlichen Verzeichnis" auf Seite 89.

Hinweis 2: Drücken Sie in der Anzeige Modus Bearb. die nach oben zeigenden Navigationstasten, um Sonderzeichen zu aktivieren, die Sie in den Namen aufnehmen möchten. Markieren Sie mit den Navigationstasten das hinzuzufügende Zeichen. Drücken Sie die Taste Wählen, um das markierte Zeichen auszuwählen. Drücken Sie die Taste Zurück, um zum Namen zurückzukehren, ohne ein Sonderzeichen auszuwählen.

- Drücken Sie die Taste Fertig.
   Ihre Nachricht ist gespeichert und die Anzeige Nachricht an Anrufer wird erneut angezeigt.
- Wählen
- Blättern Sie mit den Navigationstasten in den verfügbaren Nachrichten in der Anzeige Nachricht an den Anrufer.
- Drücken Sie die Taste Wählen, um die angezeigte Nachricht auszuwählen.

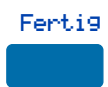

Netzwerkadministrator auswählen:

Eine Nachricht von Ihrem

100

### Eine Nachricht von Ihrem Netzwerkadministrator anpassen:

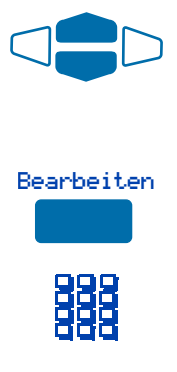

- Blättern Sie mit den Navigationstasten in den verfügbaren Nachrichten in der Anzeige Nachricht an den Anrufer.
- Drücken Sie die Taste Bearbeiten, um die angezeigte Nachricht auszuwählen.
- Passen Sie in der Anzeige Modus Bearb. mit der Wähltastatur die Textnachricht an. Drücken Sie die Taste Löschen, um die aktuelle Nachricht zu löschen. Drücken Sie die Taste Groß/ Kl-Taste, um zwischen Groß- und Kleinbuchstaben zu wechseln. Drücken Sie die Taste Beenden, um den Modus zu verlassen, ohne die Änderungen zu speichern.

*Hinweis 1:* Weitere Informationen zur Verwendung der Wähltastatur zur Eingabe von Text finden Sie unter "Hinzufügen eines Eintrags zum persönlichen Verzeichnis" auf Seite 89.

Hinweis 2: Drücken Sie in der Anzeige Modus Bearb. die nach oben zeigenden Navigationstasten, um Sonderzeichen zu aktivieren, die Sie in den Namen aufnehmen möchten. Markieren Sie mit den Navigationstasten das hinzuzufügende Zeichen. Drücken Sie die Taste Wählen, um das markierte Zeichen auszuwählen. Drücken Sie die Taste Zurück, um zum Namen zurückzukehren, ohne ein Sonderzeichen auszuwählen.

 Drücken Sie die Taste Fertig.
 Ihre Nachricht ist gespeichert und die Anzeige Nachricht an Anrufer erscheint wieder.

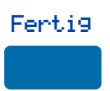
*Hinweis:* Um Ihre Änderungen zu löschen, blättern Sie in der Anzeige Nachricht an einen Anrufer auf eine andere Nachricht, und drücken Sie die Taste Wählen.

#### FunktionNachricht An Anrufer (de)aktivieren und Anwendung verlassen:

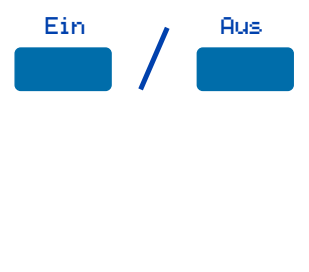

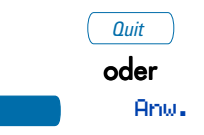

 Drücken Sie die Taste Ein bzw. Aus, um die Funktion Nachricht an Anrufer ein- bzw. auszuschalten.

*Hinweis 1:* Die Tasten Ein oder Aus werden nicht angezeigt, wenn keine Nachricht von Ihrem Netzwerkadministrator vorbereitet wurde bzw. keine Nachricht definiert wurde. Verwenden Sie die Taste Bearbeiten, um vor dem Aktivieren von Nachricht an einen Anrufer eine Nachricht einzugeben.

*Hinweis 2:* Wurden von Ihrem Netzwerkadministrator Nachrichten zur Verfügung gestellt, erscheinen in der rechten Seite der Anzeige nach oben und unten gerichtete Pfeile. Die Tasten Ein und Aus werden nur für die zuletzt ausgewählte Nachricht angezeigt.

 Drücken Sie die Taste Beenden oder die Taste Anwendung, um die Anwendung Nachricht an Anrufer zu beenden.

*Hinweis:* Wenn Sie die Taste **Beenden** oder die Taste **Anwendung** vor der Taste **Fertig** drücken, verlassen Sie die Anwendung, ohne Ihre Änderungen zu speichern.

# Zentrales Verzeichnis

Die Funktion **Zentrales Verzeichnis** ermöglicht die Suche durch die Eingabe von Buchstaben im Namen der Person, die Sie suchen, beginnend mit dem Nachnamen. Wurden Name und Nummer der Person gefunden, können Sie mit der Wähl-Soft-Taste die Nummer anrufen. Sie können einen Eintrag im zentralen Verzeichnis kopieren und für einen schnellen Zugriff in das persönliches Verzeichnis Ihres Telefons verschieben.

# So verwenden Sie die Anwendung "Zentrales Verzeichnis":

Anω.

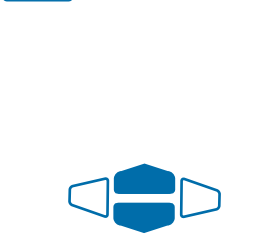

Zentrales Verzeichnis

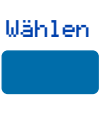

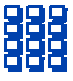

1. Drücken Sie die Taste Anwendungen.

*Hinweis:* Wird beim Drücken der Taste Anwendungen das Zentrale Verzeichnis markiert, können Sie direkt mit Schritt 4 fortfahren.

- Verwenden Sie im Menü Anwendungen die Navigationstasten, um die Option Zentrales Verzeichnis zu markieren.
- Sie können die Taste Wählen drücken oder direkt zu Schritt 4 übergehen.
  Die Anzeige Internes Telefonbuch Telefonverzeichnis finden erscheint.
- Geben Sie über die Wähltastatur den Namen der Person ein, die Sie anrufen wollen. Geben Sie den Nachnamen zuerst ein. Trennen Sie Nach- und Vornamen durch ein Komma.

*Hinweis 1:* Das Komma ist das erste Zeichen auf der Taste 1 der Wähltastatur.

*Hinweis 2:* Sie müssen nicht den gesamten Namen eingeben. Wenn Sie die Taste **Fertig** drücken, wird der erste Verzeichniseintrag markiert, der mit dem von Ihnen eingegebenen Text übereinstimmt.

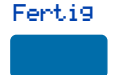

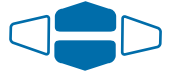

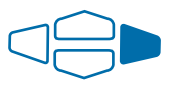

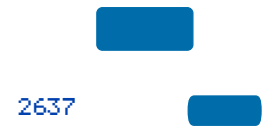

Wählen

5. Drücken Sie die Taste Fertig.

In Schritt 4 wird der erste Eintrag, der mit dem von Ihnen eingegebenen Text übereinstimmt, markiert. Wird keine Übereinstimmung gefunden, zeigt die Anzeige XXX nicht Befunden ... (XXX ist der von Ihnen eingegebene Text) an.

6. Blättern Sie mit den Navigationstasten durch das Verzeichnis.

*Hinweis:* Das gesamte Verzeichnis ist verfügbar. Der Suchvorgang bestimmt, bei welchem Verzeichniseintrag mit der Suche begonnen wird.

7. Mit der nach rechts zeigenden Navigationstaste können Sie von der Listen- zur Kartenansicht wechseln. In der Kartenansicht werden für jeden Eintrag Telefon- und Abteilungsnummer angezeigt. Mit der nach links zeigenden Navigationstaste können Sie zur Listenansicht zurückkehren.

*Hinweis:* Wenn die Kartenansicht aktiviert ist, können Sie mit den nach oben oder den nach unten zeigenden Navigationstasten durch die Verzeichniseinträge blättern.

- 8. Drücken Sie die Taste Wählen.
- Drücken Sie die Taste Rufnummern (DN), um die markierte Person anzuwählen.

*Hinweis:* Mit der Taste Eingehende Anrufe werden ausgehende Anrufe nicht unter Ihrer ACD-DN-Rufnummer geschaltet. Andere Verzeichnisliste einsehen oder aktuelle Verzeichnissuche verfeinern:

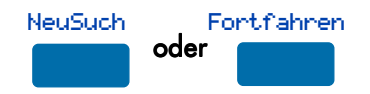

#### Die Anwendung "Zentrales Verzeichnis" verlassen:

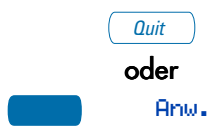

Einen Eintrag aus dem Zentralen Verzeichnis in das Persönliche Verzeichnis Ihres Telefons kopieren:

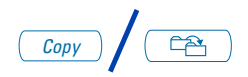

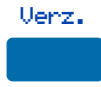

Drücken Sie die Taste **NeuSuch**, um eine neue Suche zu beginnen, oder drücken Sie die Taste **Fortfahren**, um zur Einschränkung Ihrer Suche weitere Buchstaben einzugeben.

Drücken Sie die Taste **Beenden** oder die Taste **Anwendungen**.

- Markieren Sie den Eintrag im Zentralen Verzeichnis, und drücken Sie die Taste Kopieren.
- Drücken Sie in der Anzeige Kopieren nach die Taste Verzeichnis, um Namen und Telefonnummer in Ihr persönliches Verzeichnis zu kopieren.

Nach der Bearbeitung und Eingabe des Namens und der Telefonnummer wird das Telefonverzeichnis erneut angezeigt.

# Zubehör zum M3905 Call Center-Telefon

Für die digitalen Telefone der Serie M3905 sind folgende optionale Zubehörteile erhältlich. Für weitere Informationen wenden Sie sich bitte an Ihren Systemadministrator.

## Adapter für analoge Endgeräte (Analog Terminal Adapter, ATA)

Mit dem Adapter für analoge Endgeräte (ATA) lassen sich analoge Geräte, beispielsweise Faxgeräte und Modems, an Ihr Telefon anschließen.

### Adapter für externe Signalisierung und Aufzeichnung

Der **Adapter für externe Signalisierung und Aufzeichnung** ermöglicht den Anschluß eines externen Läutzeichengebers, einer Anzeige oder eines Aufzeichnungsgeräts an Ihr Telefon.

#### Computertelefonie-Integrationsadapter (Computer Telephony Integration Adapter, CTIA)

Der **Computer Telephony Integration Adapter (Computertelefonie-Integrationsadapter CTIA)** bietet eine Schnittstelle zwischen Ihrem Call Center-Telefon M3905 und Ihrem PC, die für Anwendungen für die direkte Anrufsteuerung genutzt werden kann. Der CTIA dient auch als Cartridge von Personal Directory PC, wenn er optional zusammen mit der Software des Dienstprogramms Personal Directory PC kombiniert wird.

#### Hörer

Das M3905 Call Center-Telefon wird ohne **Kopfhörer** geliefert. Ein Kopfhörer ist jedoch als Hardware-Option für Ihr Telefon erhältlich.

### Kopfhörer

**Kopfhörer** mit und ohne Verstärker sind mit Ihrem M3905 Call Center-Telefon kompatibel. Sie sind eine Alternative für Arbeitsplätze mit hohem Geräuschpegel. Die elektronischen, physikalischen und akustischen Merkmale der Kopfhörer sind unterschiedlich. Da das Leistungsempfinden der Kopfhörer jedoch subjektiv eingeschätzt wird, empfehlen wir den Kopfhörerbenutzern, Ihren Kopfhörer bei internen und externen Anrufen mit jeweils allen drei Einstellungen testen. So können Sie feststellen, welche Kombination für Sie am geeignesten ist.

Zur Regelung der Kopfhörerlautstärke wählen Sie im Menü **Optionen** den Eintrag **Kopfhörertypen** und wählen einen Kopfhörer aus dem Untermenü aus: Typ1, Typ 2 oder "Mit Verstärker".

Hinweise zu empfohlenen Kopfhörertypen für Telefone mit Call Center-Bedienplatz aus der M3905-Produktfamilie finden Sie in der aktuellen Produktbroschüre von Nortel Networks, die Sie bei Ihrem Händler erhalten.

### Personal Directory PC-Dienstprogramm

Mit dem Dienstprogramm **Personal Directory PC** können Sie schneller und einfacher ein persönliches Verzeichnis auf dem M3905-Telefon erstellen und ändern. Sie können Namen und Nummern in eine Personal Directory-Datei auf dem PC eingeben und die Datei über einen seriellen Port direkt vom PC auf das M3905-Telefon herunterladen. Sie können das persönliche Verzeichnis von M3905 auf Ihren PC laden und aktualisieren, so daß Sie Ihr Verzeichnis modifizieren können. Der PC und das Modell M3905 sind mit der Cartridge des Dienstprogramms Personal Directory PC miteinander verbunden. Der Computer Telephony Integration Adapter/Computertelefonie-Integrationsadapter (CTIA) kann ebenfalls dazu verwendet werden, den PC mit dem Modell M3905 zu verbinden, wenn er optional mit dem Dienstprogramm Personal Directory PC kombiniert wird.

### Tastenabdeckung

Vier der unteren sechs Tasten können neu konfiguriert werden, um Ihren besonderen geschäftlichen Anforderungen zu entsprechen. Die Bestellung eines optionalen Tastenabdeckungskits mit für diese Tasten vorbeschrifteten Tastenabdeckungen ist möglich. Das Kit enthält eine Tastenabdeckung für die folgenden Funktionen: Bedienplatzantwort, Aktivität, Notrufantwort, Aufschalten sowie Anzeige für wartende Anrufe.

## Zubehörverbindungsmodul (ACM)

Das **Zubehörverbindungsmodul** (ACM) liefert die Schnittstelle für den Anschluß des Adapters für analoge Endgeräte, des Adapters für externe Signalisierung und Aufzeichnung, des Dienstprogramms Personal Directory PC und des Computertelefonie-Integrationsadapters.

#### Zusatztastenmodul mit LCD-Beschriftung

Das **Zusatztastenmodul mit LCD-Beschriftung** verfügt über zusätzliche Rufnummern (DN) oder Funktionstasten für M3905. Das Zusatztastenmodul mit LCD-Beschriftung bietet mit acht Tasten auf drei verschiedenen Ebenen insgesamt 24 zusätzliche Rufnummern (DN)- oder Funktionstasten. Auf die drei Ebenen gelangt man mit einer Seiten-Taste. M3905 unterstützt ein Zusatztastenmodul mit LCD-Beschriftung.

## Zusatztastenmodul mit Papierbeschriftung

Das **Zusatztastenmodul mit Papierbeschriftung** verfügt über zusätzliche Rufnummern (DN) oder Funktionstasten für **M3905**. Sie können bis zu zwei Zusatztastenmodule mit Papierbeschriftung hinzufügen.

# Flexible Funktionscodes (FFCs)

| Änderung des<br>Endgerätepaßworts           | Personensuchsystem                           |
|---------------------------------------------|----------------------------------------------|
| Anrufdetailaufnahme<br>Account-Belastung    | Personensuchsystem-Antwort                   |
| Anrufschutz (Make Set Busy)<br>deaktivieren | Rückruf aktivieren                           |
| Anrufschutz aktivieren                      | Rückruf deaktivieren                         |
| Aufschalten                                 | Rufnummernübernahme                          |
| Belästigende Anrufe fangen                  | Rufübernahme                                 |
| Elektronische Sperre<br>aktivieren          | Rufübernahmegruppe                           |
| Elektronische Sperre<br>deaktivieren        | Rufumleitung für alle Anrufe<br>aktivieren   |
| Externe Rufumleitung<br>aktivieren          | Rufumleitung für alle Anrufe<br>deaktivieren |
| Externe Rufumleitung<br>deaktivieren        | Rufumleitung für alle Anrufe<br>verifizieren |
| Interne Rufumleitung<br>aktivieren          | System der Kurzwahl-Teilnehmer               |
| Interne Rufumleitung<br>deaktivieren        | Verbindung parken                            |
| Konferenz                                   | Zugriff auf das<br>Personensuchsystem        |
| Kurzwahlbenutzer                            | Zugriff auf geparkte Verbindung              |
| Kurzwahl-Kontroller                         |                                              |

## Index

#### A

Abgenommener Hörer 8 Abmeldung Standard 22 Abwurf 36 ACD-Anruf beenden 27 ACD-Anrufe 26 Adapter für analoge Endgeräte (Analog Terminal Adapter, ATA) 106 Adapter für externe Signalisierung und Aufzeichnung 107 Aktivitätscode 26 Anklopfen 57 Anklopfen-Statussymbol 38 Anrufabrechnung 53 Anruferliste 85 Anrufinformation 8 Anruf-Paging 69 Anrufprotokoll 85 Zugriff 81 Anrufprotokoll-Optionen 16 Anrufverbindung 65 Anrufwiederholung erzwungen 72, 73 Anwendung Nachricht an Anrufer 99 Zentrales Verzeichnis 103 Anwendungen-Taste 4 Anzeige M3905 10 Anzeige der Konferenzteilnehmer und selektives Trennen von Verbindungen 65 Anzeigekontrast 14 Anzeigestatus 8 Anzeige-Taste 54 Anzeigetest 20 Auf Halten setzen 49 Aufheben 5 Aufschalten 35, 73, 74 erweitert 72 Aufsichtplatz antworten 30

Aufsichtsplatz 22, 30 Aufsichtsplatz anrufen 30 Aufsichtsplatz-ID 22 Automatische Anrufannahme 56 Automatische Leitungsbelegung 16 Automatische Zuteilung 27 В Beantworten, Anrufe 48 Bedienplatzantwort 33 Bedienplätze anzeigen 40 Bedienplatz-ID 22 Bedienplatz-Return **31** Bedienplatzruf 34 Bedienplatz-Tasten 33 Bedienplatz-Walkaway **31** Beenden-Taste 4, 11 Belästigende Anrufe fangen 55 Belegtsignal an KH-Port 19 Besetztzeichen, Aufschalten 74 Besonderer Wählton 8 С Computertelefonie-Integrationsadapter (Computer Telephony Integration Adapter, CTIA) 106, 107 Computertelefonie-Integrationsadapter (CTIA) 107 D Datum/Zeit-Anzeige 9 Datum-Format 18 DN 9 Durchsage 69, 78 E Eingehende Anrufe, Taste 5 Elektronische Sperre 63 Ende-Taste 3

Endgerätepaßwort 61, 62, 63

Erzwungene Anrufwiederholung 72,

Entgegennehmen, Anrufe 48

Erfassen von Gebühren 70

Erweitertes Aufschalten 72

73

#### F

Fangen 55 ferne Rufumleitung 61 Fertig-Taste 4, 11 Feste Taste 8 Flexibler Funktionscode (FFC) 8, 41, 46, 55, 56, 57, 60, 61, 62, 63, 67, 73, 74, 75 Funktionsanzeige 8 Funktionstaste Beschriftung ändern 12 G Gabelumschalter 8 Gebührenerfassung 70 Gebührenkonto 53 Gebührenkonto, Zwangserfassung 70 Gesprächsumlegung 49 Gesprächszeiterfassung 18 Geteilte Rufnummern 8 Н Halten 49, 57 Halten-Taste 3 Hauptrufnummer, Taste 9 Hotline **46** Informationsanzeige 8 Interne Rufumleitung 60 Κ Kartenansicht 95 Konferenz 55, 64, 65 Konferenz mit einem Aufsichtsplatz **30** Konferenzruf 67 Kontextabhängige Soft-Tasten 8 Kopfhörer 106 Schnittstelle 21 sprechen/zuhören 34 Kopfhörerport, externe Rufsignale 20 Kopfhörertaste 3, 5 Kopfhörer-Typ, Einrichtung 19 Kopieren aus der Wahlwiederholungsliste 97 Kopieren-Taste 4

Kurzwahl 44 Kurzwahl, System 46 Kurzwahl-Kontroller 44 Läuten 73 Lautstärke regeln 14 Lautstärkeregler 3 Μ M3905 Anzeige 10 Mehr..., Taste **4** Mehrfachrufnummer (MADN) 75 Meridian 1 9 Mithörsperre aufheben 75 Multiple Queue Assignment (MQA) 22 Ν Nachr 78 Nachricht an Anrufer 99 Nacht 36 Namensanzeige aus Verzeichnis 17 Navigationstasten 4, 11 Nicht bereit 28, 32, 34 Nicht-ACD-Anrufe 29 Notruf Aufsichtsplatz 33 Notrufantwort 33 Nummer des Anrufers 53 О Optionen-Liste 11 Optionen-Taste 4, 11 Ortskennzahl einrichten 17 Ρ Paging 69, 75 Triff-mich-Paging 75 Paging-Rufton 9 Parken 52 Paßwort Verzeichnis 82 Paßwortänderung 63 Personal Directory PC-Dienstprogramm 106, 107 Personensuchsystem 75

Persönliches Verzeichnis 82, 89, 97 Anrufe vom Verzeichnis aus tätigen 95 Eintrag hinzufügen 89 Einträge bearbeiten 93 Einträge löschen 93 Kartenansicht 95 suchen 97 Verzeichnis löschen 94 Position-ID 33 Priorität 22 Private Leitung 9 Programmierbare Rufnummern-/ Funktionstaste 5, 12, 14 R Rückkehr nach Walkaway 32

Rückruf **43** Rufnummer Rufnummerntaste **Rufnummerntaste (DN)**Rufton **9**, Rufton-Typ Rufübernahme Rufumleitung **38**, intern **60** 

### S

Sekundäre DN-Anrufe 27 Sichern des Telefons 63 Sonderzeichen, Eingabe 90 Sonderzeichen, eingeben 13, 100, 101 Sprachauswahl 12 Sprachnachrichten-Funktionen 78 Stumm-Taste 3 Summer 69 Systemdurchwahlnummer 61, 62 Systemkurzwahl 46 Т Tasten Anwendungen 4 Anzeige-Taste 54 Beenden 4, 11 Ende 3

Fertig 4, 11 Funktionstaste 12 Halten 3 kontextabhängige Soft-Tasten 5 Kopfhörertaste 3, 5 Kopieren 4 Lautstärkeregler 3 Mehr... 4 Navigationstasten 4, 11 Optionen 4 Optionen-Taste 11 programmierbare Rufnummern-/ Funktionstaste 5, 12 Rufnummerntaste 3, 4 Stumm-Taste 3 Verzeichnis/Protokoll 4 Verzeichnis/Protokoll-Taste 82, 89 Wählen 11 Tastenabdeckung 106 Tastenklick 18 Teamruf 47 U Übernehmen 56 Umlegen 49, 55 Umlegen an Aufsichtsplatz 31 Umleiten von Anrufen alle Anrufe 59 Fernaktivierung 61 interne Anrufe 60 Unterbrochener Wählton 9 V Verbinden zweier Anrufe 65 Verbindung parken 52 Verz/Prot.-Taste 4 Verzeichnis Paßwortschutz 82 Verzeichnis/Protokoll-Taste 82, 89 Verzeichnisnummer 9 Verzeichnisnummer, Taste 4 Vorwählen 42

#### W

Wählen bei aufgelegtem Hörer 42 Vorwählen 42 Wählen bei aufgelegtem Hörer 42 Wählen-Taste 11 Wählton besonders 8 unterbrochen 9 Wahlwiederholung 44 Wahlwiederholungsliste 85, 87, 97 Zugriff 81 Wartefeld anzeigen 38 Weiterleitung Vermittlung 51 Zeitgesteuerter Erinnerungsruf 50 Weiterleitung zur Vermittlung 51 Ζ Zeit Format 18 Zeitgesteuerter Erinnerungsruf 50 Zentrales Verzeichnis 103 Zielwahl 42 Nummer anzeigen 43 Zubehörverbindungsmodul (ACM) 107 Zugangscode (FAC) 8, 41, 55, 57, 74 Zugreifen auf das Persönliche Verzeichnis 89 Zusatztastenmodul mit LCD-Beschriftung 106, 107 Zusatztastenmodul mit Papierbeschriftung (Key-based Expansion Module, KBA) 107

Die Rechte für die Meridian SL-1-Software verbleiben stets bei Nortel Networks, die auch Eigentümerin der Software bleibt. Die Meridian SL-1-Software darf nicht widerrechtlich verkauft werden. Die Verwendung der Software durch den Kunden unterliegt den Bedingungen in den von den Parteien unterzeichneten Software-Vereinbarungen, wie von Nortel Networks vorgeschrieben.

Änderungen an den Informationen in diesem Dokument sind vorbehalten. Nortel Networks behält sich das Recht vor, ohne vorherige Ankündigung Änderungen am Design der Geräte oder den Programmkomponenten vorzunehmen, die den neuesten Stand in der Entwicklung, der Fertigung und der Technik widerspiegeln.

Interne Herstellerteilenummer: P0942085 Ausgabe 1.00 Januar 2002 Gedruckt in Kanada

www.nortelnetworks.com

# NORTEL NETWORKS